## resvent

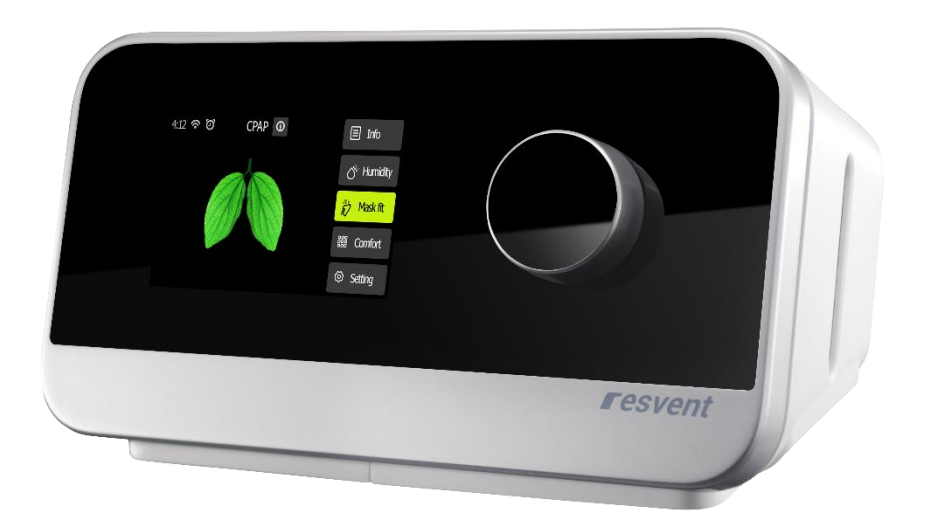

## **CPAP Clinical Guide**

iBreeze 20C / 20C Pro iBreeze 20A / 20A Pro

#### Contents

| 1 Welcome                   | 1  |
|-----------------------------|----|
| 2 Intended use              | 1  |
| 3 Contraindications         | 1  |
| 4 Symbol Key                | 2  |
| 5 System Overview           | 4  |
| 6 Operation                 | 5  |
| 7 Therapy Information       | 14 |
| 8 Device Alert              | 20 |
| 9 Troubleshooting           | 22 |
| 10 Cleaning and Maintaining | 23 |
| 11 Maintenance              | 24 |
| 12 Storage and disposal     | 24 |
| 13 Specification            | 25 |

## 1 Welcome

The iBreeze <sup>™</sup> CPAP System are Resvent's premium bilevel positive airway pressure devices. The iBreeze <sup>™</sup> CPAP System include the following models: iBreeze 20C, iBreeze 20C Pro, iBreeze 20A, iBreeze 20A Pro.

#### IMPORTANT

Read this entire guide before using the device. Please keep the manual after reading, so that at any time you can read it when needed.

The device is to be used only on the instruction of a licensed physician. The home care provider will make the correct pressure settings and device configurations including accessories, according to the health care professional's prescription.

Refer to the User Manual for more information on using the Resvent therapy devices.

#### **Responsibility on the Manufacturer Party**

Resvent is responsible for the effects on safety, reliability and performance of this product, only if:

- All installation operations, expansions, changes, modifications and repairs of this product are conducted by Resvent authorized personnel.
- All spare parts for repair, accessories, consumable are conducted by Resvent or the authorized personnel.
- The electrical installation of the relevant room complies with the applicable national standard and the manual requirements.
- The product is used in accordance with the instruction for use.

## 2 Intended use

The iBreeze CPAP system delivery positive airway pressure therapy for the treatment of Obstructive Sleep Apnea (OSA) in spontaneously breathing patients weighting over 30kg(66lbs). It is for use in the home or hospital/institutional environment

## **3 Contraindications**

When assessing the relative risks and benefits of using this equipment, the clinician should understand that this device can deliver pressures up to 20 cmH2O. In the event of certain fault conditions, maximum pressure 40 cmH2O is possible. Studies have shown that the following preexisting conditions may contraindicate the use of CPAP therapy for some patients:

- Severe coronary artery disease
- Bullous Lung Disease
- Pathologically Low Blood Pressure
- Bypassed Upper Airway
- Pneumothorax

Caution should be used when prescribing CPAP for susceptible patients such as those with: Cerebral Spinal Fluid (CSF) leaks, abnormalities of the cribriform plate, prior history of head trauma, and/or Pneumothorax

The use of positive airway pressure therapy may be temporarily contraindicated if you exhibit signs of a sinus or middle ear.

Note: In either case above, it can only be determined by a competent physician whether to use CPAP device.

## 4 Symbol Key

The following symbols may appear on the device, power supply and accessories.

| Symbol          | Definition                                                                                                    |
|-----------------|----------------------------------------------------------------------------------------------------|
|                 | Manufacturer                                                                                                    |
| M               | Date of Manufacture                                                                                                    |
| SN              | Serial number                                                                                                    |
|                 | DC Power                                                                                                    |
| X               | Temperature limitations at transport and storage                                                                                                    |
|                 | Humidity limitations at transport and storage                                                                                                    |
|                 | Atmospheric pressure at transport and storage                                                                                                    |
| 8               | Follow instruction for use. This label on the device points the user to the operator's manual for complete information. In the operator's manual, this symbol cross-references the label.                 |
| <b>C €</b> 0123 | The product bears CE mark indicating its conformity with the provisions of the Council Directive 93/42/EEC concerning medical devices and fulfils the essential requirements of Annex I of this directive |
| EC REP          | European Authorized Representative                                                                                                    |
| X               | Dispose according to Council Directive 2012/19/EU or WEEE (Waste Electrical and Electronic Equipment)                                                                                                    |
|                 | Indicates the degree of protection against electric shock according to IEC 60601-1. Class II devices have double or reinforced insulation, as they have no provision for protective grounding.            |
| IP22            | Indicates the degree of protection provided by enclosure according to IEC 60601-1                                                                                                    |
| Ŕ               | Type BF Applied part (classification of medical electrical equipment, type B, as specified by IEC 60601-1)                                                                                                |
|                 | The device is not suitable for use in MRI environment.                                                                                                    |
|                 | Respiratory air humidifier is heated. Do not touch the element                                                                                                    |

| Ċ         | Therapy On/Off Button(Starts and stops the airflow for therapy) |
|-----------|-----------------------------------------------------------------|
| <u>11</u> | This way up at transport and storage                            |
| Ţ         | Fragile, handle with care                                       |
| Ť         | Keep dry at transport and storage                               |
|           | Stacking limitations                                            |
| -         | Recyclable materials                                            |

#### About the control panel

| Symbol     | Definition                                                      |
|------------|-----------------------------------------------------------------|
| $\bigcirc$ | Press to start/stop therapy.                                    |
| $\bigcirc$ | Turn to navigate the menu and press to select an option.        |
| $\smile$   | Turn to adjust a selected option and press to save your change. |
|            | Press ramp to set ramp time quickly on standby interface.       |

### **5 System Overview**

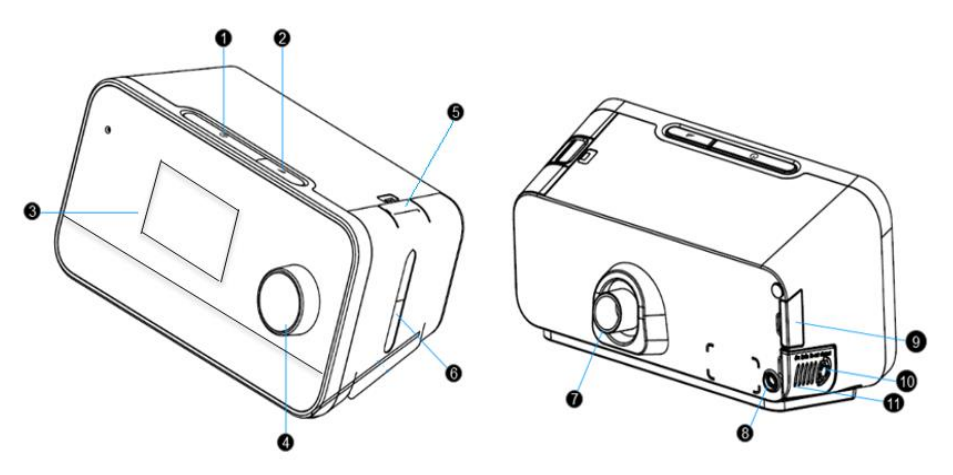

| #  | Device Feature      | Description                                                                                 |
|----|---------------------|---------------------------------------------------------------------------------------------|
| 1  | Therapy On/Off Key  | Starts and stops the airflow for therapy.                                                   |
| 2  | Ramp Key            | Activate the ramp feature during therapy.                                                   |
| 3  | LCD Display screen  | This is the User interface for the therapy device.                                          |
| 4  | Control Dial        | Turn the dial to scroll between options on the screen. Press the dial to choose the option. |
| 5  | Water Tank Lock     | Press the water tank lock to remove the water tank.                                         |
| 6  | Water Tank          | This one piece removable water tank holds the water for humidification.                     |
| 7  | Air Outlet Port     | Connect the tubing here.                                                                    |
| 8  | Power Inlet         | Connect the power cord here.                                                                |
| 9  | SD card Access Door | This door lifts open for access to SD card.                                                 |
| 10 | Air Inlet Port      | Inlet for room air.                                                                         |
| 11 | Filter Cotton Cover | Open the filter cotton cover to place or change the filter cotton.                          |

#### Navigating the Device Screens

The User Interface (UI) on this device allows you to adjust the device settings and view information about your therapy. The UI is comprised of the display screen and the control dial. Rotate the control dial in either direction to scroll through the menu options on the display screen. Note: The screen does not support touch operations. You must use the control dial to navigate the device menu.

- To adjust a setting:
- 1. Rotate the control dial to your desired menu option.
- 2. Press the control dial to select that setting.
- 3. Rotate the control dial to change the setting.
- 4. Press the control dial again to save the change.

**Note:** The screens shown throughout this manual are examples for reference only. Actual screens may vary based upon device model and provider settings.

## 6 Operation

This chapter describes basic operation and precautions associated with this device.

#### 6.1 Accessing Clinical Mode

You can access, view and set parameters relating to a patient's therapy and device configuration in the Clinical Mode.

To access the Clinical Mode:

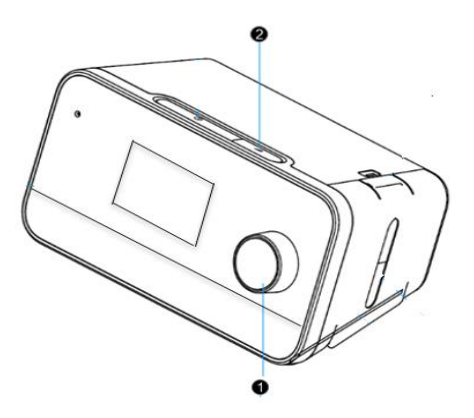

Press and hold both the control dial and the Ramp button on the device for three seconds.
 The Home screen is displayed with an icon <sup>2</sup>/<sub>2</sub> in the top right corner of the screen. You are now in the Clinical Mode.

#### To exit the Clinical Mode:

• Press and hold the dial and the Ramp button for three seconds.

#### 6.2 Clinical Standby Interface

After accessing the clinical mode, the clinical standby interface is displayed as below:

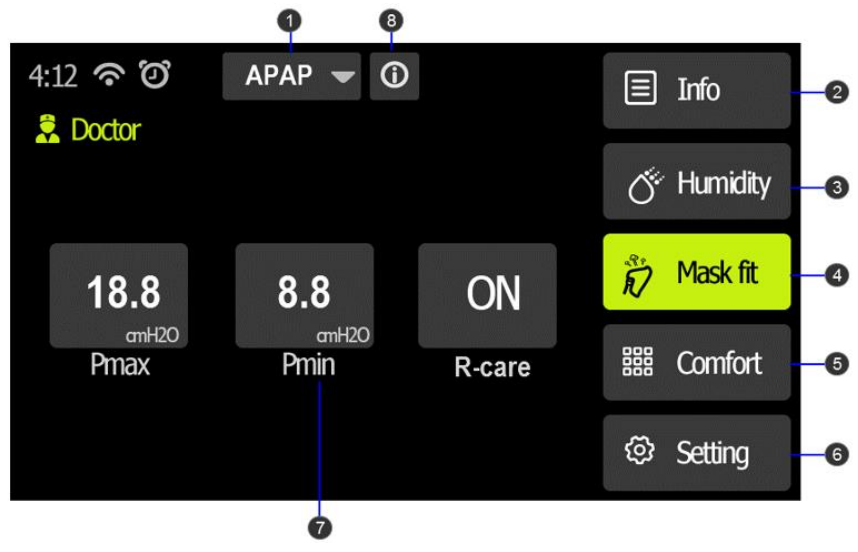

Clinical standby interface

| # | Feature                         | Description                                                                                                    |  |
|---|---------------------------------|----------------------------------------------------------------------------------------------------|--|
| 1 | Therapy Mode                    | Displays the current mode and you can click here to set the<br>Therapy Mode.<br>Please refer Chapter7 "Therapy Information" for more details.                                                                                                    |  |
| 2 | Patient Sleep<br>Quality Report | Displays the patient sleep quality report and the options for<br>period of the report are: daily (recent 6 days) / 7 days / 14 days /<br>1 month / 3 months / 6 months / 1 year.                                                                                                    |  |
| 3 | Humidity                        | Humidity level setting, Enhance patient comfort of respiration.<br>Option: Auto / OFF / 1 to 8<br>Default: 3<br>When auto humidity is enabled, the control algorithm adjusts the<br>humidifier output to maintain a constant humidity level of 85%<br>relative humidity while protecting against rainout.<br>Note: The humidity only can be set when the water is higher than<br>the limit level in the humidifier. |  |
| 4 | Mask fit                        | Mask fit test:<br>In the selection of a new mask, need to test the face mask to<br>wear whether the occurrence of leakage<br>In standby or therapy mode, click on the mask fit test icon,<br>display mask fit test in process with the animation interface                                                                                                    |  |
| 5 | Comfort                         | Press Comfort key, enter Clinical comfort setting interface                                                                                                    |  |
| 6 | Setting                         | Press Setting key, enter Clinical System Setting interface                                                                                                    |  |
| 7 | Parameters<br>Settings          | Set the parameters of the current therapy mode<br>Please refer Chapter7 "Therapy Information" for more details.                                                                                                    |  |
| 8 | Alarm Message                   | Display the alarm messages.                                                                                                    |  |

#### 6.3 Clinical Therapy Interface

When the therapy starts, the screen will switch to the Patient Therapy Interface, which displays the therapy parameters monitoring during therapy. The displayed parameters depend on the current therapy mode.

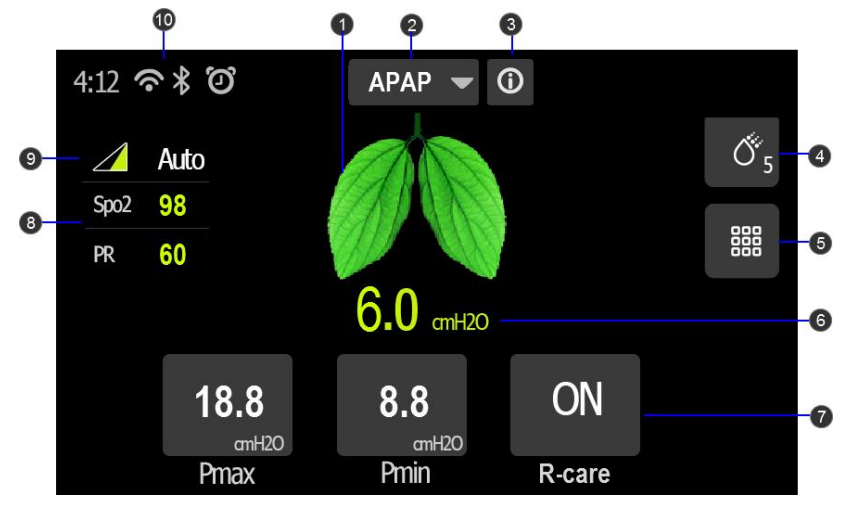

Clinical Therapy clean interface

| #  | Description                                                                     |
|----|---------------------------------------------------------------------------------|
| 1  | The background breathing dynamic diagram.                                       |
| 2  | The current therapy mode.                                                       |
| 3  | Display the alarm messages.                                                     |
|    | Please refer Chapter7 "Therapy Information" for more details.                   |
| 4  | Humidity adjustment shortcut key and Humidity level.                            |
|    | Note: Only the humidity function is turned on for humidity level display        |
| 5  | Comfort key, enter Clinical comfort setting interface.                          |
| 6  | The current therapy pressure.                                                   |
| 7  | The settings parameters of the corresponding mode.                              |
|    | Please refer Chapter7 "Therapy Information" for more details.                   |
| 8  | If blood oxygen saturation is present and connected, the monitored blood oxygen |
|    | saturation and pulse rate values are displayed in this area.                    |
| 9  | Ramp time dynamic diagram.                                                      |
|    | Note: Only Ramp function is turned on for Ramp time dynamic diagram.            |
| 10 | Work status icon bar.                                                           |

#### **6.4 Clinical Comfort Settings**

Press <sup>888</sup> key in the clinical standby interface to enter clinical comfort settings interface.

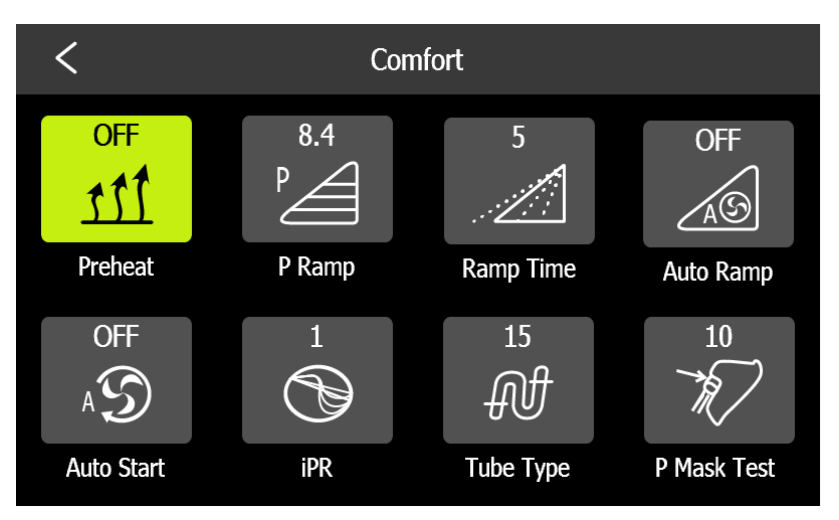

Clinical Comfort Settings Interface

#### Ramp

Ramp is designed to deliver the pressure in a gentle increasing manner at the beginning of therapy, affording enough time for the patient to adapt to the treatment pressure. The ramp process brings more comfortable and easier to get to sleep for the user, especially in cases when treatment pressure is high. Ramp is available for all therapy modes.

In Uni-Level mode, when ramp is enabled, the pressure delivered increases slowly from the initial ramp pressure to the target treatment pressure in the specified ramp time.

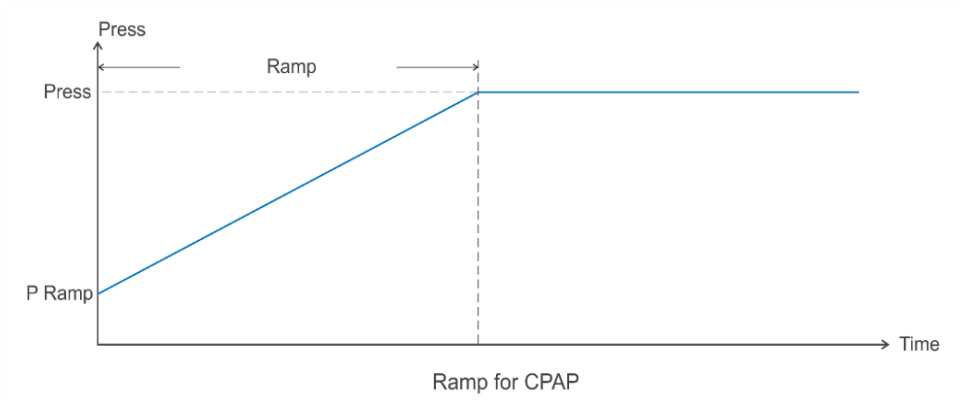

#### Auto Ramp

When auto ramp is enabled, the minimum treatment pressure (3cmH2O) is delivered before sleep onset of the patient. If sleep onset is detected, the pressure increases gradually from the minimum treatment pressure to the target treatment pressure in the specified ramp time. The minimum ramp time in auto ramp is 5 minutes. However, if sleep onset is not detected within 60 minutes, the device will start to increase the pressure in the same manner still. Auto ramp is available for all therapy modes.

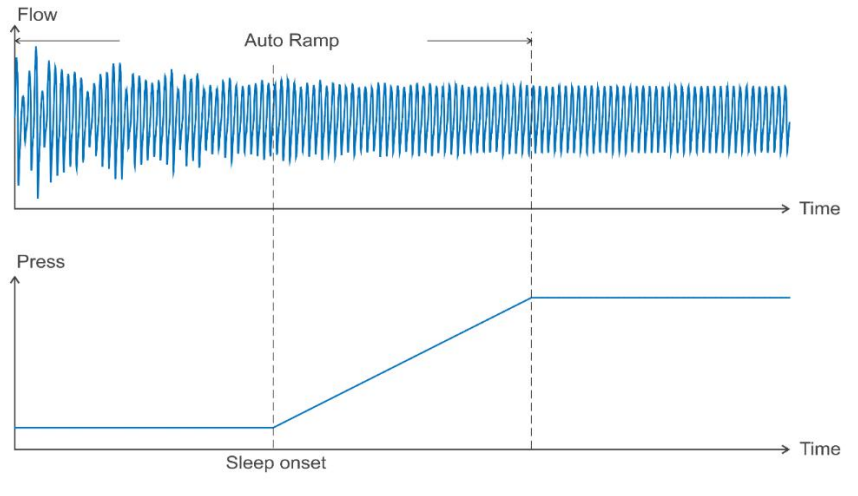

Auto Ramp for CPAP

#### iPR

Intelligent pressure release is designed to make the therapy more comfortable by reducing the treatment pressure in the cycle process and expiration. By applying iPR, the average treatment pressure is lower than its counterpart in normal operation.

The treatment pressure will not drop below 3cmH2O regardless of the iPR setting. iPR is available for all modes.

In Uni-Level modes, when iPR is enabled, the device senses the respirations of the patient and boosts pressure in inspiration. After the airflow reaches its peak and starts to decay, the pressure is released correspondingly. At the end of expiration, treatment pressure is kept below its prescribed value.

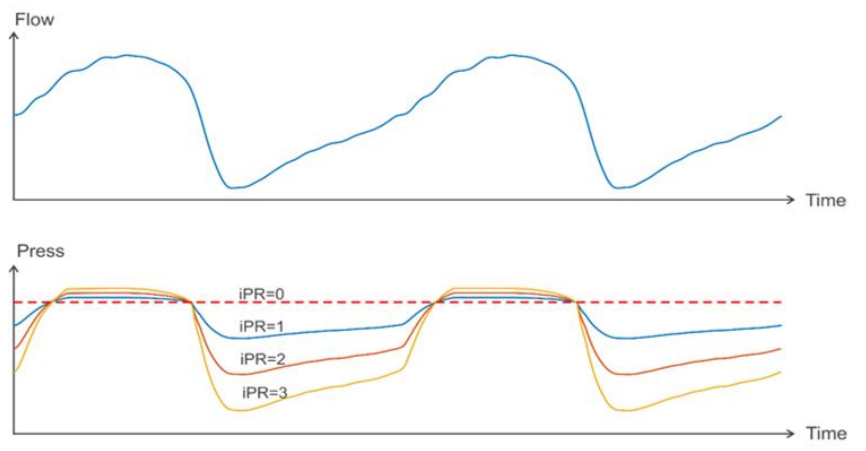

iPR for CPAP

| lcon       | Text       | Description                                                                                                    |  |
|------------|------------|----------------------------------------------------------------------------------------------------|--|
| <b>T</b> T | Preheat    | <ul> <li>Turn Preheat function on or off. When the Preheat is on, the humidifier starts preheating in the standby mode and the maximum preheating time is 30 minutes. In the therapy mode, the preheating stops.</li> <li>Option: ON / OFF Default: OFF</li> <li>Note:</li> <li>1. If the humidifier water level below the limit, Preheat function will be turned off automatically.</li> <li>2. If humidifier function is turned off, Preheat function will be disable.</li> <li>3. Preheat function is not available in the iBreeze 20C.</li> </ul> |  |
| <u>a</u> g | Auto Ramp  | Turn Auto Ramp function on or off.<br>When Auto Ramp is on, Sleep state can be identified<br>automatically, sleep begins to start Ramp function, awake do<br>not start ramp function.<br>Option: On / OFF Default: OFF                                                                                                    |  |
|            | Ramp Time  | Set the increase time from Ramp pressure to the setting<br>therapy pressure.<br>Option: 0-60 mins, 5 mins increments<br>Default: 15 mins<br>Note: if Ramp Time sets to 0 min, Ramp function will be off.                                                                                                    |  |
| Å          | P Ramp     | Set the starting pressure of Ramp.<br>Setting Range: 3 cmH <sub>2</sub> O-Setting pressure, 0.5 cmH <sub>2</sub> O<br>increments.<br>Default: 4 cmH <sub>2</sub> O                                                                                                    |  |
| £          | Auto Start | Turn Auto Start function on or off.<br>When the Auto Start function is on, the system will start<br>therapy automatically if a breath with mask is detected. During<br>therapy, if the mask is removed more than 5 seconds, the<br>therapy mode will stop.<br>Option: ON / OFF Default: ON                                                                                                    |  |
| Ð          | IPR        | Set IPR (Intelligence Pressure Release) level.<br>Option: OFF / 1-3 Default: 2                                                                                                    |  |
| Ħ          | Tube Type  | Set the Tube type.<br>Option: 15 mm / 19 mm Default: 15 mm                                                                                                    |  |

| Icon     | Text        | Description                                                                                              |
|----------|-------------|----------------------------------------------------------------------------------------------------|
| The last | P Mask Test | Setting the mask fit testing pressure<br>Setting Range: 6cmH2O-18, 2cmH2O increment<br>Default: 10 cmH2O |

#### 6.5 Clinical System Settings

Select key  $^{\textcircled{O}}$  in the clinical standby interface to enter the clinical system settings interface.

| < Setting       |                | < Settin     | g     |
|-----------------|----------------|--------------|-------|
| 上 P Unit        | cmH2O          | Alarm Clock  | OFF   |
| Brightness      | 2              | 🏾 🖑 Key Tone | OFF   |
| Language        | English        | 🗒 Reminder   | >     |
| 🔄 Energy Saving | ON             | 🕢 Mask Type  | Nasal |
| 3 Date          | 2017 - 05 - 24 | 🖻 About      | >     |

#### Clinical Settings Interface

| Icon | Text                 | Description                                                                                                    |  |
|------|----------------------|----------------------------------------------------------------------------------------------------|--|
| ₽    | Pressure<br>Unit     | Set the pressure unit.<br>Option: hPa / cmH <sub>2</sub> O Default: cmH <sub>2</sub> O                                                                                                    |  |
| Ò    | Screen<br>Brightness | Adjust the Screen Brightness.<br>Option: Auto / 1-3 Default: 2                                                                                                    |  |
|      | Language             | Set the system interface language.<br>Default: English / Chinese Default: English.                                                                                                    |  |
| Ċ)   | Energy<br>Saving     | Set the Energy Saving function on or off.<br>When Energy Saving is on, the screen will be turned off<br>automatically if there is no operation within 3 minutes in standby<br>mode, or 30 seconds in therapy mode. If Energy Saving is off, the<br>screen is always on.<br>Option: ON / OFF Default: ON |  |
| 3    | Date                 | <ul> <li>Set the system date.</li> <li>Note:</li> <li>1. Date setting can't be earlier than the latest time of the report in the device.</li> <li>2. The system date is required to reset on the first time start up when the device is restored the factory default settings.</li> </ul>               |  |
| Ë    | Date Format          | Set the system date format.<br>Option: YYYY-MM-DD / MM-DD-YYYY / DD-MM-YYYY Default:<br>YYYY-MM-DD                                                                                                    |  |

| Icon                  | Text             | Description                                                                                                    |
|-----------------------|------------------|----------------------------------------------------------------------------------------------------|
| 0                     | Time             | Set the system time.<br>Note: time setting can't be earlier than the latest time of the report<br>in the device.                                                                                                    |
|                       | Key Tone         | Set the switch key tone volume on or off.<br>Option: ON / OFF Default: OFF                                                                                                    |
| <b></b>               | WiFi             | Set the WiFi function on or off.<br>Option: ON / OFF Default: OFF                                                                                                    |
| <sup>2</sup> <b>G</b> | GPRS             | Set the GPRS function on or off.<br>Option: ON / OFF Default: OFF                                                                                                    |
|                       | Reminder         | <ul> <li>Set the Reminder type and time. You can turn on or off the different type of reminders, including: Mask, Filter, Water tank, Tube, Clinic, Maintenance interval.</li> <li>Option: ON / OFF Default: OFF</li> <li>Note:</li> <li>1. Set the date of reminder, will pop-up reminder box first time to enter standby mode in the day of setting reminder day.</li> <li>2. Click OK to change the relevant accessories, and then no longer remind.</li> <li>3. Click Ignore, the next day and next starting time will pop-up reminder box.</li> </ul> |
| Æ7                    | Mask Type        | Set the Mask type.<br>Option: Full Face / Nasal / Pillow Default: Nasal                                                                                                    |
| ≣                     | Info Menu        | When you set the info menu on, the Clinical Information Interface is<br>displayed in patient mode.Option: On / OFFDefault: OFF                                                                                                    |
| P                     | Factory<br>Reset | Restores the settings to the factory defaults.                                                                                                    |
|                       | Erase Data       | Erase the therapy data on the device.                                                                                                    |
| el <sup>b</sup>       | Service          | Display the factory maintain function.                                                                                                    |
| E                     | About            | Display the device informaiton including system version, serial number, blower running time etc                                                                                                    |

#### 6.6 Clinical Alert Settings

Select **Alert** menu in the system settings screen to enter the alert settings menu.

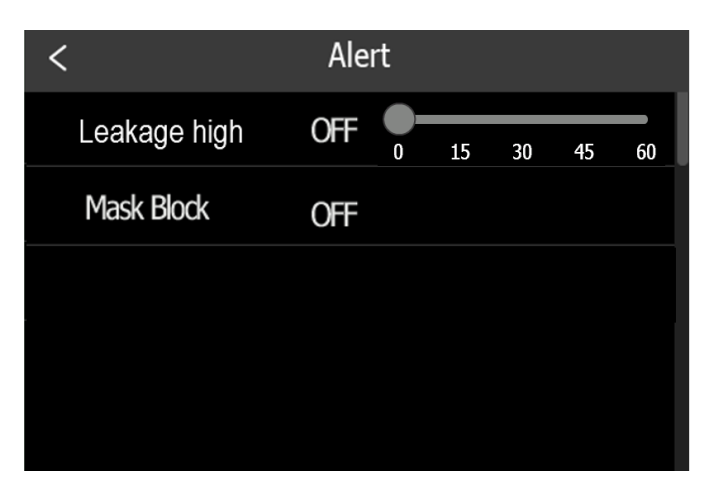

**Clinical Alert Settings Interface** 

| # | Feature                    | Description                                                                                                    |
|---|----------------------------|----------------------------------------------------------------------------------------------------|
| 1 | Leakage high               | Alert level: Alert1<br>Setting leakage high alert<br>Option: OFF / 15S / 30S / 45S / 60S Default: OFF<br>Alert limit: Total velocity-base velocity>100L/min, trigger time is<br>the set time.                                                    |
| 2 | Mask vent holds<br>blocked | Alert level: Alert1<br>Setting Mask vent holds blocked alert<br>Option: ON / OFF Default: OFF<br>Alert limit: the actual leak flow is less than 10lpm or 30% of the<br>expected leak flow at present mask pressure and lasts longer<br>than 60s. |

#### 6.7 Clinical Information Interface

Press information key 🗐 in clinical standby interface to enter clinical information interface. The Information Screen provides a summary of the therapy session.

| < Information |                     |       |               |
|---------------|---------------------|-------|---------------|
|               | 1 mo                | nth 💌 |               |
| Days Used     | <mark>20</mark> d   | AI    | <b>3.6</b> d  |
| Days>=4hrs    | <b>15</b> d         | HI    | <b>1.8</b> d  |
| Total Usage   | 120.8 h             | P95   | 10.0 cmH2O    |
| AHI           | <b>5.4</b> /h       | RERA  | <b>1.2</b> /h |
| OAI           | <b>2.8</b> /h       | SNI   | 12.8 /h       |
| CAI           | <mark>0.8</mark> /h |       |               |

**Clinical Information Interface** 

| #  | Parameter               | Description                                                                                                    |
|----|-------------------------|----------------------------------------------------------------------------------------------------|
| 1  | Time and date selection | Users can choose the date of the last 6 days to review the corresponding date of the device use, also can choose 7 days, 14 days, 1 month, 3 months, 6 months, 1 year to review.                                                                                                    |
| 2  | AHI                     | Apnea-Hypopnea Index—average AHI during the selected period.                                                                                                    |
| 3  | OAI                     | Obstructive AI—average OAI during the selected period.                                                                                                    |
| 4  | CAI                     | Central Apnea Index—average CAI during the selected period                                                                                                    |
| 5  | AI                      | Apnea Index—average total AI during the selected period.                                                                                                    |
| 6  | н                       | Hypopnea Index—average HI the selected period.                                                                                                    |
| 7  | P95                     | Average inspiratory pressure during the selected period (95th<br>percentile for each day;<br>average of 95th percentile values for periods >1 day) pressure<br>95%<br>The 95th percentile says that 95% of the time, the variable (eg,<br>pressure) is at or below this amount. Just the same, during the |
|    |                         | remaining 5% of the time, the variable is above that amount.                                                                                                    |
| 8  | Avg. leak               | Avg. Leakage<br>Average of the 95th percentile values of leak during the selected<br>period                                                                                                    |
| 9  | RERA                    | Respiratory Effort Related Arousals<br>One day: the average number of RERA events occurred in an<br>hour of the day used<br>>= One day: the average of RERA every day                                                                                                    |
| 10 | SNI                     | Snore Index<br>One day: the average number of Snore events occurred in an<br>hour of the day used<br>>= One day: the average of SNI every day                                                                                                    |
| 11 | Total Usage             | Total therapy time                                                                                                    |
| 12 | Days Used               | Number of days the device has been used during the selected period                                                                                                    |
| 13 | Days>=4hrs              | Number of days the device has been used for more than 4 hours during the selected period                                                                                                    |
| 14 | Avg.Usage               | Average number of hours per day the device has been used during the selected period.                                                                                                    |

## 7 Therapy Information

To set the therapy mode, click the Therapy Mode button on the clinical standby interface to enter the therapy mode menu.

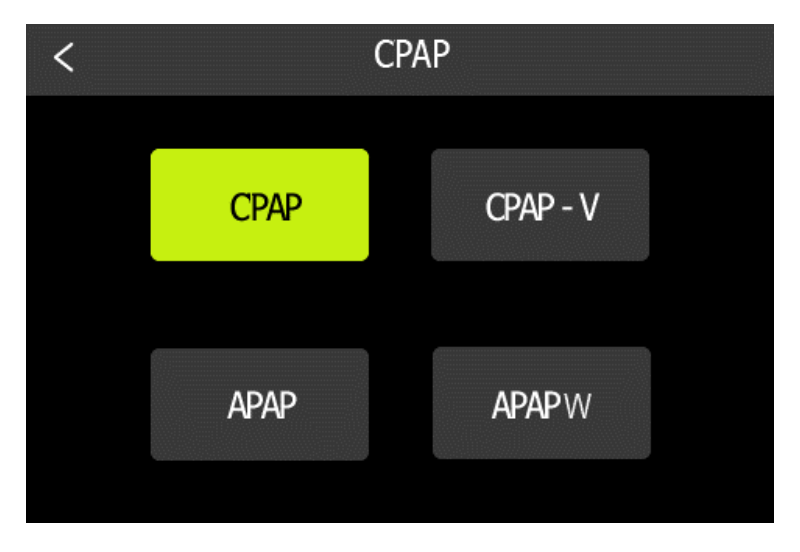

Therapy Mode Setting Interface

#### Uni-Level therapy mode

In Uni-Level therapy mode, the treatment pressures in inspiration and expiration are equal. The following modes are Uni-level therapy mode: CPAP, CPAP-V, APAP and APAPW.

#### 7.1 CPAP Mode

In CPAP mode, a constant pressure is delivered to the patient throughout the whole therapy. When E-COMP is enabled, the treatment pressure delivered at the first day is reduced to the maximum value of 50% of the prescribed pressure and 4 cmH2O, then treatment pressure increases 1 cmH2O per day, until the prescribed pressure is reached.

| # | Parameter | Description                                                                                                    |
|---|-----------|----------------------------------------------------------------------------------------------------|
| 1 | Pressure  | Set the prescribed pressure throughout the therapy. You can adjust this setting from 4 to 20 cmH2O. The increment is 0.1/0.5 cmH2O.                                                                                                    |
| 2 | E-COMP    | This feature reduces the therapy pressure setting for the first few days<br>of operation and gradually increases this setting until the prescription<br>therapy pressure is reached.<br>OFF: E-COMP is deactivated.<br>ON: E-COMP is activated. The initial treatment pressure delivered at<br>the first day is reduced to the maximum value of 50% of the<br>prescription pressure, but no lower than 4 cmH2O. After each day of<br>successful use, the therapy pressure will increase by 1 cmH2O until<br>the prescription pressure is reached. From that point forward, the<br>therapy device would operate in normal CPAP mode. |

#### **CPAP Mode Parameters Setting**

#### 7.2 CPAP-V Mode

The CPAP-V mode is a combination of CPAP mode and APAP mode with limited trial days, which is used to titrate the patient. The device operates in APAP mode with R-Care off in the preset titration time, during which a P95 pressure is generated, when the titration time expires, the device operates in CPAP mode, with P95 as suggested prescribed pressure.

| # | Parameter  | Description                                                                                                    |
|---|------------|----------------------------------------------------------------------------------------------------|
| 1 | Pmax       | This feature sets upper limit of the treatment pressure in titration session.<br>The device operates in APAP mode during the titration session, thus<br>treatment pressure is adapted automatically according to the patient's<br>conditions. The initial default setting is 12 cmH2O. You can adjust the<br>setting from the P min setting to 20 cmH2O. The increment is<br>0.1/0.5cmH2O.   |
| 2 | Pmin       | This feature sets lower limit of the treatment pressure in titration session.<br>The device operates in APAP mode during the titration session, thus<br>treatment pressure is adapted automatically according to the patient's<br>conditions. The initial default setting is 6 cmH2O. You can adjust the<br>setting from 4 cmH2O to the P max setting. The increment is<br>0.1/0.5cmH2O.     |
| 3 | Titra time | Set the days that the device operates in APAP mode. When the titra time<br>expires, the device operates in CPAP mode and P95 is applied as the<br>prescribed pressure. This screen allows you to adjust the duration of the<br>Auto-Trial feature in number of days. You can set this from 7 to 28 days.<br>The default is 7 days.<br>Note: The CPAP-V mode can't be used more than 28 days. |

#### **CPAP-V Mode Parameters Setting**

#### 7.3 APAP Mode

In APAP mode, the pressures delivered to the patient in both inspiration and expiration are equal. The treatment pressure is adapted automatically according to the patient's status, to maintain an average lower pressure while keeping the upper airway open. A fuzzy adaptive algorithm is applied to regulate the pressure by detecting four types of sleep disorders, obstructive Apnea, Hypopnea, Snore and Flow Limitation (refer to chapter 7.5 Events). Within the upper and lower limitations specified by Pmax and Pmin, the pressure increases and decreases accordingly with the occurrence and cessation of those events. Refer to Automatically pressure regulation rules for more information.

If R-Care is enabled, the initial treatment pressure is the P95 pressure of the last 7 days (if the actual used days are less than seven, P95 of the actual available days are used), otherwise, Pmin is used as the initial treatment pressure.

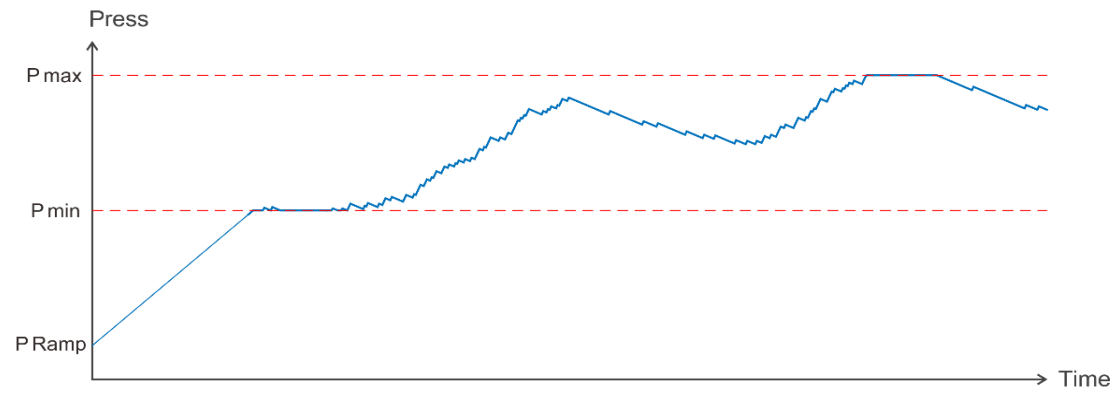

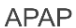

#### **APAP Mode Parameters Setting**

| # | Parameter | Description                                                                                                    |
|---|-----------|----------------------------------------------------------------------------------------------------|
| 1 | Pmax      | This feature sets upper limit of the treatment pressure. The treatment pressure is adapted automatically according to the patient's conditions. The initial default setting is 12 cmH2O. You can adjust the setting from the P min setting to 20 cmH2O. The increment is 0.1/0.5cmH2O.  |
| 2 | Pmin      | This feature sets lower limit of the treatment pressure. The treatment pressure is adapted automatically according to the patient's conditions. The initial default setting is 6 cmH2O. You can adjust the setting from 4 cmH2O to the P max setting. The increment is 0.1/0.5cmH2O.    |
| 3 | R-care    | <ul><li>ON: R-Care is activated, the initial treatment pressure is the P95 pressure of the last 7 days (if the actual used days are less than seven, P95 of the actual available days are used).</li><li>OFF: R-Care is deactivated. The initial treatment pressure is P Min.</li></ul> |

#### 7.4 APAPW Mode

The APAPW (APAP Women) mode is an APAP mode specified for female patients, with increased sensitivity on sleep disorders detection and moderate pressure regulations compared with the APAP mode.

The APAPW mode treats apnea and hypopnea up to 15 cmH2O and continues to respond to snore and flow limitation up to 20 cmH2O.

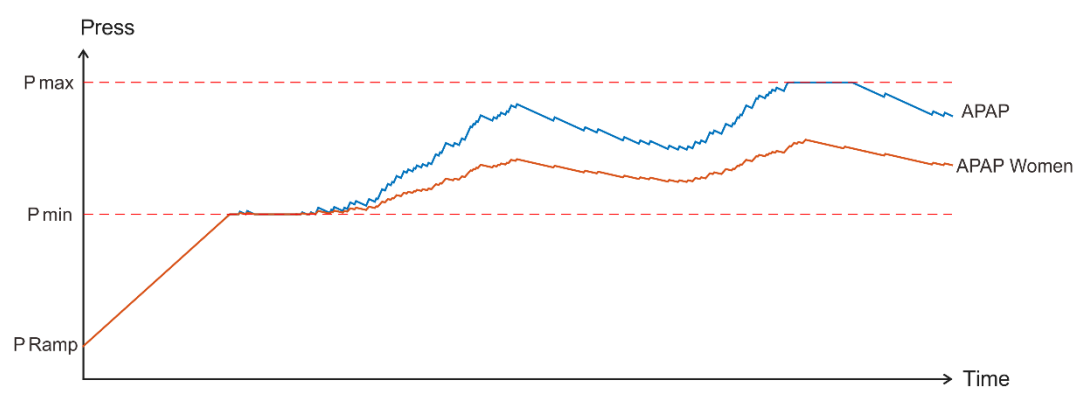

#### APAP&APAP Women

| # | Parameter | Description                                                                                                    |
|---|-----------|----------------------------------------------------------------------------------------------------|
| 1 | Pmax      | This feature sets upper limit of the treatment pressure. The treatment pressure is adapted automatically according to the patient's conditions. The initial default setting is 12 cmH2O. You can adjust the setting from the P min setting to 20 cmH2O. The increment is 0.1/0.5cmH2O. |
| 2 | Pmin      | This feature sets lower limit of the treatment pressure. The treatment pressure is adapted automatically according to the patient's conditions. The initial default setting is 6 cmH2O. You can adjust the setting from 4 cmH2O to the P max setting. The increment is 0.1/0.5cmH2O.   |
| 3 | R-care    | ON: R-Care is activated, the initial treatment pressure is the P95 pressure<br>of the last 7 days (if the actual used days are less than seven, P95 of the<br>actual available days are used).<br>OFF: R-Care is deactivated. The initial treatment pressure is P Min.                 |

#### **APAPW Mode Parameters Setting**

#### 7.5 Events

#### Automatically pressure regulation rules

The treatment pressure required for the patient to keep the upper airway clear may vary with body position and sleep state of the patient throughout the night. To avoid uncomfortable feelings resulting from high-level mask pressure, the adequate treatment pressure is expected to be the lowest pressure that is enough to keep patency of the upper airway. The device adjusts the treatment pressure according to the detection of the following several types of sleep events, apnea, hypopnea, snoring, flow limitation, RERA and periodic breathing. A fuzzy adaptive algorithm is applied to detect the events mentioned above. Treatment pressure is adjusted based on the detecting results, as obstructive apnea, hypopnea, snoring and flow limitation lead to pressure increasing, but the increasing amplitudes get more and more moderate sequentially. No therapy adjustments are made in response to the other events. Once in normal breathing again, the treatment pressure reduces gradually.

By the automatic pressure adjustment method mentioned above, the average treatment pressure resides in a relative lower level, which offers a better therapy compliance. This function is enabled in APAP, APAPW Mode.

#### Apnea

Apnea is defined as amplitude of the patient flow reduces to 10% of its corresponding value when in normal breathing and lasts for over 10 seconds.

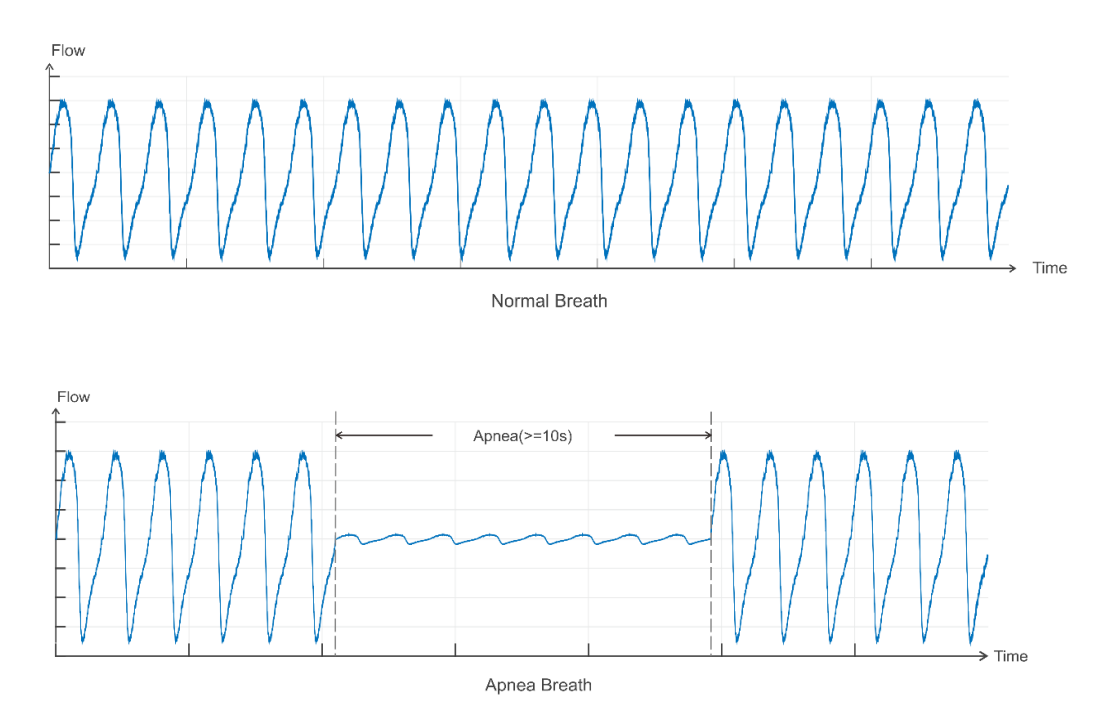

Once the device senses a latent apnea, the device delivers a test pulse to identity patency of the upper airway. If the apnea is confirmed and the airway is clear, then central apnea is reported and no action is taken. If the airway is obstructed, obstructive apnea is reported and treatment pressure increases in an adaptive way as soon as breathing efforts detected. The treatment pressure reduces gradually when in continuous normal breathing.

#### Hypopnea

Hypopnea is defined as amplitude of the patient flow reduces to 50% of its corresponding value when in normal breathing and lasts for over 10 seconds.

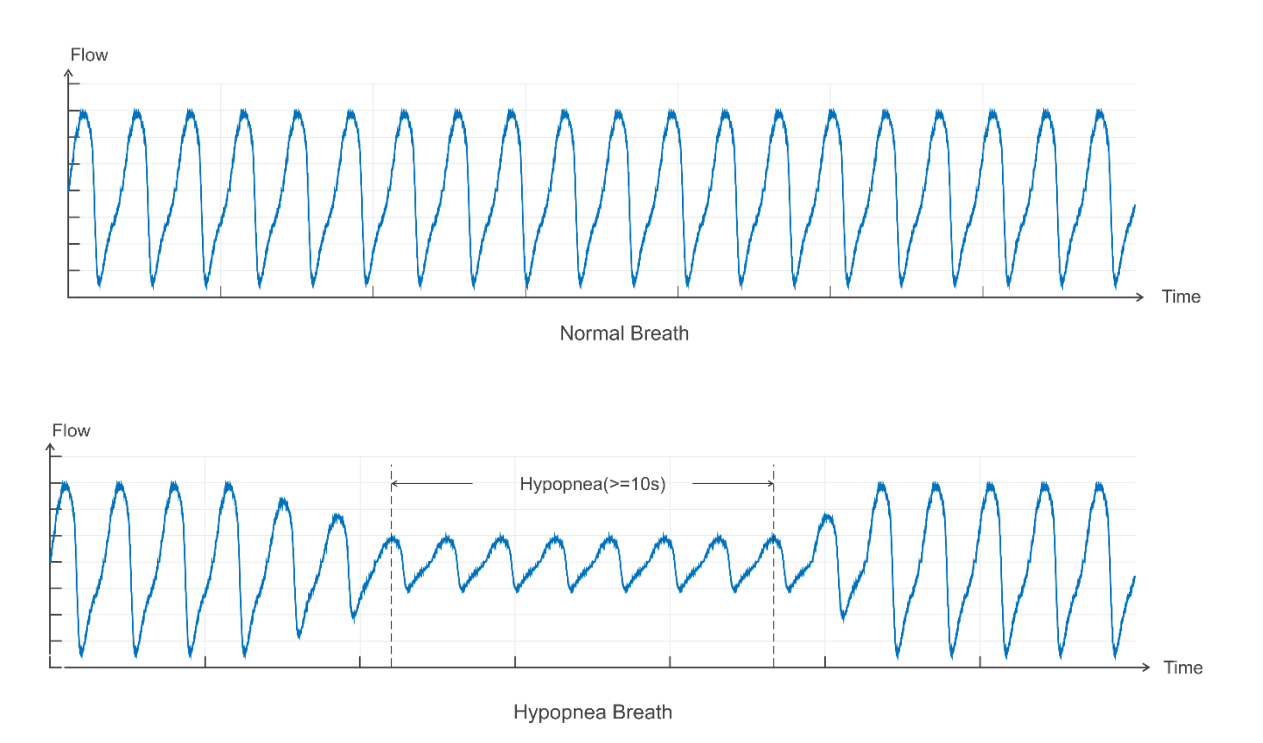

Once the device identifies a hypopnea, the treatment pressure increases in an adaptive way. When the breathing becomes normal again, pressure reduces gradually.

#### Snore

In cases the upper airway has collapsed to certain extent, vibration of the walls of the airway may appear along with the inspiration, accompanied by unpleasant sound. Once the device identifies the occurrence of snoring, treatment pressure increases until snoring stops. When the breathing becomes normal again, pressure reduces gradually.

#### **Flow Limitation**

As the upper airway starts to collapse, the inspiratory portion of the airway waveform becomes flat, which is a presymptom of snoring, hypopnea and apnea. The device recognizes this pattern and increases the treatment pressure accordingly. When the breathing becomes normal again, pressure reduces gradually.

#### RERA

Respiratory effort-related arousal is defined as an arousal resulting from increasing respiratory efforts. In such cases, there is a subtle reduction then followed by a sudden increase in airflow or tidal volume. When the device recognizes this pattern, a RERA event is reported. No pressure adjustments are made in response to RERA.

## 8 Device Alert

There are 4 types of alerts described here:

- Alert 0: Gray bottom white tips, no light, no sound, always display, disappear until the prompt condition not met.
- Alert 1: Orange bottom white tips, blue-ray flashing, with sound, always display, disappear until the prompt condition not met.
- Alert 2: Red bottom white tips, blue-ray flashing, with sound, exclusive alarm until the user opens the alert to confirm or press the Therapy On/Off key.
- **Notification**: White reminder message, no light, no sound, after the corresponding process, the message automatically disappears.

Alert Summary Table: The following table summarizes the alerts.

| Alert                                                                                          | Туре         | Possible Cause                                                                                                    | Action                                                                               |
|------------------------------------------------------------------------------------------------|--------------|----------------------------------------------------------------------------------------------------|--------------------------------------------------------------------------------------|
| Input voltage is<br>abnormal, please<br>check!                                                 | Alert 2      | Power Adapter with the<br>wrong type, resulting in<br>voltage is too high or too<br>low                                                                                                    | Use the Power Adapter provided by Resvent.                                           |
| SD card write/read<br>underway, do not<br>remove the SD card, do<br>not cut off the power.     | Notification | <ol> <li>Insert SD card during<br/>data synchronization;</li> <li>Input the configuration<br/>on the SD card.</li> </ol>                                                                               | No action.                                                                           |
| SD Card Removed.                                                                               | Notification | <ol> <li>No SD card in the<br/>device.</li> <li>SD card has been<br/>removed.</li> </ol>                                                                                                    | Reinsert functional SD card.                                                         |
| SD Card Full, Please replace the SD Card.                                                      | Notification | In Standby mode, SD card storage space only 200M                                                                                                    | Replace the SD card<br>or clean the data after<br>export the data in the<br>SD card. |
| SD card can't be<br>written, please unlock<br>and insert again.                                | Notification | The SD card is read-only and can't be written.                                                                                                    | Remove the SD card,<br>unlock and insert it<br>again.                                |
| SD card error, please remove and insert again.                                                 | Notification | SD card failure, may be:<br>1.SD card can't read and<br>write.<br>2.SD card read and write<br>data errors.                                                                                             | Remove SD Card,<br>Reinsert or replace<br>with a new card.                           |
| Software update<br>underway, Do not cut<br>off the power!                                      | Notification | Software update.                                                                                                    | No action.                                                                           |
| Water level is too low,<br>please add to the<br>appropriate water level.                       | Alert 0      | During the heating<br>process, the water level is<br>below the defined<br>threshold.                                                                                                    | Remove the water tank<br>and add to the<br>appropriate water<br>level.               |
| System error code:<br>XXXX Please try to<br>restart, please contact<br>the supplier if repeat. | Alert 2      | <ol> <li>Pressure sensor failure,<br/>flow sensor failure, blower<br/>failure in therapy state; 2.</li> <li>Power board short-circuit</li> <li>Humidifier heating<br/>circuit short-circuit</li> </ol> | Please try to restart,<br>please contact the<br>supplier if repeat.                  |

| Alert                                                                                                    | Туре         | Possible Cause                                                                                                    | Action                                                                                                  |
|----------------------------------------------------------------------------------------------------|--------------|----------------------------------------------------------------------------------------------------|----------------------------------------------------------------------------------------------------|
| The respiration tube expired, please replace.                                                              | Notification | In standby state, the<br>usage time exceed the<br>respiration tube setting<br>service life.                                       | Click "Confirm",<br>replace the respiration<br>tube.                                                    |
| The water tank expired, please replace.                                                                    | Notification | In standby state, the<br>usage time exceed the<br>water tank setting service<br>life.                                             | Click "Confirm", replace the water tank.                                                                |
| The filter expired, please replace .                                                                       | Notification | In standby state, the<br>usage time exceed the<br>filter setting service life.                                                    | Click "Confirm", replace the filter                                                                     |
| The mask expired, please replace.                                                                          | Notification | In standby state, the<br>usage time exceed the<br>mask setting service life.                                                      | Click "Confirm", replace the mask                                                                       |
| It is time for device<br>maintenance ,Please<br>contact the service<br>provider for device<br>maintenance. | Notification | In standby state, the<br>usage time exceed the<br>setting device<br>maintenance time.                                             | Click "Confirm",<br>contact the service<br>provider for device<br>maintenance.                          |
| Low Minute Volume<br>(MV).                                                                                 | Alert 0      | Minute volume less than the setting threshold value.                                                                              | Check the respiration<br>tube or adjust therapy<br>parameter setting.                                   |
| High Respiratory Rate (RR).                                                                                | Alert 0      | Respiratory Rate exceed the setting threshold value.                                                                              | Check the respiration tube or adjust therapy parameter setting.                                         |
| Low Respiratory Rate (RR).                                                                                 | Alert 0      | None.                                                                                                    | Check the respiration tube or adjust therapy parameter setting.                                         |
| Apnea.                                                                                                    | Alert 1      | An apnea is detected and exceeds the setting duration.                                                                            | Check the respiration tube or adjust therapy parameter setting.                                         |
| High Leakage Volume.                                                                                       | Alert 1      | <ol> <li>Inappropriate<br/>connection of mask and<br/>respiration tube.</li> <li>The water tank is not<br/>plugged in.</li> </ol> | Check the connection<br>of the mask or<br>respiration tube, and<br>the connection of the<br>water tank. |
| High Inspiration<br>Pressure.                                                                              | Alert 0      | During breath cycle<br>monitored pressure is<br>higher than the set<br>pressure threshold.                                        | Check the respiration tube or adjust therapy parameter setting.                                         |
| Low Expiratory<br>Pressure.                                                                                | Alert 0      | During breath cycle<br>monitored pressure is<br>lower than the set<br>pressure threshold.                                         | Check the respiration<br>tube or adjust therapy<br>parameter setting.                                   |
| Mask vent holes blocked.                                                                                   | Alert 1      | Mask vent holes is blocked.                                                                                                    | Check the mask.                                                                                         |
| Low Tidal Volume (Vt).                                                                                     | Alert 0      | During breath cycle,<br>Average Vt less than<br>0.6*Setting Value.                                                                | Check the respiration tube or adjust therapy parameter setting.                                         |

## 9 Troubleshooting

If your device has the following problems in the usage, please try the following measures. If it can't be resolved, please contact the maintenance provider.

| Problem                                                                                                  | Possible Cause                                                                            | Action                                                                                                    |
|----------------------------------------------------------------------------------------------------|-------------------------------------------------------------------------------------------|----------------------------------------------------------------------------------------------------|
| Nothing happens when<br>you apply power to the<br>device. The backlights<br>on the keys do not<br>light. | There's no power at the outlet or the device is unplugged.                                | Check the outlet and verify that the device<br>is properly plugged in. Make sure there is<br>power available at the outlet. Make sure<br>the AC power cord is connected correctly<br>to the power supply and the power supply<br>cord is securely connected to the device's<br>power inlet. If the problem continues to<br>occur, contact your home care provider.<br>Return both the device and power supply<br>to your provider, so they can determine if<br>the problem is with the device or power<br>supply. |
| Air is leaking from around my mask                                                                       | Mask may be fitted incorrectly.                                                           | Make sure your mask is fitted correctly.<br>See your mask user guide for fitting<br>instructions or use the Mask Fit function to<br>check your mask fit and seal.                                                                                                    |
| I am getting a dry or<br>blocked nose                                                                    | Humidity level may be set too low.                                                        | Adjust the Humidity Level.                                                                                                    |
| I am getting droplets of<br>water on my nose, in<br>the mask and air<br>tubing                           | Humidity level may be set too high.                                                       | Adjust the Humidity Level.                                                                                                    |
| My mouth is very dry and uncomfortable                                                                   | Air may be escaping through your mouth.                                                   | Increase the Humidity Level.<br>You may need a chin strap to keep your<br>mouth closed or a full face mask.                                                                                                    |
| Air pressure in my<br>mask seems too high<br>(it feels like I am<br>getting too much air).               | Ramp may be turned off.                                                                   | Use the Ramp Time option.                                                                                                    |
| Air pressure in my<br>mask seems too low (it<br>feels like I am not<br>getting enough air).              | Ramp may be in progress.                                                                  | Wait for air pressure to build up or turn<br>Ramp Time off.                                                                                                    |
| I have stopped<br>therapy, but the device<br>is still blowing air.                                       | Device is cooling down.                                                                   | Device blows a small amount of air in<br>order to avoid condensation in the air<br>tubing. It will stop automatically after a few<br>minutes.                                                                                                    |
| The device's display is erratic(crash blank or blue screen).                                             | The device has been dropped or mishandled.                                                | Unplug the device. Reapply power to the device. If the problem continues, contact your home care provider.                                                                                                    |
| My water tank is leaking.                                                                                | Water tank may not be<br>assembled correctly.<br>Water tank may be<br>damaged or cracked. | Check for damage and reassemble the water tank correctly. Contact your care provider for a replacement.                                                                                                    |
| Key exception (non-<br>responsive or<br>insensitive).                                                    | Program crashes or key misalignment.                                                      | Unplug the device. Reapply power to the device. If the problem continues, contact your home care provider.                                                                                                    |
| The knob is insensitive.                                                                                 | Encoder is damaged                                                                        | Unplug the device. Reapply power to the device. If the problem continues, contact your home care provider.                                                                                                    |
| The touchscreen is not working.                                                                          | Touchscreen is damaged                                                                    | Unplug the device. Reapply power to the device. If the problem continues, contact your home care provider.                                                                                                    |

## **10 Cleaning and Maintaining**

To avoid prolonged exposure to dusty and humid environment, resulting in impaired performance and reliability, the user must clean the device regularly. The clean interval of the device and accessories, please refer the below table:

| Interval               | Action                                                                                                    |
|------------------------|----------------------------------------------------------------------------------------------------|
| Weekly                 | Clean the device.<br>Clean the tube.                                                                                                    |
|                        | Clean the water tank.                                                                                                    |
| Monthly                | Clean the air filter.                                                                                                    |
| Every 6 months         | Replace the air filter.                                                                                                    |
| Annually               | Replace the tube.                                                                                                    |
| As necessary           | Descale the water tank.<br>In clinical areas: Disinfect the tube.<br>For reasons of hygiene: Replace the water tank if it is in poor condition<br>(e.g., if cracks appear).      |
| When changing patients | If the device has been used without a bacteria filter: Have professional hygienic preparation performed before using the device again. Send the device to the authorized dealer. |

#### 10.1 Cleaning the Device

**WARNING:** To avoid electrical shock, always unplug the power cord from the wall outlet before cleaning the device. Do not immerse the device in any fluids.

- 1. Unplug the device, Wipe the outside of the device using a cloth slightly dampened with water and a mild detergent. Let the device dry completely before plugging in the power cord.
- 2. Inspect the device and all circuit parts for damage after cleaning. Replace any damaged parts.

#### 10.2 Cleaning the Tube/Water Tank

Clean the flexible tube and water tank before first use. Remove the flexible tube and water tank from the device. Gently wash the tube and water tank in a solution of warm water and a mild detergent. Rinse thoroughly and allow to dry out of direct sunlight or heat.

#### 10.3 Installing/Replacing the Air Filter

The device comes with a reusable air filter, it must be in place at all times when the device is operating. Please check the air filter every 1-3 months, clean or replace it if there are any holes or blockages by dirt or dust.

Note: When you receive your device, if the filter cotton is not installed, you must install the filter cotton before using the device.

To install or replace the air filter, please follow the below steps:

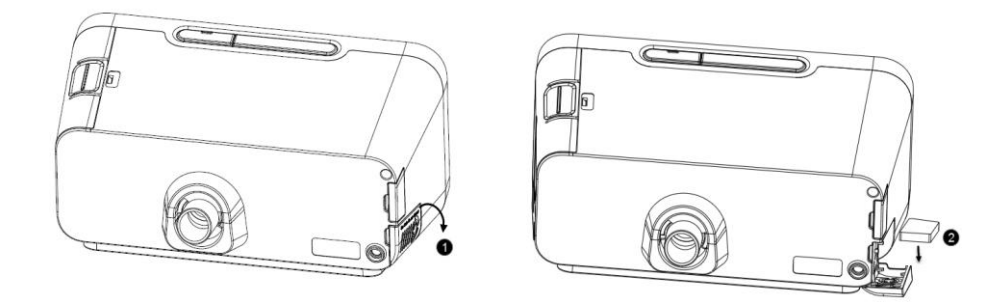

- 1. Open the air filter cover.
- 2. Place a filter cotton onto the air filter cover and then close it. If replacing, remove the old filter cotton and then place a new one.

#### 10.4 Traveling with the Device

Use the Resvent travel bag to carry the device and accessories when traveling.

Please follow the below steps for packing:

- 1. Remove the water tank from the device and pour out all water.
- 2. Install the water tank back on the device.
- 3. Put the device and accessories in the travel bag.

#### **10.5 Device Maintenance**

No regular maintenance is required. If you notice abnormal running of the device, abnormal sounds, device or power supply drops from the tabletop, or have mistakenly operated, liquid has entered the device and the cover has ruptured, disconnect the power and contact your supplier.

### **11 Maintenance**

RESVENT CPAP therapy device is designed to have a useful service life of 10 years. If the therapy device is used as intended in accordance with the instructions for use, it does not require any maintenance within this period. If the therapy device is used beyond this period, we recommend having it checked by an authorized dealer. If the respiratory air humidifier is used as intended in accordance with these instructions for use, it does not require any maintenance. If you identify faulty parts during the function check, please contact your authorized dealer immediately.

### 12 Storage and disposal

#### 12.1 Storage

12.1.1 Storage Information Store the device under the prescribed ambient conditions.

12.1.2 Storing the therapy device.

- Switch off the therapy device.
- Disconnect the therapy device from the power supply.
- Clean the therapy device, components, and accessories.
- Store the therapy device, components, and accessories in a dry place.

#### 12.2 Disposal

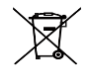

Electronic waste

Do not dispose of the product in the household waste. Consult an authorized, certified electronic waste recycling company for proper disposal. You can find out their address from your environmental officer or from your local council. The device packaging (cardboard box and inserts) can be disposed of as waste paper.

#### Risk of injury if disposable items are used!

Disposable items are only intended to be used once. Reused disposable items may be contaminated and/or not function correctly and thus cause patient injury.

## **13 Specification**

Physical Dimension (L\*W\*H): 235\*148\*125 mm Weight: Approximately 1.55 kg **Operating Environmental** Temperature: 5°C~35 °C Relative Humidity: 10%~95% (non-condensing) Atmospheric Pressure: 70 kPa~106 kPa Storage Environmental Temperature: -25°C ~70°C Relative Humidity: 5%~95% (non-condensing) Atmospheric Pressure: 70 kPa~106 kPa **Noise Value** A-weighted sound pressure level:  $\leq$  28 dBA (uncertainty of 2 dBA). A-weighted sound power level:  $\leq$  36 dBA (uncertainty of 2 dBA). Standards compliance IEC 60601-1:2005Medical electrical equipment - Part 1: General requirements for basic safety and essential performance. IEC 60601-1-2:2014Medical electrical equipment - part 1-2: general requirements for basic safety and essential performance - collateral standard: electromagnetic disturbances - requirements and tests. ISO 80601-2-70:2015 Medical electrical equipment - Part 2-70: Particular requirements for basic safety and essential performance of Sleep apnea breathing therapy equipment. ISO 8185:2009 Respiratory tract humidifiers for medical use - Particular requirements for respiratory humidification systems. IEC 60601-1-11:2015 Medical electrical equipment -- Part 1-11: General requirements for basic safety and essential performance -Collateral Standard: Requirements for medical electrical equipment and medical electrical systems used in the home healthcare environment. Electrical AC Power Input: 100~240 V~ 50/60 Hz 2.0 A Max DC Power Input: 24 V, ≤2.5 A **Safety Specifications** Class II Type BF Ingress Protection: IP22 Air filter Air filter: Filter Efficiency: >75% (7 micron dust) Pressure Setting Range: 4-20 cmH<sub>2</sub>O Max Single Fault Steady Pressure: 40 cmH<sub>2</sub>O Pressure Control Accuracy: ±0.5 cmH<sub>2</sub>O Dynamic Pressure Variation: < 1 cmH<sub>2</sub>O Pressure monitoring Accuracy: ± (2%\*full scale reading + 4%\*actual reading) Flow Flow: >120 L/min Humidifier Water capacity: 290 ml (MAX Water Level) Humidity: >10 mg/L BTPS (Within the set pressure range)

#### Statement

Resvent Medical Technology Co., Ltd. (hereinafter called "Resvent") owns the intellectual property rights to this manual. Resvent intends to maintain the contents of this manual ad confidential information.

This manual serves as a reference. The instruction in this manual are not intended to supersede the health care professional's instructions regarding the use of the device.

Disclosure of the information in this manual in any manner whatsoever without the written permission of Resvent. Release, amendment, reproduction, distribution, rental, adaptation or any other derivative work of this manual in any manner whatsoever without the written permission of Resvent is strictly forbidden.

All information contained in this manual is believed to be correct. Resvent shall not be liable for errors contained herein or for incidental or consequential damages in connection with the furnishing, performance, or use of this manual Contents of this manual are subject to change without prior notice.

#### **Limited Warranty**

Resvent, Inc. warrants that the system shall be free from defects of workmanship and materials and will perform in accordance with the product specifications within the warranty period. During the warranty time, If the product fails to perform in accordance with the product specifications, Resvent, Inc. will repair or replace – at its option – the defective material or part. Resvent, Inc. will pay customary freight charges from Resvent, Inc. to the dealer location only. This warranty does not cover damage caused by accident, misuse, abuse, alteration, water ingress, and other defects not related to material or workmanship.

To exercise your rights under this warranty, contact your local authorized dealer or Resvent, Inc.

#### **Contact information**

Manufacturer: Resvent Medical Technology Co., Ltd. Registration Address: Room A602, Building 1, Gaoxinqi Industrial Park Phase II, Liuxian No.1 Road, Xinan street, Baoan District, Shenzhen 518100, P.R.China. Factory Address: Room 802, Building 2, Gaoxinqi Industrial Park phase II, Liuxian No.1 Road, Xinan street, Baoan District, Shenzhen 518100, P.R.China Tel: 0755-23027370 Fax: 0755-23027370 http://www.resvent.com

Issue date: Sept., 2017

©2016 Resvent Medical Technology Co.,Ltd. All rights reserved

4000-000040-00-V1.1

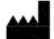

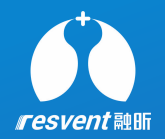

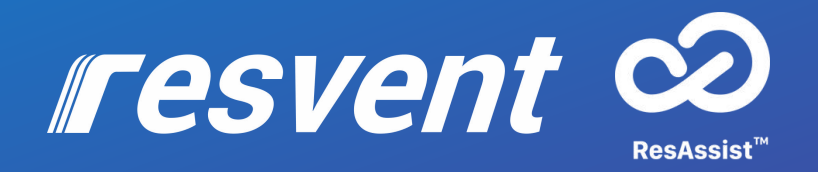

## ResAssist Cloud Platform for Web Quick User Manual

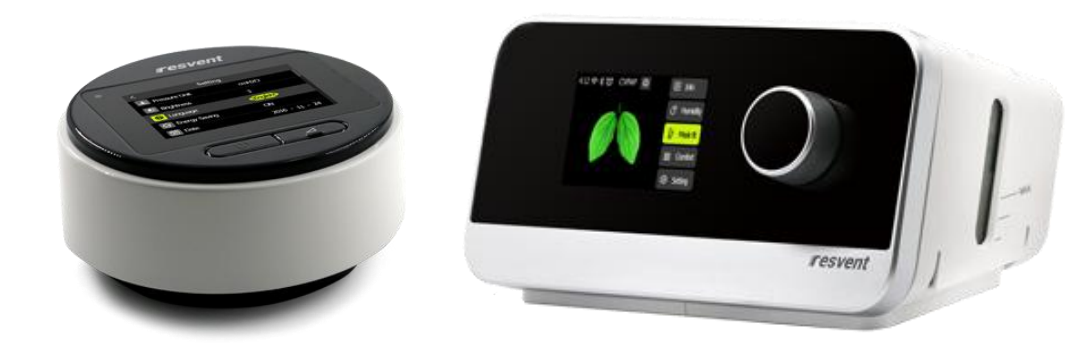

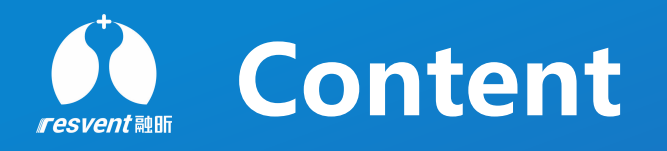

- Register & Login
- 2 Reset password
- Distribute and assign device
- 4 View and add institution
- View and add area
- View and add authority
- 7 View and add staff
- 8 View and add doctor

- **9** View and print therapy report
- Edit, delete and unbind patient
- Reset patient password
- View user and send message
- Edit personal information
- View the system log
- View the message center

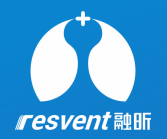

# **1** Register & Login

Access the Resassist Cloud Platform to register an account and login

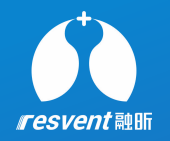

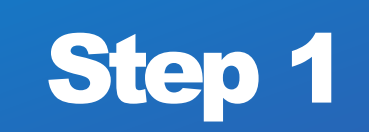

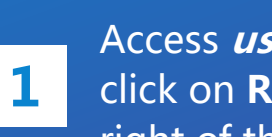

Access *usa.resvent.com* and click on **Register** at the bottom right of the login button

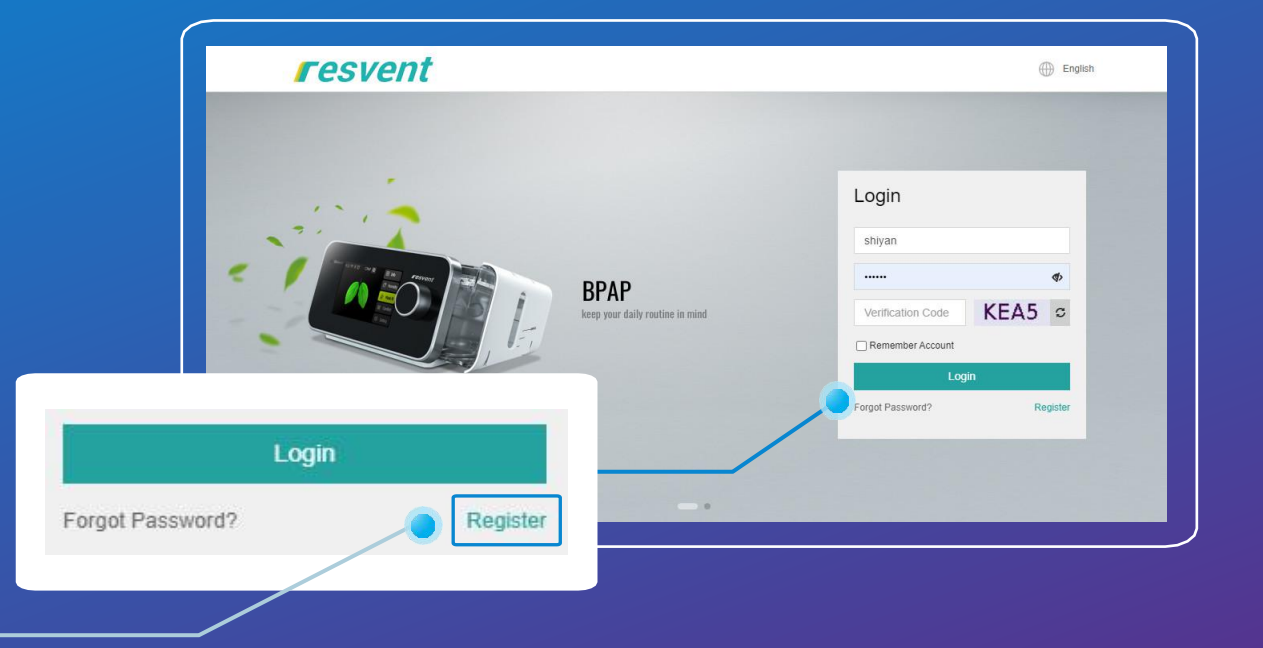

Enter email address and submit, The system 1 will then send a confirmation email

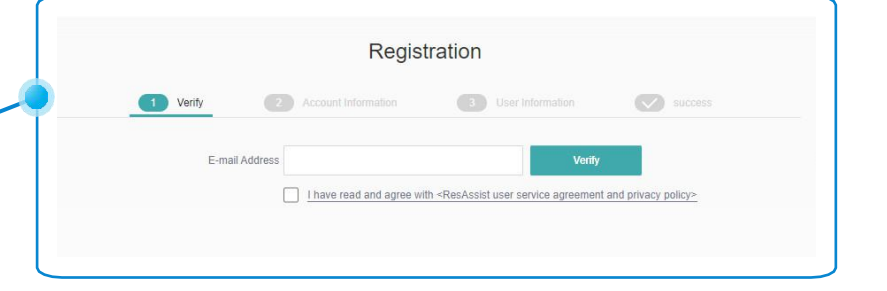

Check the confirmation email, click on the

Step 2

2 address in the email to proceed to the next step of the registration

| Registration                                                                                                    |
|----------------------------------------------------------------------------------------------------|
| 1 Verty (2) Account Information (3) User Information (2) success                                                                    |
| E-mail Address Testi@resvent.com Verity (55) secs  I have read and agree with +ResAssist user service agreement and privacy policy- |
|                                                                                                    |
| Check your E-mail to continue please                                                                                                |
|                                                                                                    |

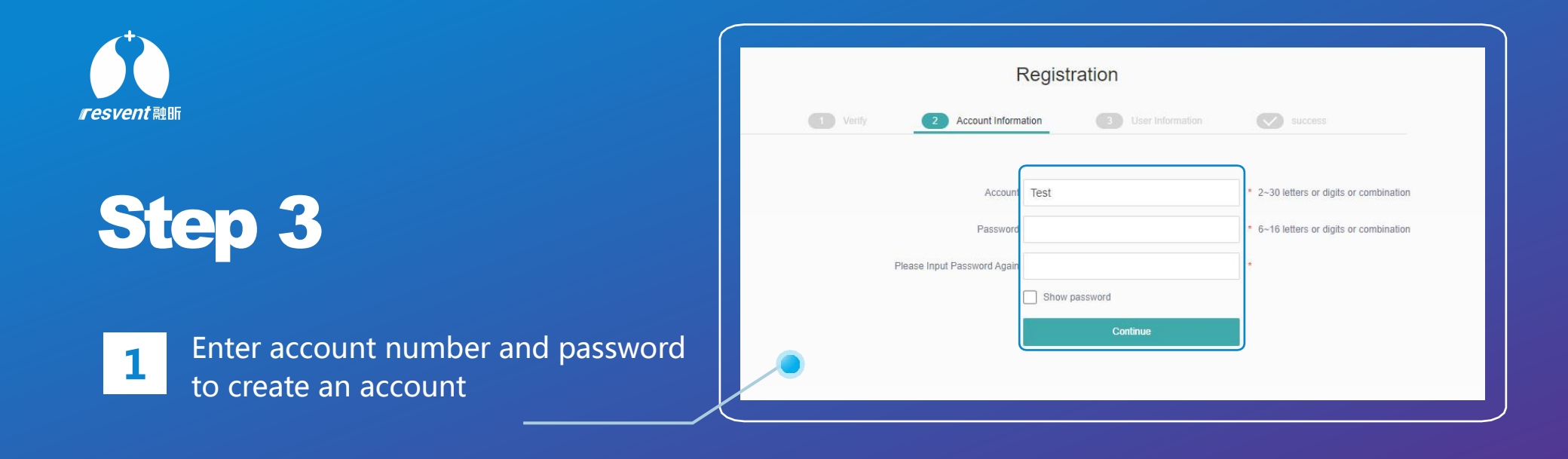

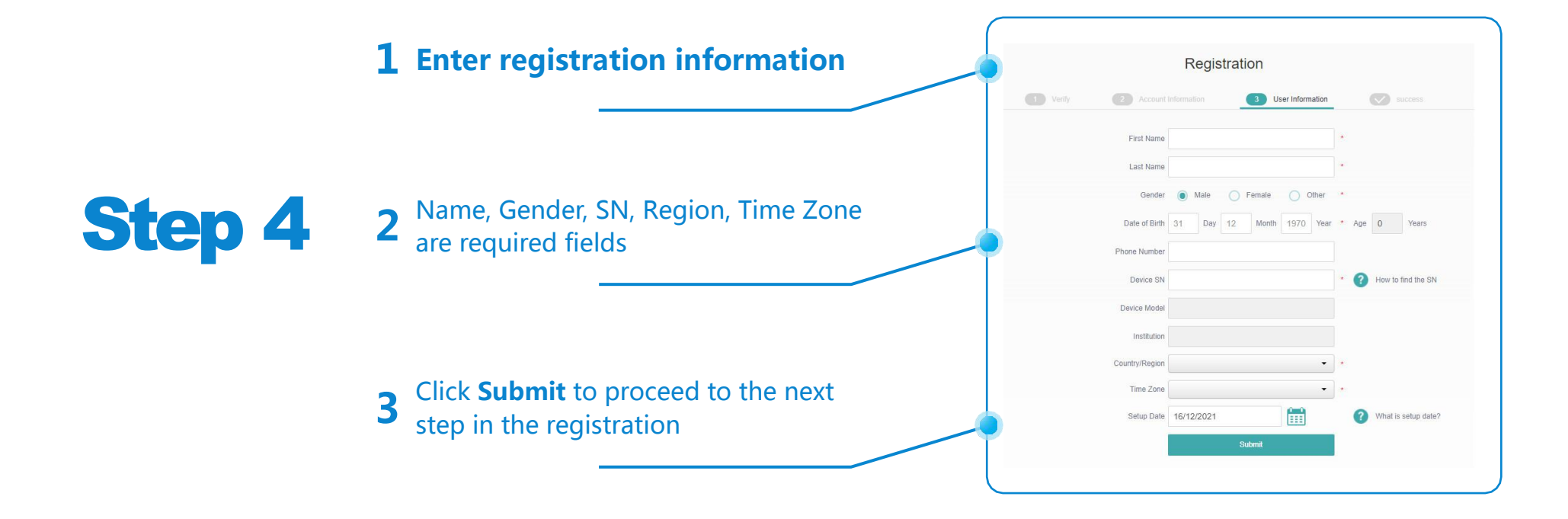

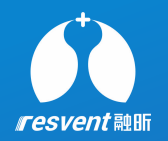

# Step 5

**1** After successful registration, click the **Login** to log in to the system

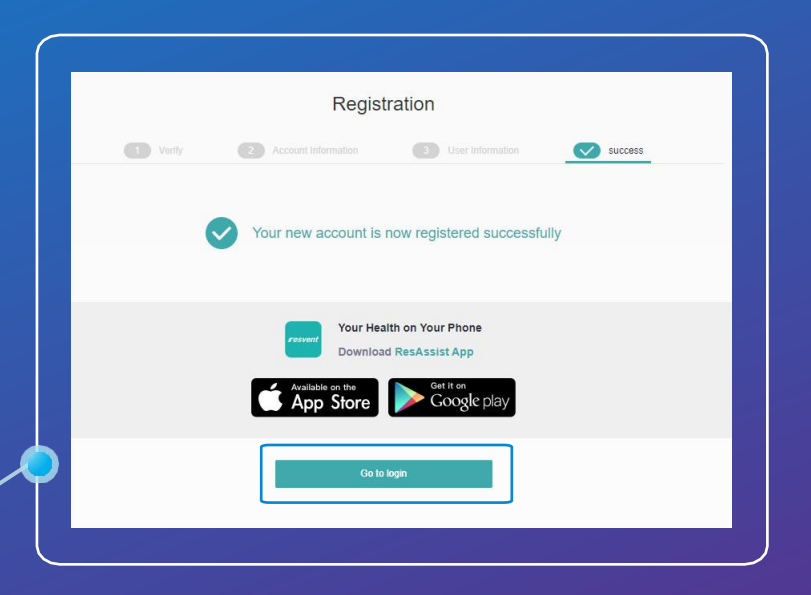

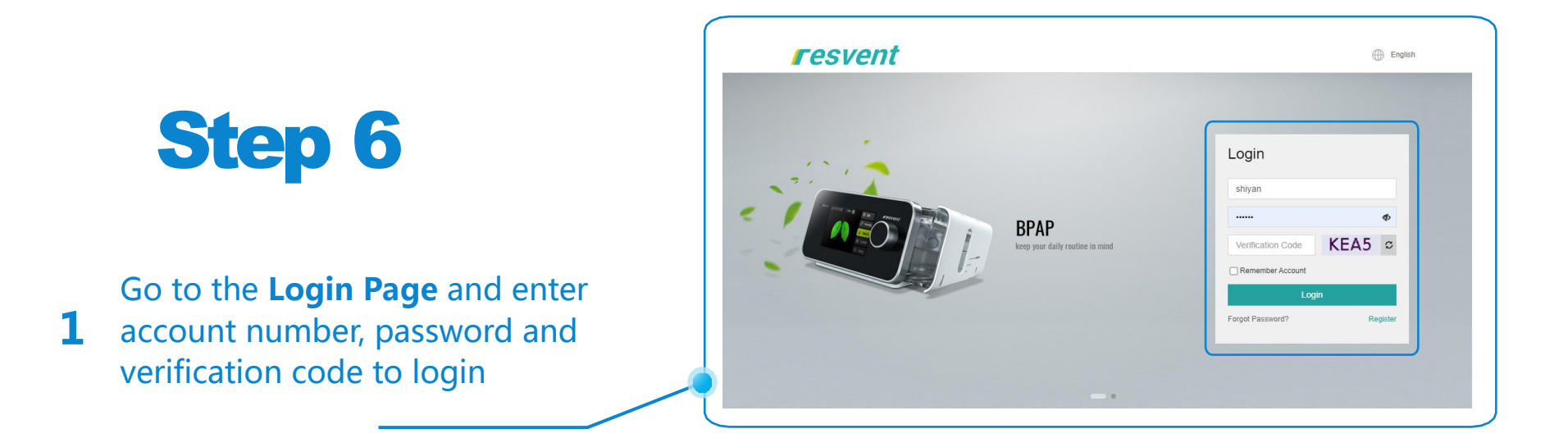

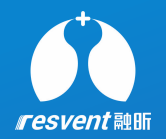

# 2 Reset password

Access the Resassist Cloud Platform to retrieve password
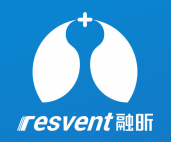

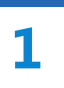

Access *usa.resvent.com* and click on **Forgot Password** at the bottom left of the login button

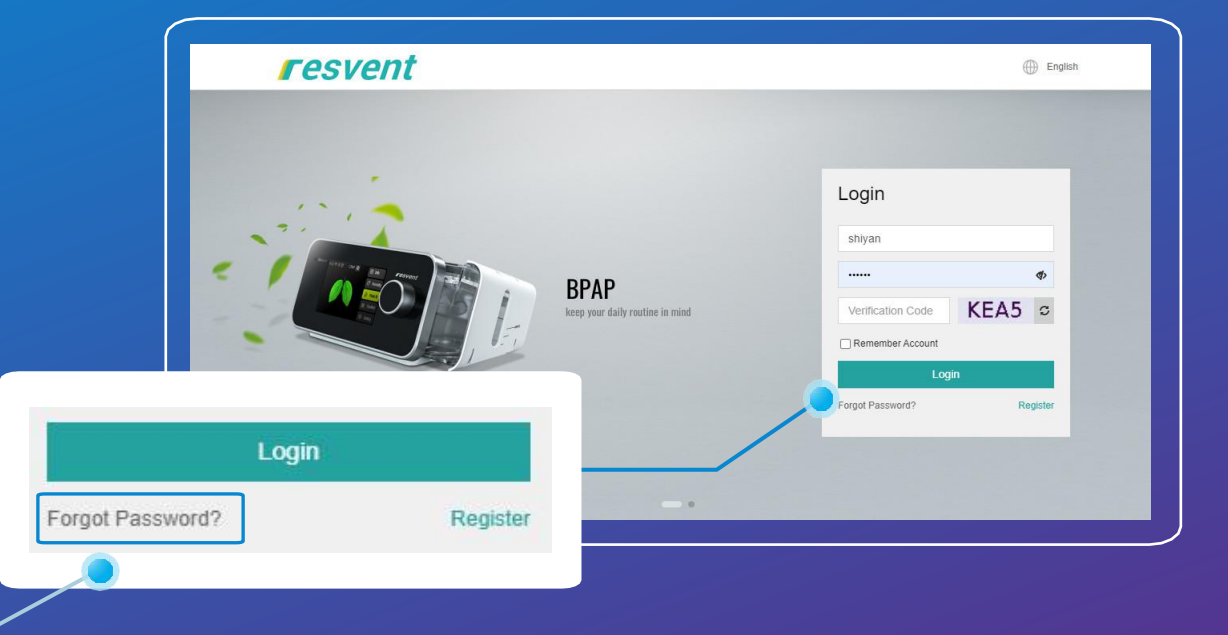

**1** Enter email address and submit, The system will then send a confirmation email

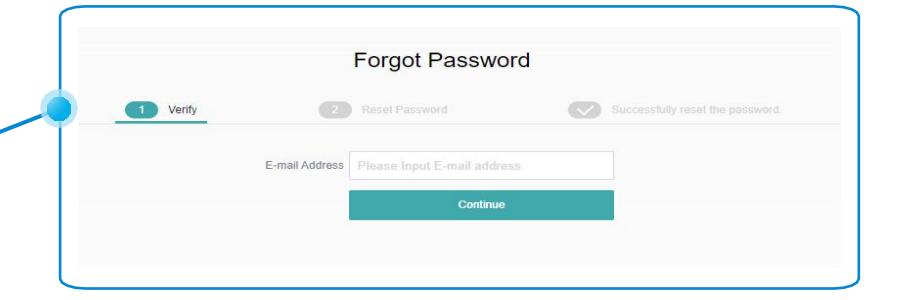

Step 2

Check the confirmation email, click on the

2 address in the email to proceed to the next step of the password reset

|                | Forgot Password                   |                                 |
|----------------|-----------------------------------|---------------------------------|
| 1 Verify       | Reset Password                    | Successfully reset the password |
| E-mail Address | est@resvent.com                   | Verify(50) secs                 |
|                |                                   |                                 |
|                |                                   |                                 |
|                | Check your E-mail to continue all | 1995A                           |

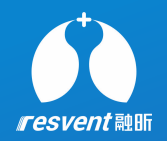

1

### Step 3

Enter the new password and click **Submit** to complete the password reset

| <br>Verify | 2 Reset Password       | Successi |                                       |
|------------|------------------------|----------|---------------------------------------|
|            | New Password           |          | 6~16 letters or digits or combination |
| Pleas      | e Input Password Again |          |                                       |
|            | Show password          |          | 1                                     |

### Step 4

The page pops up with a message thatthe password reset was successful. ClickGo to login return to the login page

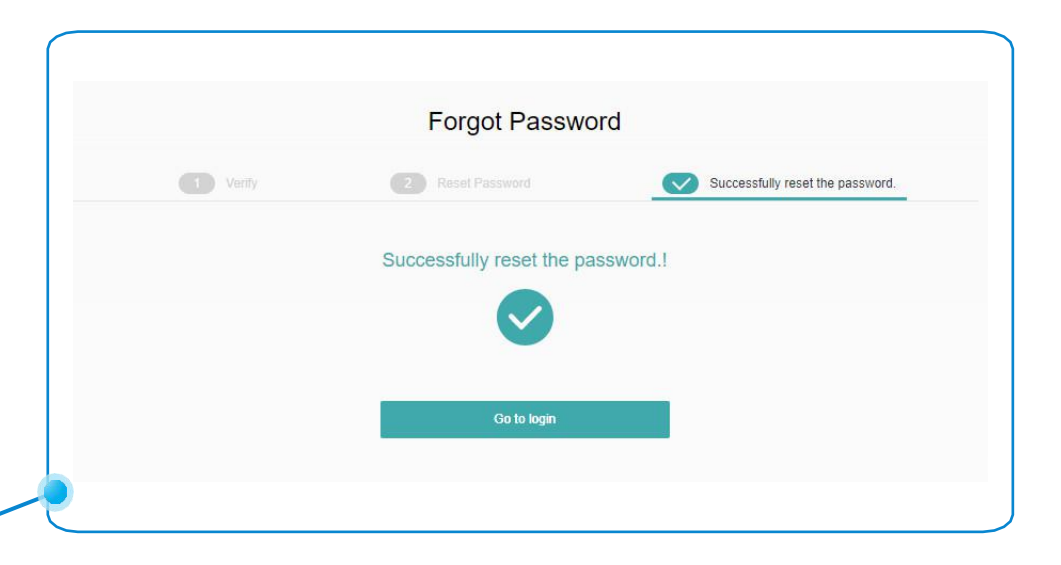

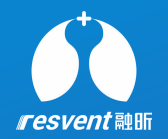

# **3** Distribute and assign device

Access the Resassist Cloud Platform to complete device assignments and changes to device ownership

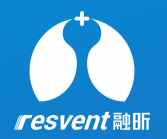

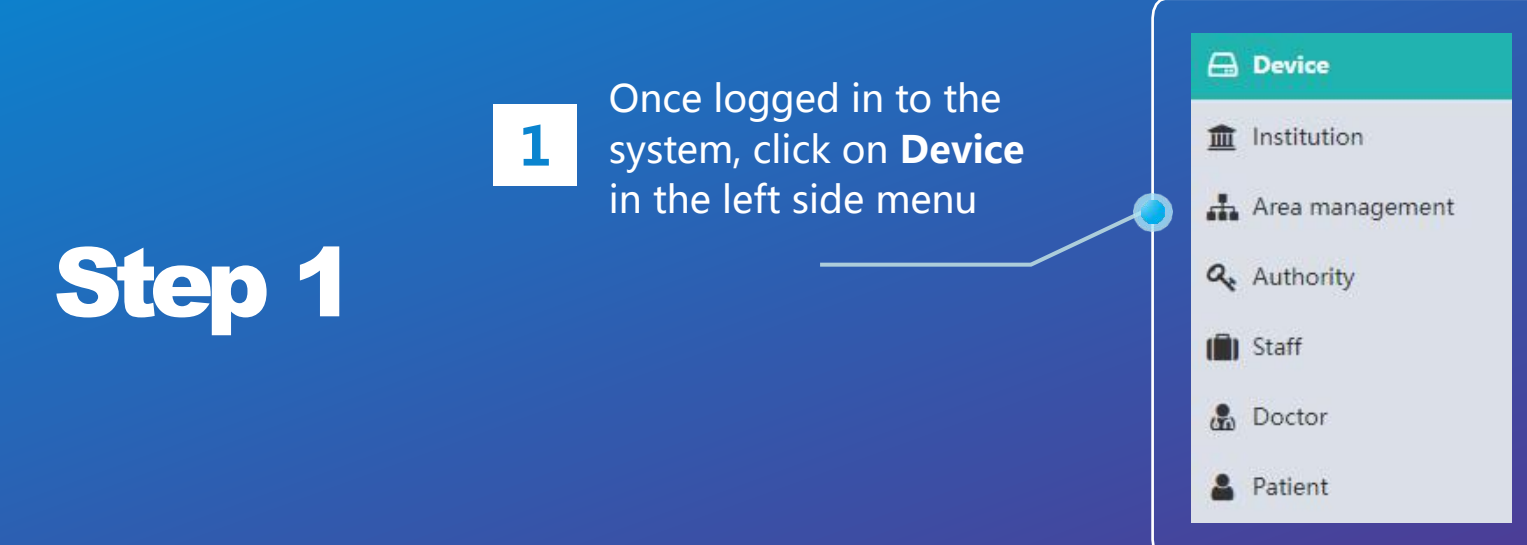

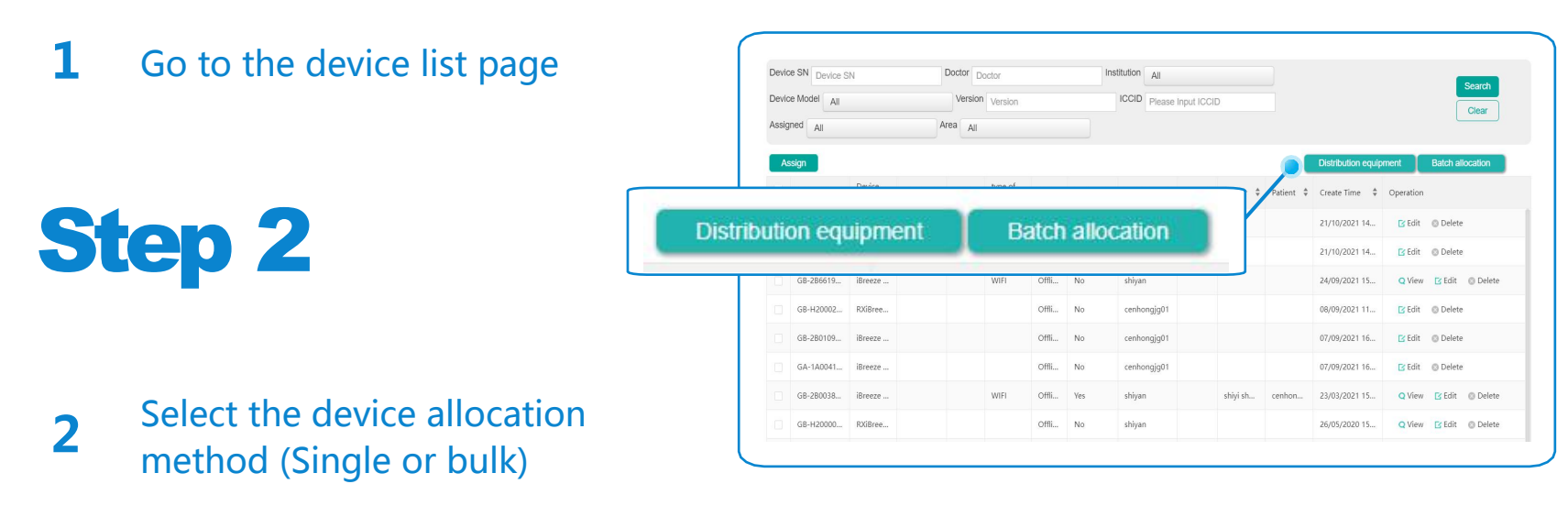

\* A superior institution can assign devices to a subordinate institution and can also modify the ownership of devices assigned to the institution.

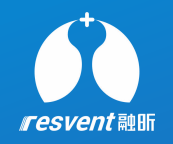

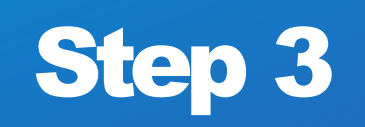

1

After clicking on **Distribution Equipment**, enter the SN number and the system will automatically search the device. Once device information is displayed, click **Submit** to complete the device distribution

| Devia | Device S     | N                          | Doctor                         | Doctor                                |                       | h                             | All                  |              |            |                    |           |             |          |        |     |
|-------|--------------|----------------------------|--------------------------------|---------------------------------------|-----------------------|-------------------------------|----------------------|--------------|------------|--------------------|-----------|-------------|----------|--------|-----|
| Devis | ce Model All |                            | Versi                          | Version                               |                       |                               | ICCID Please Input   | ICCID        |            |                    |           |             | lear     |        |     |
| Assk  | gned All     |                            | Area                           | 1                                     |                       |                               |                      |              |            |                    |           |             |          |        |     |
| A     | ssign        |                            |                                |                                       |                       |                               |                      |              | 1          | Distribution equip | ment      | Batch alloc | ation    |        |     |
|       | Device SN \$ | Device<br>Model \$ Version | \$ ICCID                       | type of<br>network                    | State                 | Assigned                      | Institution \$ Are   | a ‡ Doctor ‡ | Patient \$ | Create 1 +         | Operation |             |          |        |     |
|       | GB-280309    | iBreeze                    |                                |                                       | Destibute<br>Device ( | n equipment(*)<br>riternation |                      |              |            | 1/10/2021 14       | 🕑 Edit    | Delete      |          |        |     |
|       | GB-2B1123    | iBreeze                    |                                |                                       |                       |                               | e Rodel Device Model |              |            | 21/10/2021 14      | 🖪 Edit    | © Delete 🤇  |          | e e Ja | - 0 |
|       | GB-286619    | iBree: 1 Cover information | 80 Decis 24 - 28               |                                       |                       |                               | Al Al                |              |            | 24/09/2021 15      | Q View    | 🖸 Edit 🛛 🔘  | ) Delete | Edit   | 00  |
|       | GB-H20002    | RXGBra                     | Instantional<br>Installation - | 00.2011/201<br>00-070000<br>00-090000 |                       |                               | 3.ded                |              |            | 08/09/2021 11      | 🖪 Edit    | O Delete    |          |        |     |
|       | GB-280109    | iBreez                     |                                | 00-300CH3N<br>06-300C195              |                       |                               | cenhongjg01          |              |            | 07/09/2021 16      | ピ Edit    | © Delete    |          |        |     |
|       | GA-1A0041    | iBreeze                    |                                |                                       | Offic                 | No                            | cenhongjg01          |              |            | 07/09/2021 16      | ピ Edit    | O Delete    |          |        |     |
|       | GB-280038    | iBreeze                    |                                | WIFI                                  | Offi                  | Yes                           | shiyan               | shiyi sh     | cenhon     | 23/03/2021 15      | Q View    | 🕑 Edit 🛛 🎯  | ) Delete |        |     |
|       | G8-H20000    | RXGBree                    |                                |                                       | Offi                  | No                            | shiyan               |              |            | 26/05/2020 15      | Q View    | E Edit €    | ) Delete |        |     |

\* If a device that has been assigned to a secondary institution needs to be reassigned to another institution, users should search it in the **Device** list, not in the **Distribution Equipment** window
\* If the device is bound to a patient, the primary institution cannot reassign the patient directly and requires the secondary institution to unbind the patient first

- **1** After clicking on Batch Allocation, select **institution** and **region**
- Download the Demo Excel, fill in the device information according to the specification, save and re-upload the excel to reaassist

\* If the content of the user's upload form does not meet the specification, the system will report an error

| Devic | e SN Device S | N               |         | Do            | ctor D  | octor                                    |                                                    | In                     | stitution All                                                                                                    |                           |                     | Search                 |
|-------|---------------|-----------------|---------|---------------|---------|------------------------------------------|----------------------------------------------------|------------------------|----------------------------------------------------------------------------------------------------|---------------------------|---------------------|------------------------|
| Devic | e Model All   |                 |         |               | Version | Version                                  |                                                    |                        | ICCID Plea                                                                                                    | e Input ICCID             |                     | Clear                  |
| \ssig | All           |                 |         | Area          | All     |                                          |                                                    |                        |                                                                                                    |                           |                     | Uidai                  |
| As    | sign          |                 |         |               |         |                                          |                                                    |                        |                                                                                                    |                           | Distribution equipr | nent Batch allocation  |
|       | Device SN 💲   | Device<br>Model | Version | ÷             | ICCID   | type of<br>network                       | State                                              | Assigned               | Institution                                                                                                    |                           |                     | Operation              |
|       | GB-280309     | iBreeze         |         |               |         |                                          | Offli                                              | No                     | cenhongjg                                                                                                    | Import Excel              | *<br>               | 🕑 Edit 💿 🖸 lete        |
|       | GB-281123     | iBreeze         |         | 3             |         |                                          | Offli                                              | No                     | cenhongjg                                                                                                    | Please Select Institution | •                   | 🖸 Edit 🛛 🕲 Delete      |
|       | GB-286619     | iBreeze         |         |               |         |                                          |                                                    |                        |                                                                                                    | Piesse select a region    |                     | Q View 🛛 Edit 🛞 Delete |
|       | GB-H20002     | RXiBree         | 0.3556  | tige<br>iteas | 23 AN   | 1 600 100 100 100 100 100 100 100 100 10 |                                                    | ant later particup ber |                                                                                                    | ase select a clock plan   | 4                   | 🔀 Edit 🛛 💿 Delete      |
|       | GB-280109     | iBreeze         |         |               |         | Kangili (<br>1910)                       | 1. T. T. R.                                        |                        | d namaliy or som få bærski objektions<br>1911 med 2021 f. Berlin bestel vi                                                                                                    | e 66 Mailte waaren<br>18  |                     | 🔀 Edit 🛛 💿 Delete      |
|       | GA-1A0041     | iBreeze         |         |               |         | 4                                        | -                                                  |                        |                                                                                                    | Import Cased Downle       | ad Denso Escel      | 🛿 Edit 🛛 💿 Delete      |
|       | GB-280038     | iBreeze         |         |               |         |                                          | Rin tunun                                          |                        | ALC AT A T A COMMUNICATION OF A COMMUNICATION OFFA COMMUNICATION OFFA COMMUNICATION OFFA | shiyi sh                  | on 23/03/2021 15    | Q View 🛛 Edit 💿 Delete |
|       | GB-H20000     | RXiBree         |         |               |         | 1                                        | III MILLION AND AND AND AND AND AND AND AND AND AN |                        | Transiti<br>1999 Transiti                                                                                                    |                           | 26/05/2020 15       | Q View 🔀 Edit 💿 Delete |

|                  | Back to the de     | evice               | Dev  | ice SN Device S       | SN      |           | Doctor D | loctor  |       | In       | stitution All | 1000        |         |           |                    |                   | Search            |
|------------------|--------------------|---------------------|------|-----------------------|---------|-----------|----------|---------|-------|----------|---------------|-------------|---------|-----------|--------------------|-------------------|-------------------|
| <b>VTT</b> AY UT | list page          |                     | Assi | igned All             |         | A         | rea All  | Version |       |          | Please        | Input ICCID |         |           |                    |                   | Clear             |
|                  |                    |                     |      | Assign<br>Device SN 💠 | Device  | Version 🗍 | ICCID    | type of | State | Assigned | Institution 🌲 | Area 🗘 Do   | octor 🗘 | Patient 🗘 | Distribution equip | ment<br>Operation | Batch allocation  |
|                  |                    |                     |      | GB-2B0309             | iBreeze |           |          | network | Offli | No       | cenhongjg01   |             |         |           | 21/10/2021 14      | 🖸 Edit            | 🕲 Delete          |
|                  | Stop /             |                     |      | GB-2B1123             | iBreeze |           |          |         | Offli | No       | cenhongjg01   |             |         |           | 21/10/2021 14      | 🖸 Edit            | 🕲 Delete          |
|                  | JLEP 4             |                     |      | GB-2B6619             | iBreeze |           |          | WIFI    | Offli | No       | shiyan        |             |         |           | 24/09/2021 15      | Q View            | 🖸 Edit 🛛 💿 Delete |
|                  |                    |                     |      | GB-H20002             | RXiBree |           |          |         | Offli | No       | cenhongjg01   |             |         |           | 08/09/2021 11      | 🖸 Edit            | 💿 Delete          |
|                  |                    |                     | 4    | GB-2B0109             | iBreeze |           |          |         | Offli | No       | cenhongjg01   |             |         |           | 07/09/2021 16      | 🛛 Edit            | 🕲 Delete          |
|                  |                    | Assign              |      | GA-1A0041             | iBreeze |           |          |         | Offli | No       | cenhongjg01   |             |         |           | 07/09/2021 16      | 🖸 Edit            | 🛛 Delete          |
|                  | ick the device and | Contraction (State) |      | GB-2B0038             | iBreeze |           |          | WIFI    | Offli | Yes      | shiyan        | sh          | iyi sh  | cenhon    | 23/03/2021 15      | Q View            | 🖸 Edit 🛛 💿 Delete |
|                  | on did on Arrian   |                     |      | GB-H20000             | RXiBree |           |          |         | Offli | No       | shiyan        |             |         |           | 26/05/2020 15      | Q View            | 🖸 Edit 🛛 💿 Delete |

Once the target device has been identified, select the **institution** and **region**, click **Submit** to complete the device assignment

1

|                 | Devid | ce SN Device S | SN              |           | Doctor  | octor              |              | In       | stitution All  |            |           |            |                        |           | Search            |
|-----------------|-------|----------------|-----------------|-----------|---------|--------------------|--------------|----------|----------------|------------|-----------|------------|------------------------|-----------|-------------------|
|                 | Devie | ce Model All   |                 |           | Version | Version            |              |          | ICCID Please   | Input ICCI | D         |            |                        |           | Clear             |
|                 | Assig | gned All       |                 | A         | rea All |                    |              |          |                |            |           |            |                        |           |                   |
|                 | A     | ssign          |                 |           |         |                    |              |          |                |            |           | i i        | Distribution equipment |           | Batch allocation  |
|                 |       | Device SN 💲    | Device<br>Model | Version 🗘 | ICCID   | type of<br>network | State        | Assigned | Institution \$ | Area 🌲     | Doctor \$ | Patient \$ | Create Time 🗳          | Operation |                   |
|                 |       | GB-2B0309      | iBreeze         |           |         |                    | Offli        | No       | cenhongjg01    |            |           |            | 21/10/2021 14          | 🖸 Edit    | O Delete          |
|                 | 100   | CR 201122      | 10              |           |         |                    |              | No       | cenhongjg01    |            |           |            | 21/10/2021 14          | 🔀 Edit    | © Delete          |
| nale Assian     |       |                |                 |           |         |                    | $\mathbf{O}$ | No       | shiyan         |            |           |            | 24/09/2021 15          | Q View    | 🖸 Edit 🛛 💿 Delete |
| 0 0             |       |                |                 |           |         | 0                  | 1            | No       | cenhongjg01    |            |           |            | 08/09/2021 11          | 🔁 Edit    | () Delete         |
| Device SN       |       |                |                 |           |         |                    |              | No       | cenhongjg01    |            |           |            | 07/09/2021 16          | 🔀 Edit    | 🕲 Delete          |
| GB-2B03094      | 7     |                |                 |           |         |                    |              | No       | cenhongjg01    |            |           |            | 07/09/2021 16          | 🕑 Edit    | () Delete         |
| nstitution* All |       |                |                 |           |         |                    |              | Yes      | shiyan         |            | shiyi sh  | cenhon     | 23/03/2021 15          | Q View    | 🖸 Edit 🛛 💿 Delete |
| Area All        |       |                |                 |           | 1       |                    |              | No       | shiyan         |            |           |            | 26/05/2020 15          | Q View    | 🕑 Edit 🛛 💿 Delete |
|                 |       |                |                 | -         | 100     |                    |              |          |                |            |           |            |                        |           |                   |

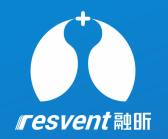

### **4** View and add institution

Access the Resassist Cloud Platform to view institution details, add new institution and manage associated institutions

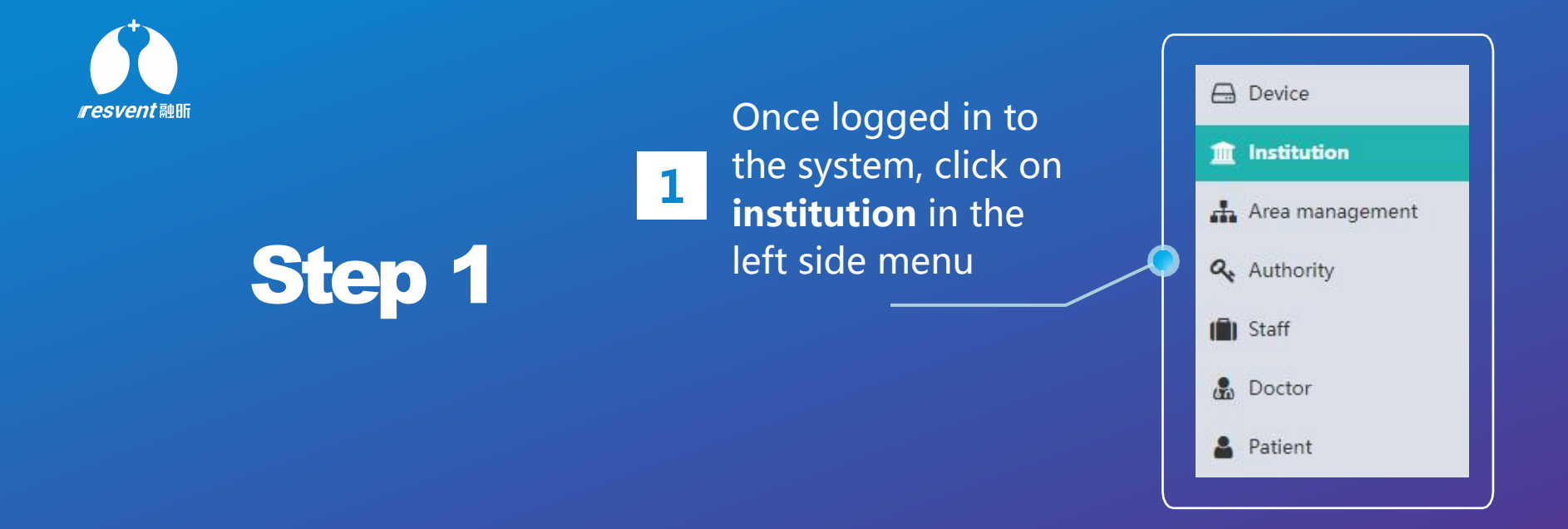

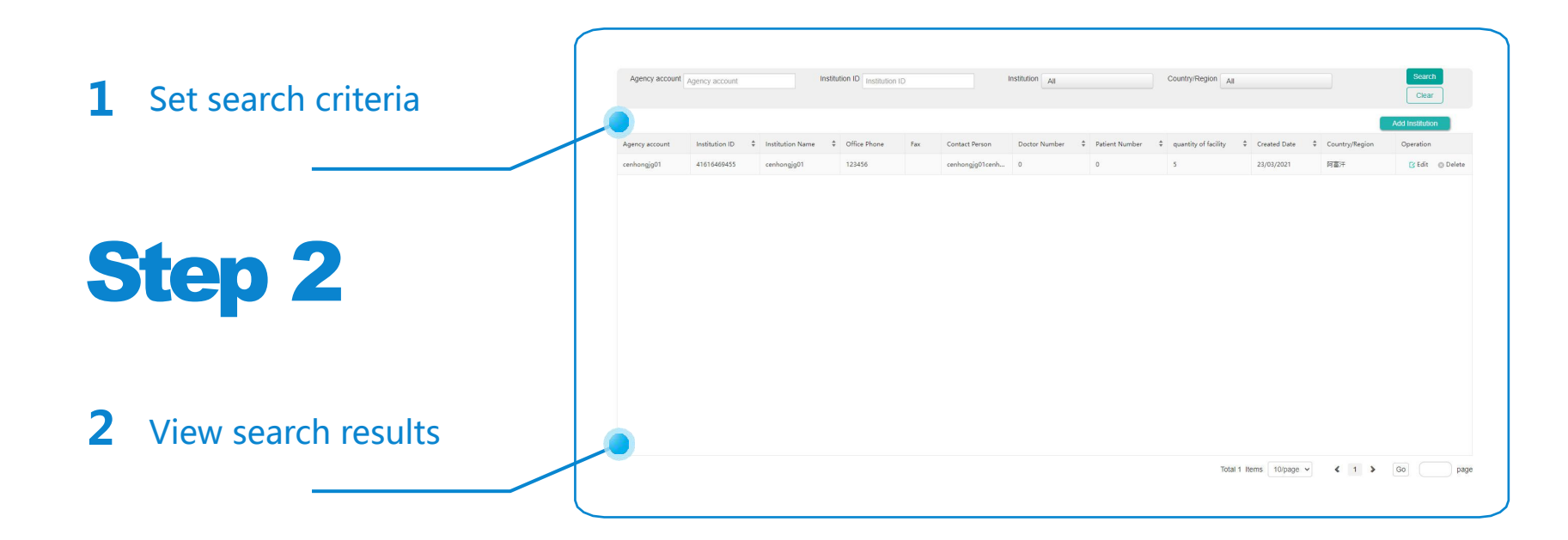

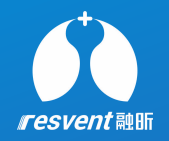

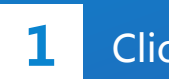

Click to add institution

| Agency account | Agency account    | In                         | stitution ID Insti | tution IE | )              | Institution All |                  |                         |                |      | Searc      | h      |
|----------------|-------------------|----------------------------|--------------------|-----------|----------------|-----------------|------------------|-------------------------|----------------|------|------------|--------|
| Country/Region | All               |                            |                    |           |                |                 |                  |                         |                |      | Clea       | r      |
|                |                   |                            |                    |           |                |                 |                  |                         | -0             | Add  | Institutio | n      |
| Agency account | Institution ID \$ | Institution Name           | Office Phone       | Fax       | Contact Person | Doctor Number 🗘 | Patient Number 🖓 | quantity of facility \$ | Created Date 💠 | co c | Operation  |        |
| centrengjget   | 11010102102       |                            |                    |           |                |                 |                  |                         |                |      |            |        |
|                |                   | control age                |                    |           | cenhongjgo n   | 0               | 0                | 5                       | 23/03/2021     | 阿    | Edit       | C Dek  |
|                |                   | ccinica <sub>31</sub> go i | 125136             |           | ccmiongjyo I   | 0               | 0                | 5                       | 23/03/2021     | 阿    | E Edit     | O Dele |
|                |                   | centergyo                  | 123430             |           | centiongyotta  | 0               | 0                | 5                       | 23/03/2021     | 阿    | E Edit     | © Dele |
|                |                   |                            | 122/30             |           | centorgigo ta  | 0               | 0                | 5                       | 23/03/2021     | 阿    | Edit       | © D    |

### Step 3

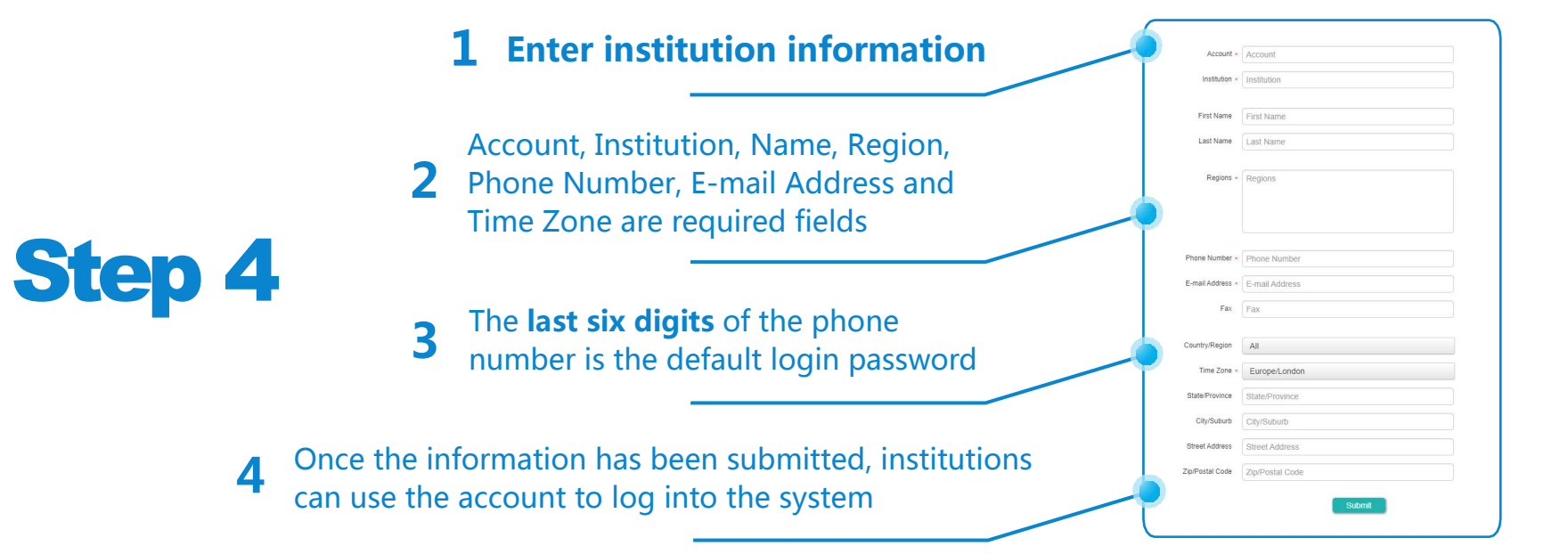

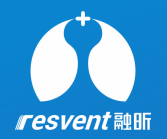

### **5** View and add area

Access the Resassist Cloud Platform to search, view and add associated areas

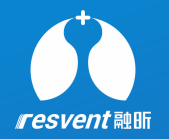

1 Once logged in to the system, click on Area Management in the left side menu

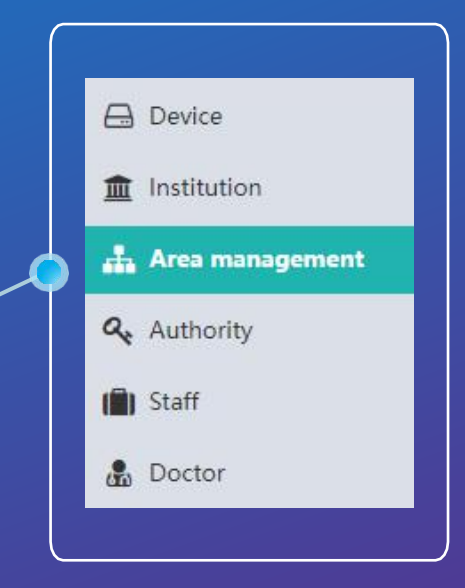

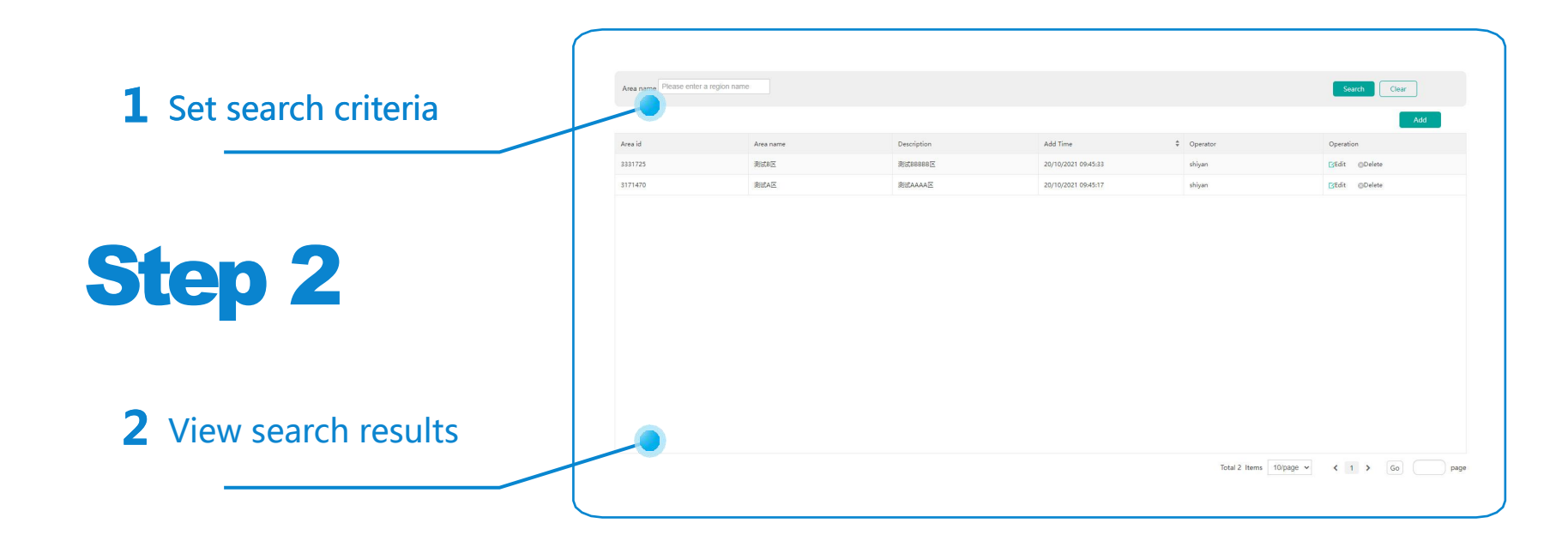

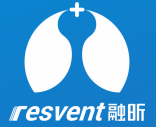

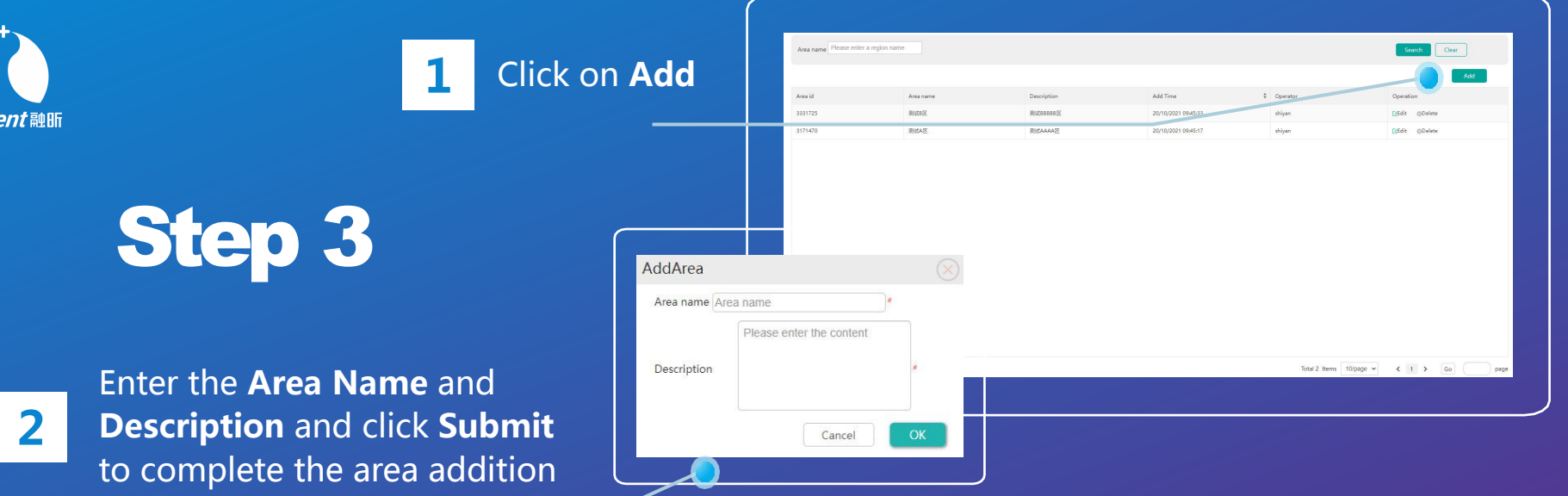

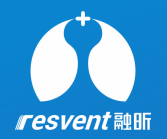

## **6** View and add authority

Access the Resassist Cloud Platform to view the assignment of role permissions and to manage authorities

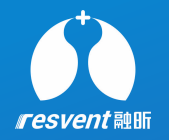

1 Once logged in to the system, click on **Authority** in the left side menu

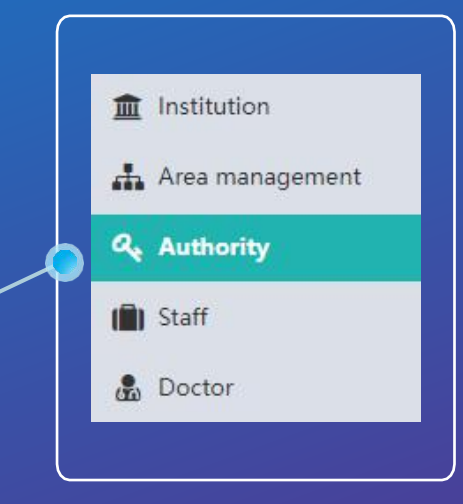

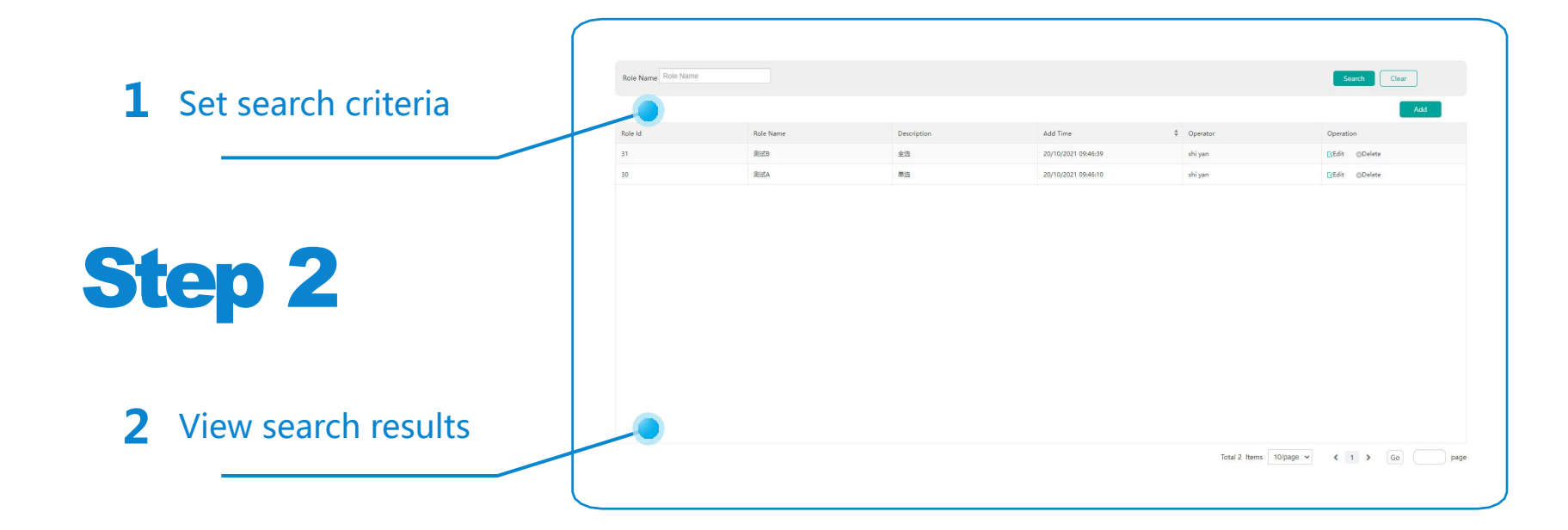

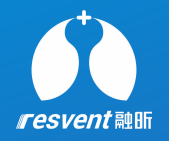

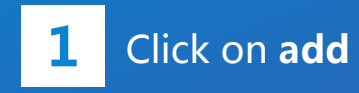

2

Enter the role name and description, tick the items to assign. different roles can be assigned appropriate authorities, and multiple authorities can be assigned within the institution,

| Role Name Role Name |           |                                                                                                    | Search                                |
|---------------------|-----------|----------------------------------------------------------------------------------------------------|---------------------------------------|
|                     |           |                                                                                                    | Add                                   |
| tole Id             | Role Name | Add role                                                                                                    | Operation                             |
| 1                   | 39sf8     | Role Name * Role Name                                                                                                    | [jEdit @Delete                        |
| 0                   | REEA      | Role description                                                                                                    | E/Edit @Delg                          |
|                     |           | Not decorption -<br>Menu permissions *<br>Scill Device DEGE Drew DAssign<br>Scill Device DEGE Drew Scill Drew<br>Scill Decise Dada Device Dete<br>Scill Decise Drew Scill Device Scill Drew<br>Scill Decise Drew Scill Device Dete<br>Scill Decise Drew Scill Device Dete<br>Scill Decise Drew Scill Device Dete<br>Scill Decise Drew Scill Device Dete<br>Scill Decise Drew Scill Device Dete<br>Scill Decise Drew Scill Device Dete<br>Scill Decise Drew Scill Device Dete<br>Scill Decise Drew Scill Device Dete<br>Scill Decise Drew Scill Device Dete<br>Scill Decise Device Device De |                                       |
|                     |           |                                                                                                    | Total 2 Items 10/page ~ < 1 > Go page |

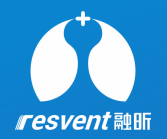

### 7 View and add staff

Access the Resassist Cloud Platform to view staff details, add new staff and manage associated staffs

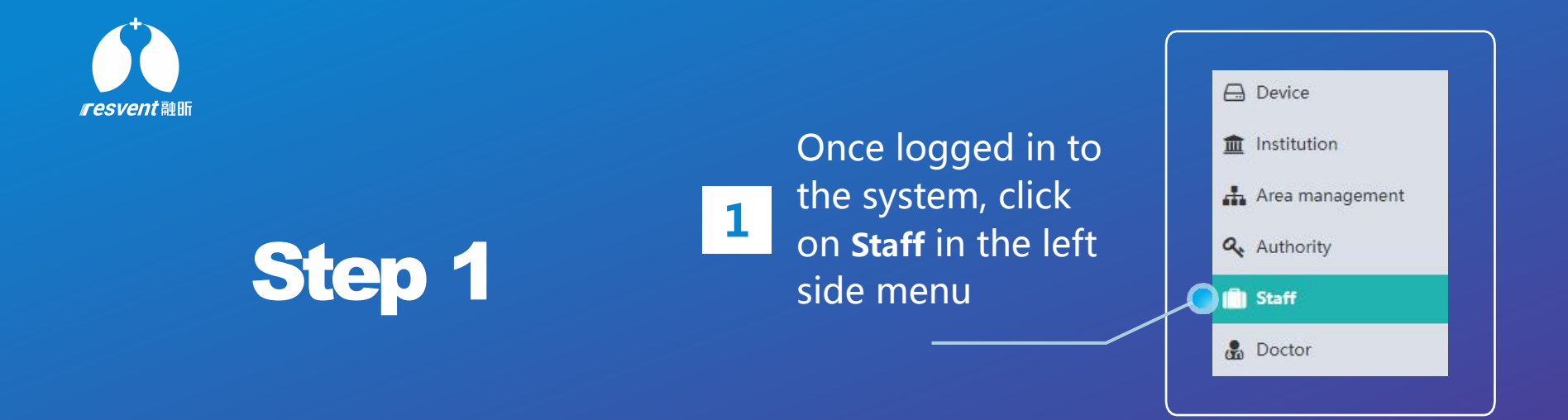

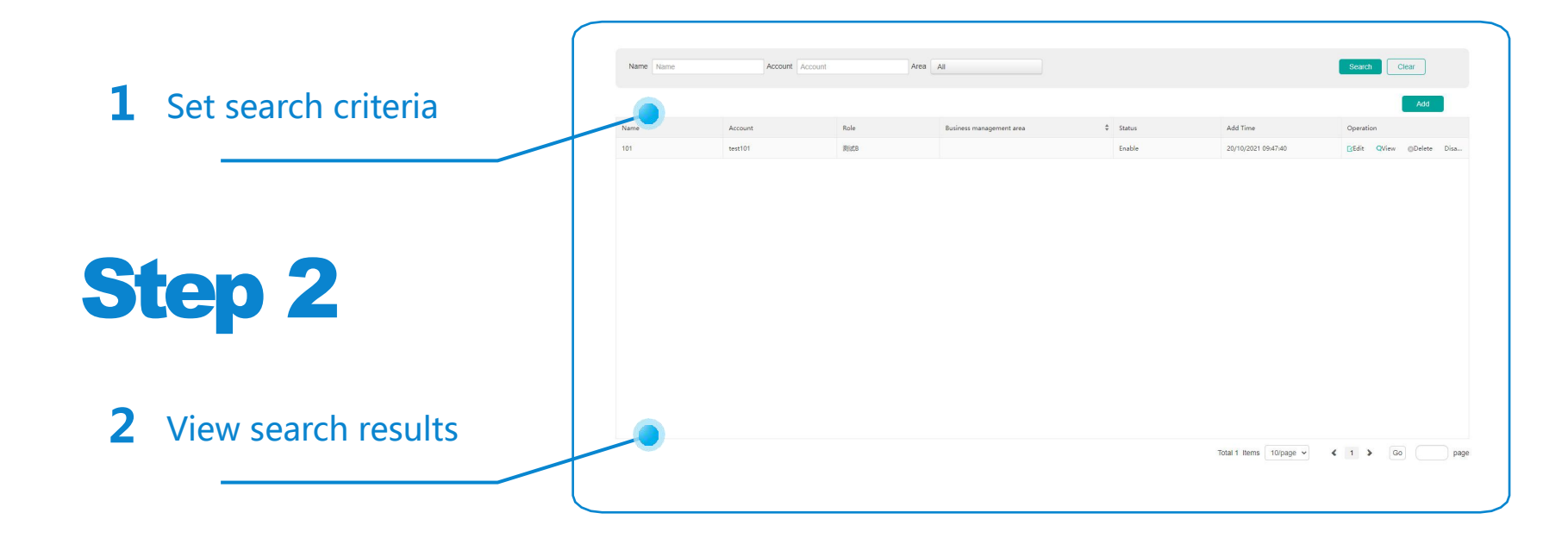

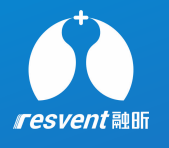

 Click on add, Multiple administrative accounts can be added, with different system authorities associated to different people.

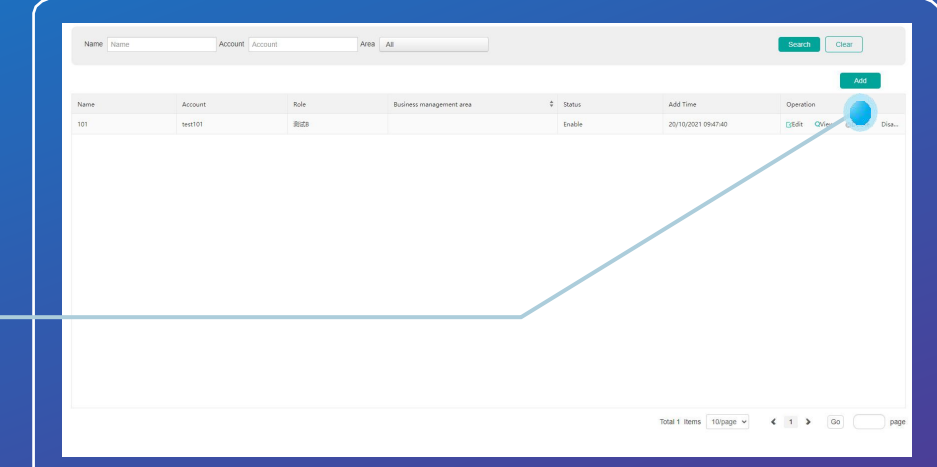

Step 3

**Step** 

|   | 1       | Enter staff information                        | Account *        | Account         |
|---|---------|------------------------------------------------|------------------|-----------------|
|   |         |                                                | First Name *     | First Name      |
|   |         |                                                | Last Name *      | Last Name       |
|   | 2       | Account, Name, Role, Phone Number,             | Business         | All             |
|   |         | Region and Time Zone are required fields       | Role *           | All             |
| Λ |         |                                                | Phone Number *   | Phone Number    |
|   |         | The <b>last six digits</b> of the phone number | E-mail Address   | E-mail Address  |
|   | 3       | is the default login password                  | Country/Region * | All             |
|   |         | is the deludit login password                  | Time Zone *      | Europe/London   |
|   |         |                                                | State/Province   | State/Province  |
|   | Once th | e information has been submitted users         | City/Suburb      | City/Suburb     |
| 4 | can use | the account to log into the system             | Street Address   | Street Address  |
|   | can use | the account to log into the system             | Zip/Postal Code  | Zip/Postal Code |

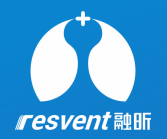

### 8 View and add doctor

Access the Resassist Cloud Platform to view doctor details, add new doctors and manage associated doctors

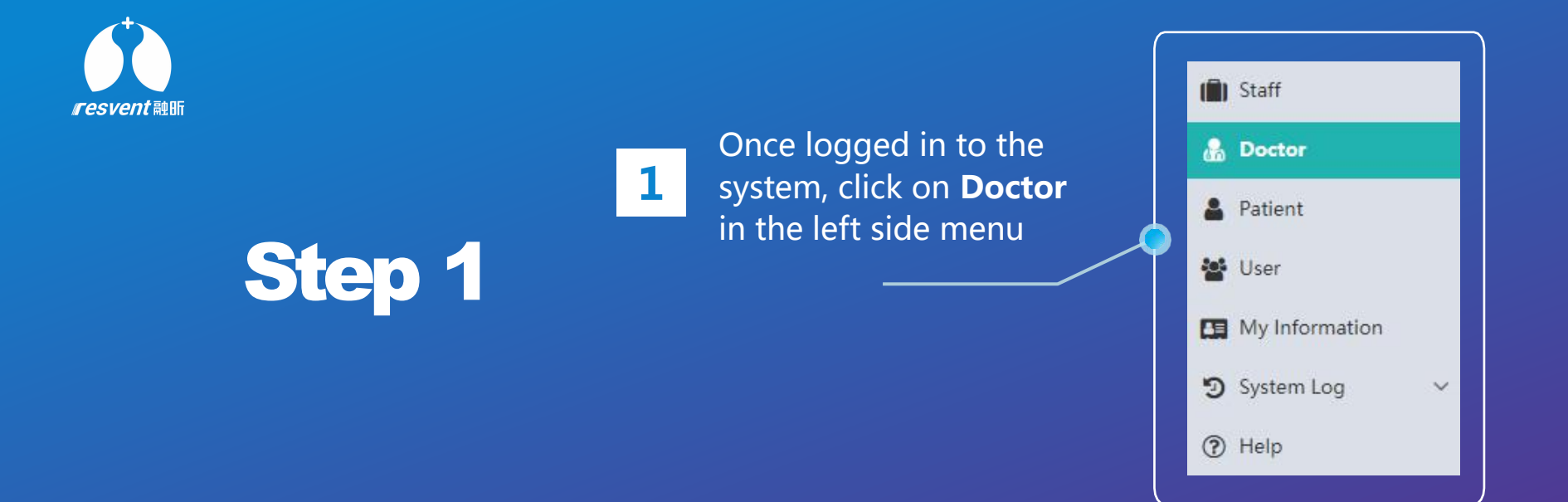

| <b>1</b> Set search criteria | Doctor ID Docto | unt Patient Name | Doctor Patient Name<br>Organization | n Type All        | All       |             |                    |             | Search            |
|------------------------------|-----------------|------------------|-------------------------------------|-------------------|-----------|-------------|--------------------|-------------|-------------------|
|                              |                 |                  |                                     |                   |           |             |                    |             | Add Doctor        |
|                              | Doctor ID       | Doctor Name      | The doctor account                  | Organization Type | Job Title | Institution | Patient Number 🗍 荣 | Create Time | Operation         |
|                              | 21636441459     | testys           | testys                              | Hospital          |           | shiyan      | 0                  | 09/11/2021  | 🔁 Edit<br>💿 Delet |
|                              | 21591084998     | cenyisheng       | cenyisheng                          | Hospital          |           | shiyan      | 3                  | 03/06/2020  | 🖸 Edit            |
|                              | 21506596737     | ROBERTOSERRANO   | ROBERTO CONTSE                      |                   | DOCTOR    | shiyan      | 1                  | 28/09/2017  | 🗳 Edit            |
|                              | 21490248723     | shiyisheng-ymx   | shiyisheng                          | Hospital          | abc       | shiyan      | 10                 | 23/03/2017  | 🔀 Edit            |

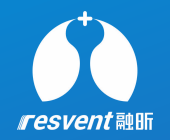

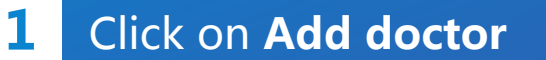

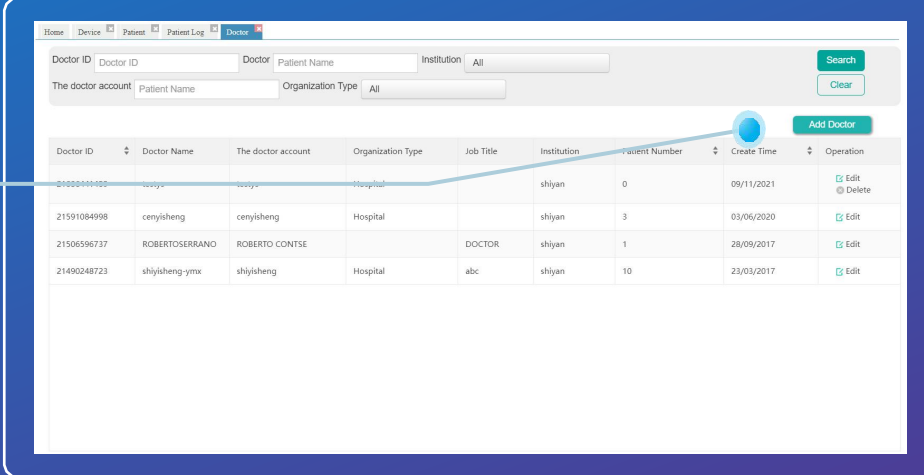

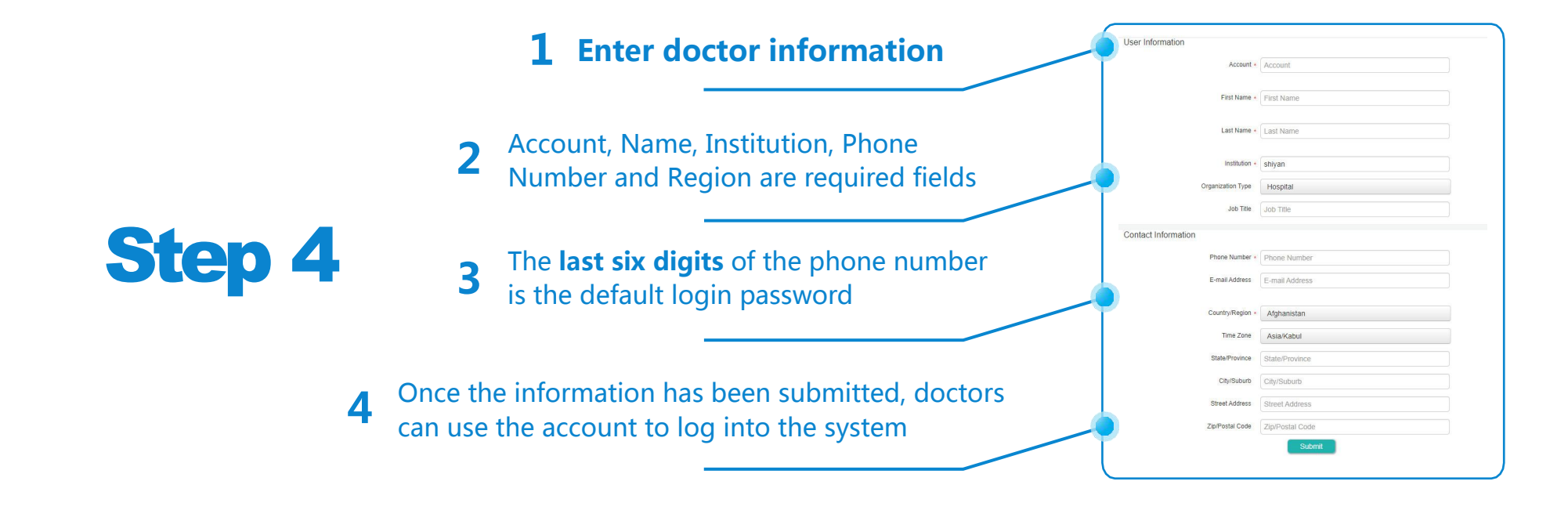

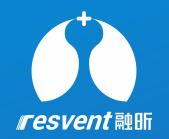

### **9** View and print therapy report

Access the Resassist Cloud Platform to view detailed patient therapy report and complete export, download and print operations

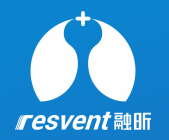

1 Once logged in to the system, click on **Patient** in the left side menu

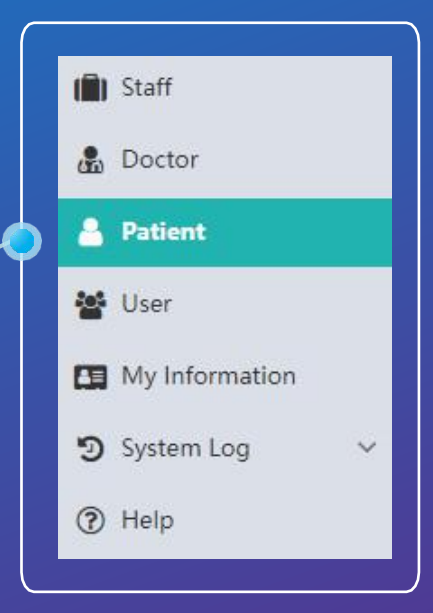

#### **1** Go to the patient list page

Step 1

Step 2

2 Click on the 30-day report in Operation column on the right

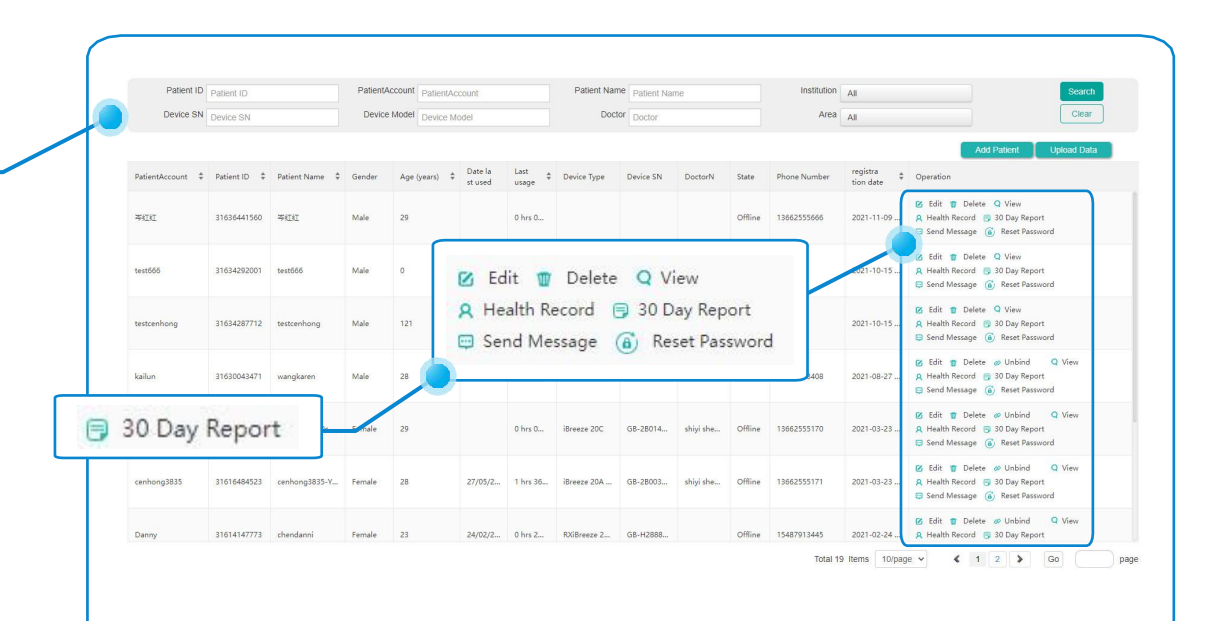

| <b>1</b> Switching report types to view | Report range     15/11/2021 - 14/12/2021       Report type     Compliance report     Therapy report     Image: Compliance and The Report preview       1     /3     Go to     Providue page     Next page | herspy report                          | Back |
|-----------------------------------------|----------------------------------------------------------------------------------------------------|----------------------------------------|------|
|                                         | Compliance and Therap                                                                                                    | <b>resvent</b><br>py Report            |      |
| Stop 2                                  | test666 Male 0 Device -                                                                                                    | 15/11/2021 - 14/12/2021                |      |
|                                         | Serial number                                                                                                    |                                        |      |
|                                         | Last set date                                                                                                    | · · ·                                  |      |
|                                         | Mode (last set in the report range) IPAP/IPAP Min_/IPAP Max.(cmH2O)                                                                                                    |                                        |      |
|                                         | EPAP/EPAP Min/EPAP Max.(cmH2O)                                                                                                    | -/-/-                                  |      |
|                                         | PS (cmH2O)                                                                                                    |                                        |      |
|                                         | IPR                                                                                                    |                                        |      |
| View compliacee and                     | Therapy                                                                                                    |                                        |      |
| 2 view compliache and                   | IPAP(cmH2O)                                                                                                    | Median : 95th percentile : Max : -     |      |
| therapy report and details              | Lesk(L/min)                                                                                                    | Median: - 95th percentile: -           |      |
|                                         | Tidal Volume(mL)                                                                                                    | Median : - 95th percentile : - Max : - |      |

 Click on **Print** and print panel
 will pop up, adjust the relevant parameters, Click **OK** to print

|                            | Report range   | 15/11/2021 - 14/12/2 | 2021                                           |            |                     |            | В   |
|----------------------------|----------------|----------------------|------------------------------------------------|------------|---------------------|------------|-----|
|                            | Report type    | O Compliance report  | O Therapy report       © Compliance and Therap | iy report  |                     |            |     |
|                            | Report preview | 1 / 3 Go to          | Previous page Next page                        |            |                     | , <u> </u> | Pri |
| Print                      | ?              |                      |                                                |            |                     | esvent     |     |
| otal: 3 pages              |                |                      | Compliance and Therapy                         | Report     |                     |            |     |
| Printer                    |                |                      | test666 Male 0                                 | 15/11/2    | 2021 - 14/12/2021   |            |     |
| Save as PDF                | $\sim$         |                      | Device -                                       |            |                     |            |     |
| Pages                      |                |                      | Serial number                                  |            |                     |            |     |
| All                        |                |                      | Last set date                                  |            |                     |            |     |
|                            |                |                      | Mode (last set in the report range)            |            |                     |            |     |
| Odd pages only             |                |                      | IPAP/IPAP Min./IPAP Max.(cmH2O)                |            |                     | -/-/-      |     |
| Even pages only            |                |                      | EPAP/EPAP Min./EPAP Max.(cmH2O)                |            |                     | -/-/-      |     |
| ) e.g. 1-5, 8, 11-1        | 3              |                      | PS (cmH2O)                                     |            |                     | •          |     |
|                            |                |                      | iPR                                            |            |                     |            |     |
| More settings $\sim$       |                |                      | Therapy                                        |            |                     |            |     |
| Troubleshoot printer issue | 15             |                      | IPAP(cmH2O)                                    | Median : - | 95th percentile : - | Max: -     |     |
|                            |                |                      | EPAP(cmH2O)                                    | Median : - | 95th percentile : - | Max: -     |     |
|                            |                |                      | Leak(L/min)                                    | Median : - | 95th percentile : - |            |     |
|                            |                |                      | Tidal Volume(mL)                               | Median : - | 95th percentile : - | Max: -     |     |

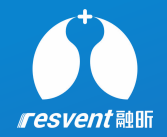

\* In addition, when patients log into the system via their account, they can also view their detailed therapy data individually

### Step 1

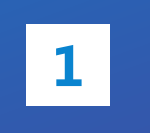

Once patient is logged into the system, click on **My Therapy Data** in the left side menu

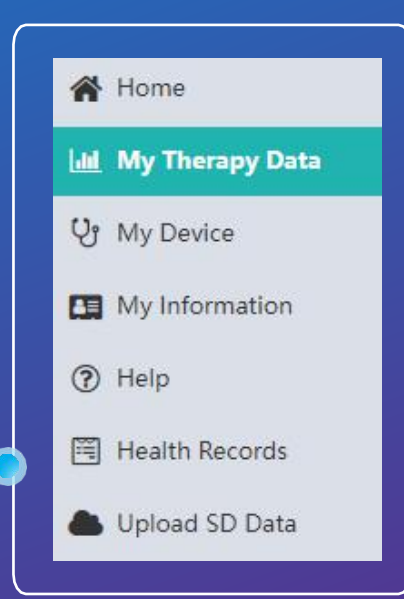

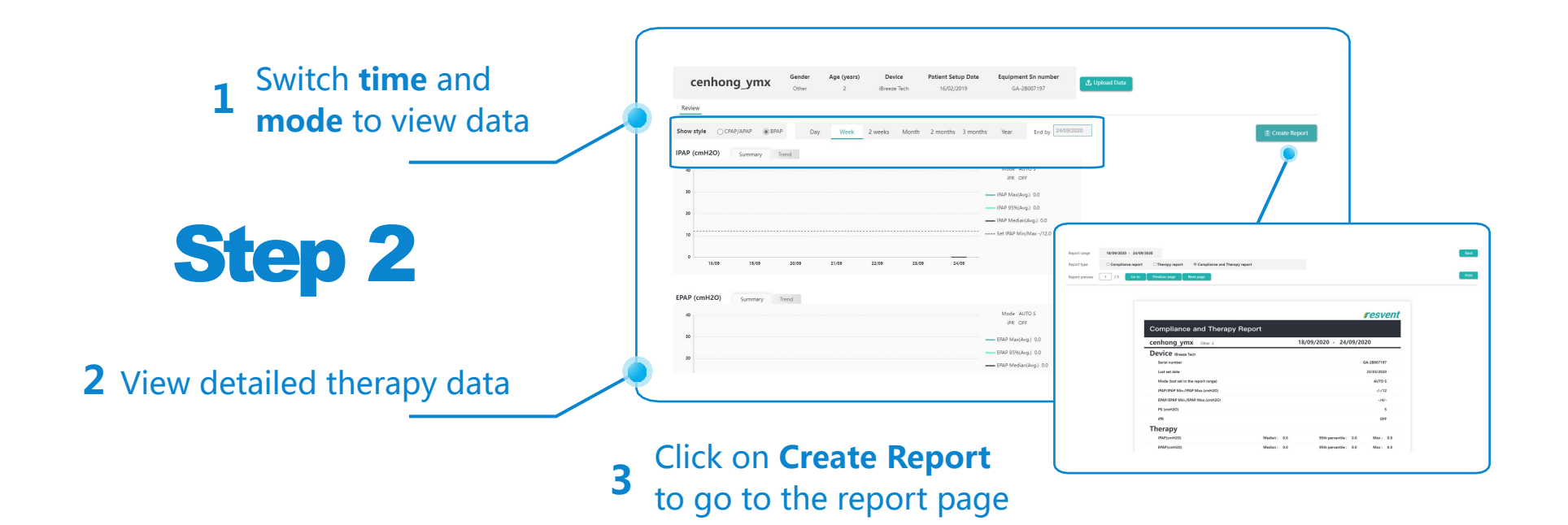

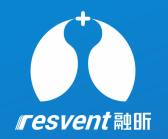

### **10** Edit, delete and unbind patient

Access the Resassist Cloud Platform to edit, modify, unbind patients

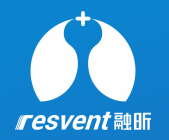

# 1 Once logged in to the system, click on **Patient** in the left side menu

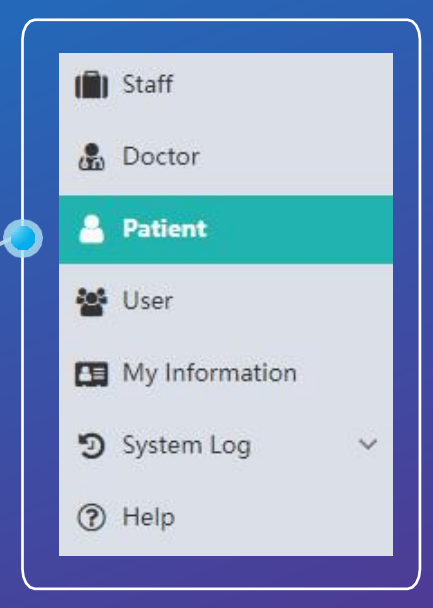

#### **1** Go to the patient list page

Step 1

Step 2

2 Click on the **Edit/Delete/Unbind** in Operation column on the right

| Patient ID        | nt ID Patient ID |                | PatientAccou | Account                           |                 | Patient Nar   | Patient Na  | Patient Name |           | Institution | All          | Search      |                                                                                                    |
|-------------------|------------------|----------------|--------------|-----------------------------------|-----------------|---------------|-------------|--------------|-----------|-------------|--------------|-------------|----------------------------------------------------------------------------------------------------|
| Device SN         | Device SN        |                | Device Mod   | el Device                         | Model           |               | Doc         | or Doctor    |           |             | Area         | All         | Clear                                                                                                    |
|                   |                  |                |              |                                   |                 |               |             |              |           |             |              |             | Add Patient Upload Data                                                                                                |
| PatientAccount \$ | Patient ID 💠     | Patient Name 💲 | Gender Aç    | pe (years)                        | Date la st used | Last<br>usage | Device Type | Device SN    | DoctorN   | State       | Phone Number | registra \$ | Operation                                                                                                    |
| 学红红               | 31636441560      | ¥ÆÆ            | Male 29      |                                   |                 | 0 hrs 0       |             |              |           | Offline     | 13662555666  | 2021-11-09  | Edit      Delete      View     Health Record      30 Day Report     Send Message      Reset Password                   |
| testőőő           | 31634292001      | testőőő        | Male         | 🗹 Edit 🏢 Delete 🥔 Unbind 🛛 Q View |                 |               |             |              |           |             |              |             | Edit      Delete      View     Health Record      30 Day Report     Send Message      (a) Reset Password               |
| testcenhong       | 31634287712      | testcenhong    | Male         | A Health Record 😑 30 Day Report   |                 |               |             |              |           |             |              | 2021-10-15  | Edit      Delete      View     Health Record      30 Day Report     Send Message                                       |
| kailun            | 31630043471      | wangkaren      | Male         |                                   |                 | 15            |             |              |           |             | 8408         | 2021-08-27  | Ø Edit        Delete      Ø Unbind      Q View         Ø Health Record        30 Day Report          Send Message      |
| tenhong4100       | 31616493254      | cenhong4100c   | Female 29    |                                   |                 | 0 hrs 0       | iBreeze 20C | GB-28014     | shiyi she | Offline     | 13662555170  | 2021-03-23  | Edit      Delete      O Unbind      View     Health Record      30 Day Report     Send Message      (a) Reset Password |
| enhong3835        | 31616484523      | cenhong3835-Y  | Female 28    |                                   | 27/05/2         | 1 hrs 36      | iBreeze 20A | GB-28003     | shiyi she | Offline     | 13662555171  | 2021-03-23  | Edit      Delete      O Unbind      View     Health Record      30 Day Report     Send Message      (a) Reset Password |
|                   |                  | chandanni      | Samala 22    |                                   | 24/02/2         | 0 brs 2       | RXiBraana 2 | GR.H2888     |           | Office      | 15497012445  | 2021-02-24  | Edit  Delete  Unbind  View                                                                                             |

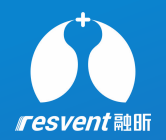

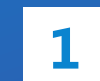

Click on **Edit** to change the information for this patient

| User Information    | <ul> <li>☑ Edit III Delete Ø Unbind Q</li> <li>Q Health Record</li></ul> | View |
|---------------------|--------------------------------------------------------------------------|------|
| First Name          | Daniel                                                                   |      |
| Last Name           | Cabrera                                                                  |      |
| Gender              | Male     Female     Other                                                |      |
| Date of Birth       | 23 Day 12 Month 1988 Year Age 33 Years *                                 |      |
| Device SN           | GB-2B074938 (?) How to find the SN                                       |      |
| Device Model        | iBreeze 20A                                                              |      |
| Either phone number | r or Email is required                                                   |      |
| Phone Number        | 5099356060                                                               |      |
| E-mail Address      | daniekabrera944@gmail.com                                                |      |
| Doctor              | Al                                                                       |      |
| Institution         | Rotech Healthcare                                                        |      |
| Country/Region      | United States +                                                          |      |
| Time Zone           | - Americal/Chicago                                                       |      |
| Setup Date          | 22/12/2021 💮 What is setup date?                                         |      |
| Reset Password      | Click on the reset                                                       |      |

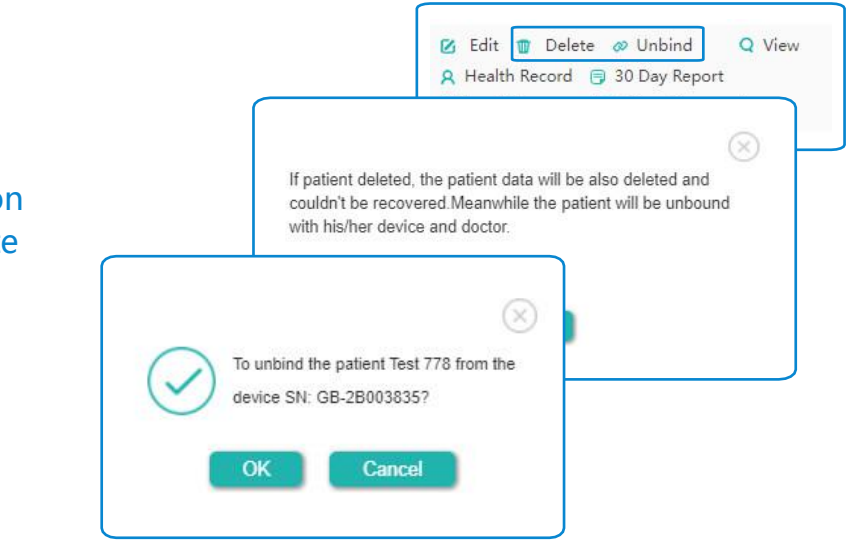

Click on **Delete** or **Unbind** and a confirmation
 message will pop up, click on **OK** to complete the operation

\* Deleted patients cannot be retrieved

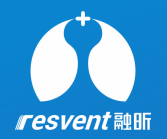

### **11** Reset patient password

Access the Resassist Cloud Platform to reset patient password

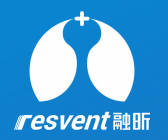

# **1** Once logged in to the system, click on **Patient** in the left side menu

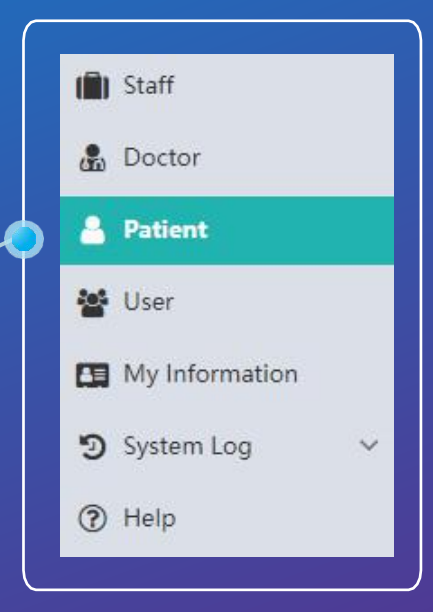

#### **1** Go to the patient list page

Step 1

Step 2

2 Click on the **Reset Password** in Operation column on the right

|                          | Patient ID                 |                | PatientAc | count PatientA | count              |                     | Patient Nam                | e Patient Nar        | ne          |         | Institution                | All         | Search                                                                                                    |
|--------------------------|----------------------------|----------------|-----------|----------------|--------------------|---------------------|----------------------------|----------------------|-------------|---------|----------------------------|-------------|----------------------------------------------------------------------------------------------------|
| Device SN                | Device SN                  |                | Device I  | Model Device N | odel               |                     | Docto                      | Doctor               |             |         | Area                       | All         | Clear                                                                                                    |
|                          |                            |                |           |                |                    |                     |                            |                      |             |         |                            |             | Add Patient Upload Data                                                                                                    |
| PatientAccount 🗘         | Patient ID 🗘               | Patient Name 🗘 | Gender    | Age (years)    | Date la<br>st used | Last<br>usage ‡     | Device Type                | Device SN            | DoctorN     | State   | Phone Number               | registra \$ | Operation                                                                                                    |
| 900                      | 31636441560                | 举红红            | Male      | 29             |                    | 0 hrs 0             |                            |                      |             | Offline | 13662555666                | 2021-11-09  | <ul> <li>☑ Edit</li></ul>                                                                                                    |
| estőőő                   | 31634292001                | testőőő        | Male      | 🖸 E            | dit 🍿              | Delet               | te 🛷 Ur                    | nbind                | Q           | View    |                            | .021-10-15  | Edit      Delete      Q View     Health Record      30 Day Report     Send Message      Reset Password                                                                                                    |
| testcenhong              | 31634287712                | testcenhong    | Male      | R He           | ealth Re           | ecord<br>ssage      | 🗐 30 Da                    | ay Repo<br>et Pass   | ort<br>word |         |                            | 2021-10-15  | Edit      Delete      Q View     Health Record      30 Day Report     Send Message                                                                                                    |
|                          | 31630043471                | wangkaren      | Male      |                |                    |                     |                            |                      |             |         | 8408                       | 2021+08-27  | Ø Edit     Delete     Ø Unbind     Q View       A Health Record     30 Day Report       Send Message <ul> <li>Reset Password</li> </ul>                                                                                                    |
| cailun                   |                            |                |           |                |                    |                     |                            |                      |             |         |                            |             | 😰 Edit 🧃 Delete 🥔 Unbind 🛛 Q View                                                                                                    |
| enhong4100               | 31616493254                | cenhong4100c   | Female    | 29             |                    | 0 hrs 0             | iBreeze 20C                | GB-2B014             | shiyi she   | Offline | 13662555170                | 2021-03-23  | A Health Record 🕞 30 Day Report<br>Send Message 🝙 Reset Password                                                                                                    |
| enhong4100<br>enhong3835 | 31616493254<br>31616484523 | cenhong4100c   | Female    | 29             | 27/05/2            | 0 hrs 0<br>1 hrs 36 | iBreeze 20C<br>iBreeze 20A | GB-28014<br>GB-28003 | shiyi she   | Offline | 13662555170<br>13662555171 | 2021-03-23  | A         Health Record         5 30 Day Report           Send Message         (i)         Reset Password           Ø         Edit         T         Delete         Send Message           Ø         Health Record         5 30 Day Report         Send Message         Send Message           Send Message         (i)         Reset Password         Send Message         Send Message |

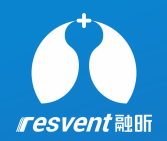

1

Click on **Reset Password**, Click to **OK**, password reset successful, The new password after resetting is **ResAssist@123** 

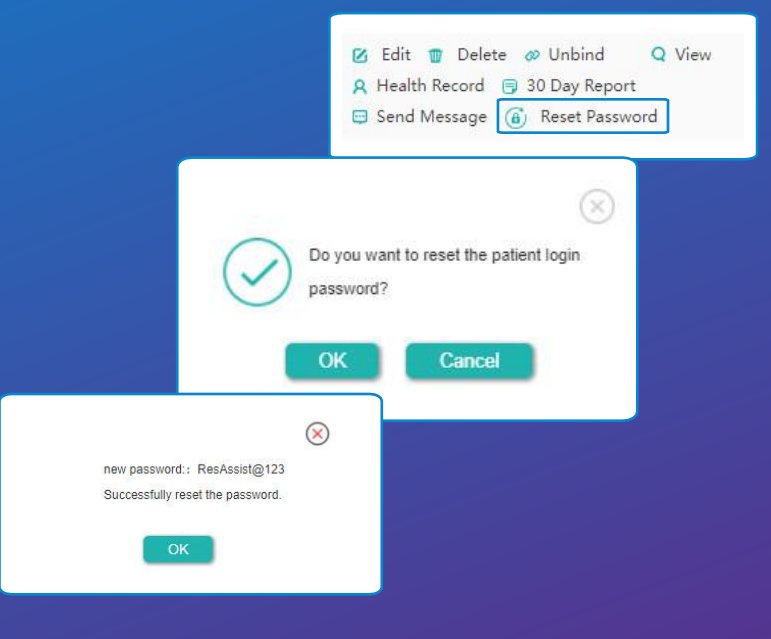

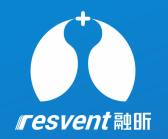

### <sup>12</sup> View user and send message

Access the Resassist Cloud Platform to search for and view associated users and send messages

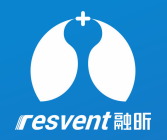

Once logged in to thesystem, click on userin the left side menu

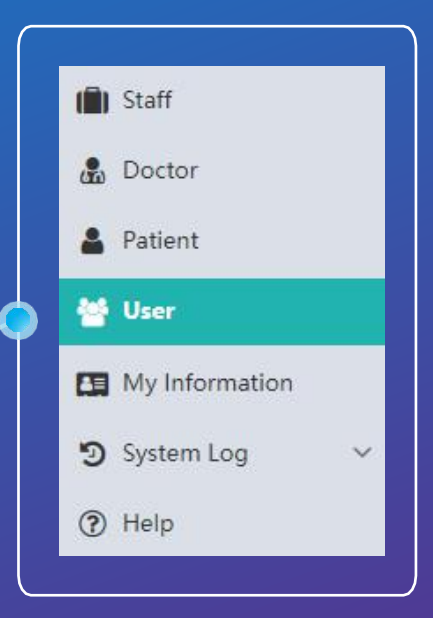

| Set search criteria | 1  | ogin Account login | Account   |             |              | Search               |                     |                   |                    |
|---------------------|----|--------------------|-----------|-------------|--------------|----------------------|---------------------|-------------------|--------------------|
|                     |    |                    |           |             |              |                      |                     |                   | Clear              |
|                     | Γ. |                    |           |             |              |                      |                     |                   | Send Message       |
|                     |    | Login Name         | User Type | Account     | Phone Number | E-mail Address       | Create Time 🗍       | Operation         |                    |
|                     |    | testys             |           | testys      | 123456       |                      | 09/11/2021 23:04:19 | 🖪 Edit 🛛 💿 Delete | 🔹 🖀 Status Setting |
|                     |    | *111               |           | 举红红         | 13662555666  |                      | 09/11/2021 15:06:00 | 🔀 Edit 🛛 💿 Delete | 😂 Status Setting   |
|                     |    | test666            |           | test666     | 123456       |                      | 15/10/2021 18:00:01 | 🖸 Edit 🛛 💿 Delete | 🔹 🖀 Status Setting |
| on 7                |    | testcenhong        |           | testcenhong | 123456       |                      | 15/10/2021 16:48:32 | 🖸 Edit 🛛 💿 Delete | 🗧 🖀 Status Setting |
|                     |    | wangkaren          |           | kailun      | 13971533408  | wkltoday@gmail.com   | 27/08/2021 13:51:11 | 🖸 Edit 🛛 💿 Delete | 🗧 🖀 Status Setting |
|                     |    | cenhongcg          |           | cenhongcg   | 123456       | 5498565@qq.com       | 09/04/2021 17:03:55 | 🖸 Edit 🛛 💿 Delete | 🕿 Status Setting   |
|                     |    | cenhong4100c       | enhon     | cenhong4100 | 13662555170  |                      | 23/03/2021 17:54:14 | 🖸 Edit 🛛 💿 Delete | 🕿 Status Setting   |
|                     |    | cenhong3835-       | YCSJ      | cenhong3835 | 13662555171  |                      | 23/03/2021 15:28:43 | 🖸 Edit 🛛 💿 Delete | 🕿 Status Setting   |
| View search results |    | cenhongjg01c       | enhon     | cenhongjg01 | 123456       | 1251114225622@qq.com | 23/03/2021 11:17:35 | 🖸 Edit 🛛 💿 Delete | 🕿 Status Setting   |
|                     |    | chinganni          |           | Danny       | 15487913445  |                      | 24/02/2021 14:22:53 | 🔀 Edit 🚳 Delete   | Status Setting     |

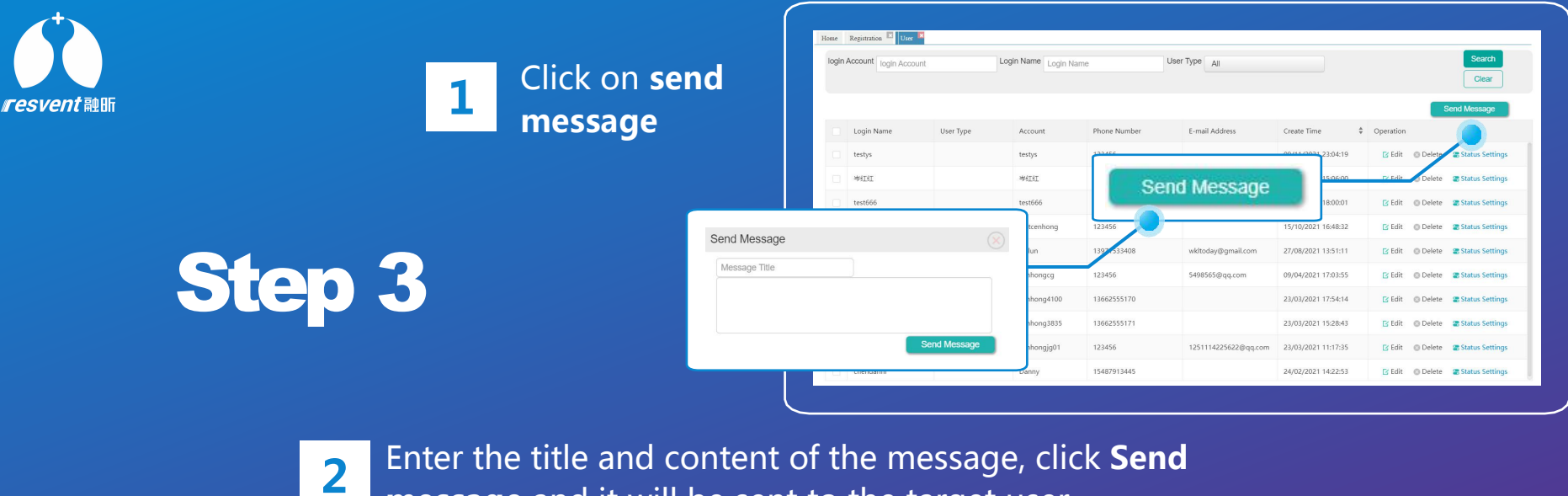

**message** and it will be sent to the target user.

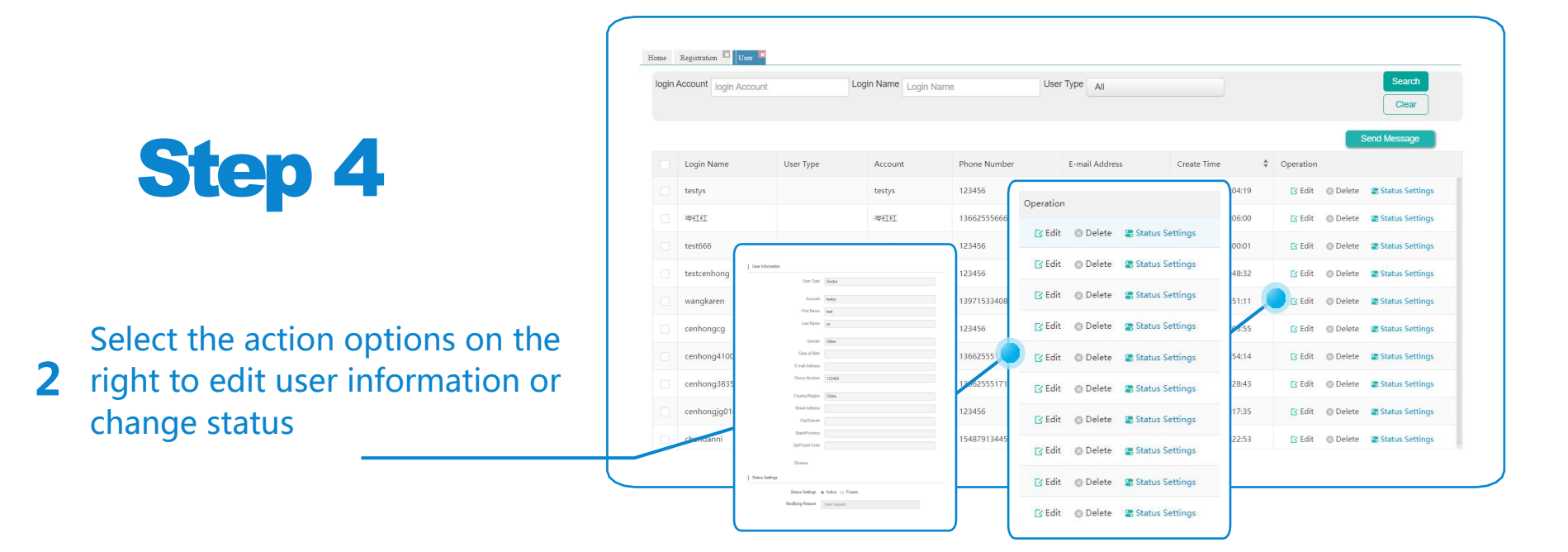

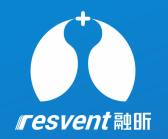

## **13** Edit personal information

Access the Resassist Cloud Platform to edit personal information

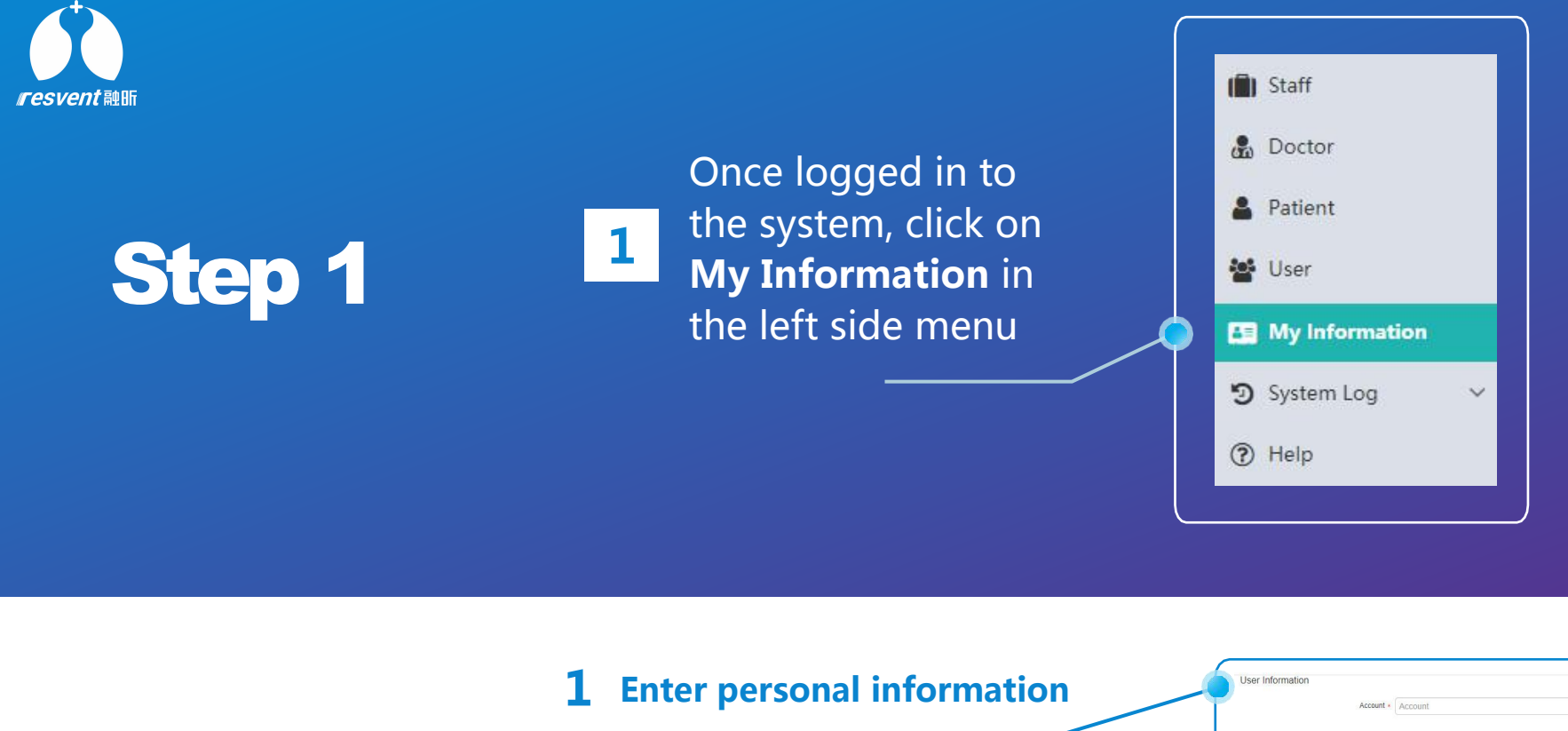

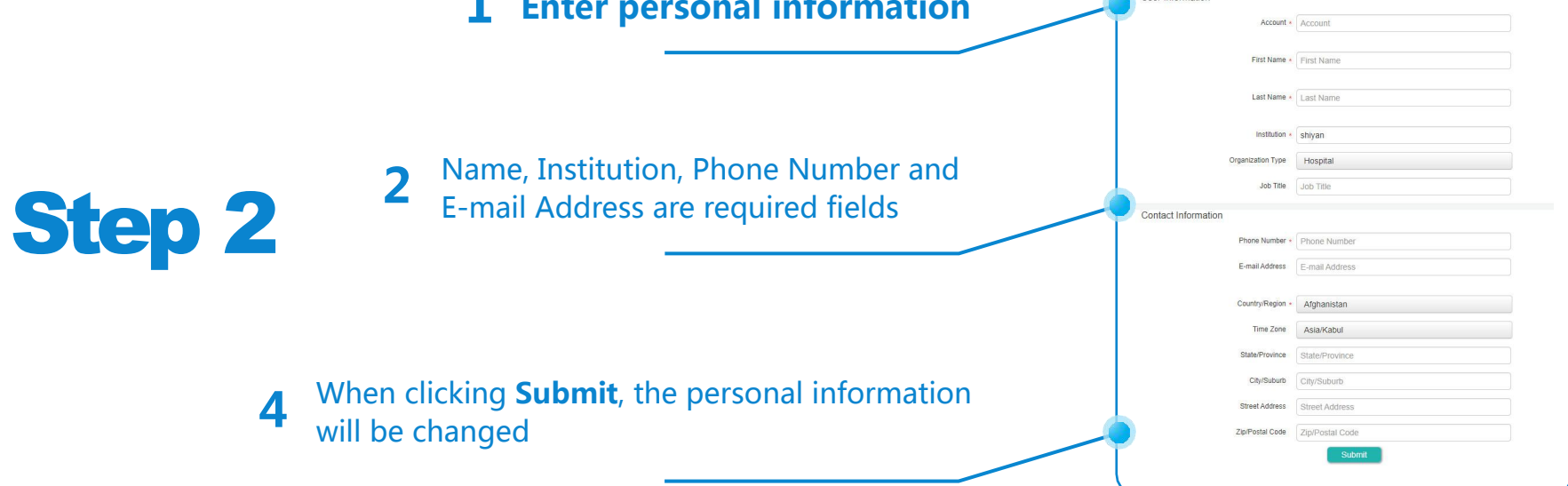
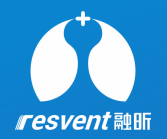

## **14 View the system log**

Access the Resassist Cloud Platform to view the system log

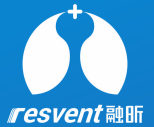

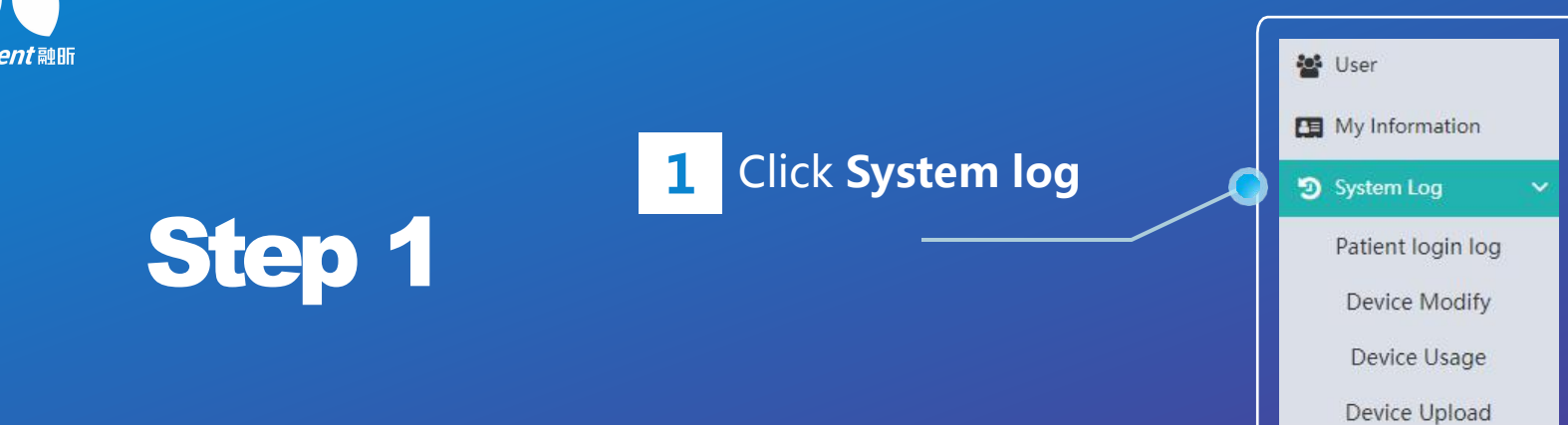

| 1 Click Patient login log    | う System Log      | PatientAccount PatientAccount | Patient Name Patient Name | Institution               |                        | Search<br>Clear |
|------------------------------|-------------------|-------------------------------|---------------------------|---------------------------|------------------------|-----------------|
|                              | Patient login log |                               |                           |                           |                        |                 |
|                              | Device Modify     | thong                         | cenhona vmx               | Last login     07/01/2022 | + Client               | Operation       |
|                              | Davies Usage      | un                            | wangkaren                 | 13/10/2021                | web                    | Detailed log    |
|                              | Device Usage      | hong002                       | cenhong002                | 04/06/2021                | android                | Detailed log    |
|                              | Device Upload     | hong_cen                      | cenhong_cen               | 26/05/2020                | android                | Detailed log    |
|                              |                   | hong00001                     | cenhong00001              | 20/05/2020                | android                | Detailed log    |
|                              |                   | ABBY                          | cenhongabby4208           | 20/05/2020                | android                | Detailed log    |
|                              |                   | cenhong0063                   | cenhong0063               | 20/05/2020                | android                | Detailed log    |
|                              |                   | cenhong9909                   | cenhong9909               | 13/03/2020                | android                | Detailed log    |
| 2 View the Patient login log |                   |                               |                           |                           | Total 8 items TOpage 🗸 | < 1 > Go page   |

| 6     |                            | ſ                 | VendorAdmir | Keyword  Device SN | Start               | Finish              | Therapy Period                            | Patient                  |
|-------|----------------------------|-------------------|-------------|--------------------|---------------------|---------------------|-------------------------------------------|--------------------------|
| resve | nt 融昕                      | System Log        | ✓ 1         | G8-28003835        | 2021-05-27 00:00:54 | 2021-05-27 13:37:06 | 2021-05-26 23:30:08 ~ 2021-05-27 13:35:00 | cenhong 3835-YCSJ        |
|       |                            |                   | 2           | GB-2B003835        | 2021-05-26 00:00:47 | 2021-05-26 23:32:18 | 2021-05-25 23:30:08 ~ 2021-05-26 23:29:08 | cenhong 3835-YCSJ        |
|       |                            | Patient login log | 3           | GB-28003835        | 2021-05-25 02:27:36 | 2021-05-25 23:31:44 | 2021-05-24 18:03:25 - 2021-05-25 23:29:08 | cenhong 3835-YCSJ        |
| 1     |                            | » Device Modify   | 4           | G8-28003835        | 2021-05-24 00:00:41 | 2021-05-24 18:04:32 | 2021-05-23 23:30:00 - 2021-05-24 18:02:25 | centiong 3835-YCSJ       |
|       | Click Deviece Modity       | * Device modily   | •<br>•      | 08-28003835        | 2021-05-25 00:02:49 | 2021-05-25 25:50:50 | 2021-05-22 25:52:10 - 2021-05-22 25:2300  | centrong 5655-rCSJ       |
|       |                            | Device Usage      | 7           | 08-20003035        | 2021-05-22 00:02:55 | 2021-05-22 25:55:41 | 2021-05-21 23:32:10 ~ 2021-05-22 23:31:10 | centrong 3835-rCSJ       |
|       |                            |                   | 8           | GB-20003035        | 2021-05-21 00:25:00 | 2021-03-21 23:33:04 | 2021-05-20 25:56:16 ~ 2021-05-21 25:51:10 | cenhong 3835-YCSI        |
|       |                            | Device Upload     | 9           | GB-H2888888        | 2021-02-24 14:34:43 | 2021-02-24 14:50:25 | 2020-12-16 15:01:36 - 2021-02-24 13:51:28 | chen danni               |
|       |                            |                   | 10          | GA-28007197        | 2020-10-12 10:38:17 | 2020-10-12 10:52:16 | 2020-09-24 19:17:14 - 2020-09-25 11:16:14 | cen hong ymy             |
|       |                            |                   | 11          | GA-28007197        | 2020-09-24 01:38:49 | 2020-09-24 04:25:03 | 2020-08-25 23:48:00 ~ 2020-09-08 11:51:27 | cen hong ymx             |
|       |                            |                   | 12          | GA-28007197        | 2020-09-23 17:12:24 | 2020-09-23 17:35:20 | 2020-08-25 18:25:00 ~ 2020-08-25 23:47:00 | cen hong_ymx             |
|       |                            |                   | 13          | GB-2B009909        | 2020-09-07 11:27:04 | 2020-09-07 16:12:38 | 2020-08-18 09:16:41 ~ 2020-09-03 09:31:00 | cenhong 9909             |
|       |                            |                   | 14          | GA-28007197        | 2020-08-25 00:00:05 | 2020-08-25 04:54:13 | 2020-06-26 14:21:00 ~ 2020-08-20 18:59:00 | cen hong_ymx             |
|       |                            |                   | 15          | GA-28007197        | 2020-08-24 15:34:33 | 2020-08-24 23:59:36 | 2020-06-15 18:46:13 - 2020-06-26 14:20:00 | cen hong_ymx             |
| 2     | View the device modify log |                   |             |                    |                     |                     | Total 215 Items page oo Fint Prev         | 1 2 3 4 5 Next Last 15 v |

|                            | の System Log 、 ~  | No | Device SN 🔶 | Patient           | Online              | Offline             | Usage                 |
|----------------------------|-------------------|----|-------------|-------------------|---------------------|---------------------|-----------------------|
| Click <b>Deviece Usage</b> |                   | 1  | GB-2B003835 | cenhong 3835-YCSJ | 2021-05-27 12:00:00 | 2021-05-27 13:36:07 | 1hrs 36 mins 7 secs   |
| chek Deriede obuge         | Patient login log | 2  | GB-2B003835 | cenhong 3835-YCSJ | 2021-05-25 17:00:08 | 2021-05-27 12:00:00 | 42hrs 59 mins 52 secs |
|                            | Device Modify     | 3  | GB-2B003835 | cenhong 3835-YCSJ | 2021-05-24 15:03:25 | 2021-05-25 16:57:55 | 25hrs 54 mins 30 sec  |
|                            |                   | 4  | GB-2B003835 | cenhong 3835-YCSJ | 2021-05-24 12:00:00 | 2021-05-24 15:02:02 | 3hrs 2 mins 2 secs    |
|                            | » Device Usage    | 5  | GB-2B003835 | cenhong 3835-YCSJ | 2021-05-23 12:00:00 | 2021-05-24 12:00:00 | 24hrs 0 mins 0 secs   |
|                            | Device Upload     | 6  | GB-H2000070 | cen hong_cen      | 2021-05-22 13:44:31 | 2021-05-22 14:07:42 | Ohrs 23 mins 11 secs  |
|                            |                   | 7  | GB-H2000070 | cen hong_cen      | 2021-05-22 13:39:52 | 2021-05-22 13:41:25 | Ohrs 1 mins 33 secs   |
|                            |                   | 8  | GB-H2000070 | cen hong_cen      | 2021-05-22 11:34:10 | 2021-05-22 11:45:10 | Ohrs 11 mins 0 secs   |
|                            |                   | 9  | GB-H2000070 | cen hong_cen      | 2021-05-22 11:03:52 | 2021-05-22 11:06:54 | Ohrs 3 mins 2 secs    |
|                            |                   | 10 | GB-2B003835 | cenhong 3835-YCSJ | 2021-05-21 15:32:10 | 2021-05-23 12:00:00 | 44hrs 27 mins 50 sec  |
|                            |                   | 11 | GB-2B003835 | cenhong 3835-YCSJ | 2021-05-21 12:00:00 | 2021-05-21 15:29:02 | 3hrs 29 mins 2 secs   |
|                            |                   | 12 | GB-2B003835 | cenhong 3835-YCSJ | 2021-05-20 11:28:18 | 2021-05-21 12:00:00 | 24hrs 31 mins 42 sec  |
|                            |                   | 13 | GB-2B003835 | cenhong 3835-YCSJ | 2021-05-19 18:44:37 | 2021-05-20 10:59:51 | 16hrs 15 mins 14 sec  |
|                            |                   | 14 | GB-2B003835 | cenhong 3835-YCSJ | 2021-05-19 14:50:41 | 2021-05-19 18:38:32 | 3hrs 47 mins 51 secs  |
|                            |                   | 15 | GB-2B003835 | cenhong 3835-YCSJ | 2021-05-19 11:01:53 | 2021-05-19 11:06:09 | Ohrs 4 mins 16 secs   |
| <i>n</i>                   |                   |    |             |                   |                     |                     |                       |

| Click Device Upload         66-800385         2021-65-82 323-16         2021-65-22 323-16         2021-65-22 323-06         2021-65-22 323-06         2021-65-22 323-06         2021-65-22 323-06         2021-65-22 323-06         2021-65-22 323-06         2021-65-22 323-06         2021-65-22 323-06         2021-65-22 323-06         2021-65-22 323-06         2021-65-22 323-06         2021-65-22 323-06         2021-65-22 323-06         2021-65-22 323-06         2021-65-22 323-06         2021-65-22 323-06         2021-65-22 323-06         2021-65-22 323-06         2021-65-22 323-06         2021-65-22 323-06         2021-65-22 323-06         2021-65-22 323-06         2021-65-22 323-06         2021-65-22 323-06         2021-65-22 323-06         2021-65-22 323-06         2021-65-22 323-06         2021-65-22 323-06         2021-65-22 323-06         2021-65-22 323-06         2021-65-22 323-06         2021-65-22 323-06         2021-65-22 323-06         2021-65-22 323-06         2021-65-22 323-07         6cm           0         0-800355         2021-65-21 023-00         2021-65-21 023-00         2021-65-21 023-00         2021-65-21 023-00         2021-65-21 023-00         2021-65-21 023-00         2021-65-21 023-00         2021-65-21 023-00         2021-65-21 023-00         2021-65-21 023-00         2021-65-21 023-00         2021-65-21 023-00         2021-65-21 023-00         2021-65-21 023-00         2021-65-21 023-00         2021-65-21 023-00         2021-65-21 023-00 </th <th>ven</th> <th>nt融助</th> <th>€) System Log ✓</th> <th>GB-28003835</th> <th>Start<br/>2021-05-27 00:00:54</th> <th>Finish<br/>2021-05-27 13:37:06</th> <th>Therapy Period<br/>2021-05-26 23:30:08 - 2021-05-27 13:35:00</th> <th>Patient<br/>cenhong 3835-</th> | ven | nt融助                 | €) System Log ✓   | GB-28003835 | Start<br>2021-05-27 00:00:54 | Finish<br>2021-05-27 13:37:06 | Therapy Period<br>2021-05-26 23:30:08 - 2021-05-27 13:35:00                            | Patient<br>cenhong 3835- |
|----------------------------------------------------------------------------------------------------|-----|----------------------|-------------------|-------------|------------------------------|-------------------------------|----------------------------------------------------------------------------------------|--------------------------|
| Patient login log         Outcome         Outcome                                                                                                    |     |                      |                   | GB-28003835 | 2021-05-26 00:00:47          | 2021-05-26 23:32:18           | 2021-05-25 23:30:08 ~ 2021-05-26 23:29:08<br>2021-05-24 18:03:25 ~ 2021-05-25 23:29:08 | cenhong 3835-            |
| Device Modify<br>Device Upload         Ge-2003835         2021-65-22 23341         2021-65-22 23341         2021-65-22 23341         2021-65-22 23341         2021-65-22 23341         2021-65-22 23341         2021-65-22 23341         2021-65-22 23341         2021-65-22 23341         2021-65-22 23341         2021-65-22 23341         2021-65-22 23341         2021-65-22 23341         2021-65-22 23341         2021-65-22 23341         2021-65-22 23341         2021-65-22 23341         2021-65-22 23341         2021-65-22 23341         2021-65-22 23341         2021-65-22 23341         2021-65-22 23341         2021-65-22 23341         2021-65-22 23341         2021-65-22 23341         2021-65-22 23341         2021-65-22 23341         2021-65-22 23341         2021-65-22 23341         2021-65-22 23341         2021-65-22 23341         2021-65-22 23341         2021-65-22 23341         2021-65-22 23341         2021-65-22 23341         2021-65-22 23341         2021-65-22 23341         2021-65-22 23341         2021-65-22 23341         2021-65-22 23341         2021-65-22 23341         2021-65-22 23341         2021-65-22 23341         2021-65-22 23341         2021-65-22 23341         2021-65-22 23341         2021-65-22 23341         2021-65-22 23341         2021-65-22 23341         2021-65-22 23341         2021-65-22 23341         2021-65-22 23341         2021-65-22 23341         2021-65-22 23341         2021-65-22 23341         2021-65-22 23341         2021-65-22 23341         2021-65-22 2                                                                                                    |     |                      | Patient login log | GB-28003835 | 2021-05-24 00:00:41          | 2021-05-24 18:04:32           | 2021-05-23 23:30:00 - 2021-05-24 18:02:25                                              | cenhong 3835-            |
| CIICK DEVIECE Upioad         Bence Hoding           Device Usage         68-28003835         2021-05-22 23344         2021-05-22 23344         2021-05-22 23341         2021-05-22 23341         2021-05-22 23341         2021-05-22 23341         2021-05-22 23341         2021-05-22 23341         2021-05-22 23341         2021-05-22 23341         2021-05-22 23341         2021-05-22 23341         2021-05-22 23341         2021-05-22 23341         2021-05-22 23341         2021-05-22 23341         2021-05-22 23341         2021-05-22 23341         2021-05-22 23341         2021-05-22 23341         2021-05-22 23341         2021-05-22 23341         2021-05-22 23341         2021-05-22 23341         2021-05-22 23341         2021-05-22 23341         2021-05-22 23341         2021-05-22 23341         2021-05-22 2357.8         cere           0         68-2800797         2020-10-12 10-8317         2020-05-24 145025         2020-05-24 145128         2020-05-24 145128         2020-05-24 145128         2020-05-24 145128         2020-05-24 145128         2020-05-24 145128         2020-05-24 145128         2020-05-24 145128         2020-05-24 145128         2020-05-24 145128         2020-05-24 145128         2020-05-24 145128         2020-05-24 145128         2020-05-24 145128         2020-05-24 145128         2020-05-24 145128         2020-05-24 145128         2020-05-24 145128         2020-05-24 145128         2020-05-24 145128         2020-05-24 145128                                                                                                    |     |                      | Device Modify     | GB-2B003835 | 2021-05-23 00:02:49          | 2021-05-23 23:30:50           | 2021-05-22 23:32:10 ~ 2021-05-23 23:29:00                                              | cenhong 3835-            |
| Device Usage         G8-2803935         2021-45-21 203304         2021-45-20 235918 - 2021-45-20 235110         Gene           > Device Upload         G8-2803935         2021-45-20 1293304         2021-45-20 235921         2021-45-20 235918 - 2021-45-20 235718         Gene           G8-2803935         2021-45-20 1293304         2021-45-20 1293304         2021-45-20 235921         2021-45-20 235918 - 2021-45-20 235718         Gene           G8-2803935         2021-45-20 129304         2021-45-20 129304         2021-45-20 129304         2021-45-20 129304         2021-45-20 129304         2021-45-20 129304         2021-45-20 129304         2021-45-20 129304         2021-45-20 129304         2021-45-20 129304         2021-45-20 129304         2021-45-20 129304         2021-45-20 129304         2021-45-20 129304         2021-45-20 129304         2021-45-20 129304         2021-45-20 129304         2021-45-20 129304         2021-45-20 129304         2021-45-20 129304         2021-45-20 129304         2021-45-20 129304         2021-45-20 129304         2021-45-20 129304         2021-45-20 129304         2021-45-20 129304         2021-45-20 129304         2021-45-20 129304         2021-45-20 129304         2021-45-20 129304         2021-45-20 129304         2021-45-20 129304         2021-45-20 129304         2021-45-20 129304         2021-45-20 129304         2021-45-20 129304         2021-45-20 129304         2021-45-20 129304         2021-45-20 129304                                                                                                    |     | Click Deviece Upload | Device modify     | GB-2B003835 | 2021-05-22 00:02:53          | 2021-05-22 23:33:41           | 2021-05-21 23:32:10 ~ 2021-05-22 23:31:10                                              | cenhong 3835-            |
| Device Upload         66-26001835         2021-65-20 21-59-21         2021-05-20 21-59-21         2021-05-20 21-59-21         2021-05-20 21-59-21         2021-05-20 21-59-21         2021-05-20 21-59-21         2021-05-20 21-59-21         2021-05-20 21-59-21         2021-05-20 21-59-21         2021-05-20 21-59-21         2021-05-20 21-59-21         2021-05-20 21-59-21         2021-05-20 21-59-21         2021-05-20 21-59-21         2021-05-20 21-59-21         2021-05-20 21-59-21         2021-05-20 21-59-21         2021-05-20 21-59-21         2021-05-20 21-59-21         2021-05-20 21-59-20 21-59-20         2021-05-20 21-59-20 21-59-20         2021-05-20 21-59-20 21-59-20         2021-05-20 21-59-20 21-59-20         2021-05-20 21-59-20         2021-05-20 21-59-20 21-59-20         2021-05-20 21-59-20 21-59-20         2021-05-20 21-59-20         2021-05-20 21-59-20         2021-05-20 21-59-20         2021-05-20 21-59-20         2021-05-20 21-59-20         2021-05-20 21-59-20         2021-05-20 21-59-20         2021-05-20 21-59-20         2021-05-20 21-59-20         2021-05-20 21-59-20         2021-05-20 21-59-20         2021-05-20 21-59-20         2021-05-20 21-59-20         2021-05-20 21-59-20         2021-05-20 21-59-20         2021-05-20 21-59-20         2021-05-20 21-59-20         2021-05-20 21-59-20         2021-05-20 21-59-20         2021-05-20 21-59-20         2021-05-20 21-59-20         2021-05-20 21-59-20         2021-05-20 21-59-20         2021-05-20 21-59-20         2021-05-20 21-59-20         2021-05-20 21-59-20 <td></td> <td>· · /</td> <td>Device Usage</td> <td>GB-2B003835</td> <td>2021-05-21 00:29:00</td> <td>2021-05-21 23:33:04</td> <td>2021-05-20 23:58:18 - 2021-05-21 23:31:10</td> <td>cenhong 3835</td>   |     | · · /                | Device Usage      | GB-2B003835 | 2021-05-21 00:29:00          | 2021-05-21 23:33:04           | 2021-05-20 23:58:18 - 2021-05-21 23:31:10                                              | cenhong 3835             |
| Device Upload         G8+4288888         2021-42-24 143443         2021-02-24 1450-25         2020-12-16 1501:36 - 2021-02-24 1351:28           I         GA-28007197         2020-10-12 10:3817         2020-09-24 1450-25         2020-09-24 115714 - 2020-09-24 11161:4         0           11         GA-28007197         2020-09-24 01:3849         2020-09-24 0425:03         2020-09-24 19:1714 - 2020-09-23 11161:4         0           12         GA-28007197         2020-09-34 01:3849         2020-09-23 17:35:20         2020-09-62 51:85:00 - 2020-09-23 52:47:00         0           13         GA-28007197         2020-09-73 17:27:44         2020-09-73 17:35:20         2020-09-81 09:16:14 - 2020-09-09:09:10:00         0           14         GA-28007197         2020-09-55         2020-09-82 0454:13         2020-09-81 09:116:10         0                                                                                                    |     |                      |                   | GB-2B003835 | 2021-05-20 11:25:37          | 2021-05-20 23:59:21           | 2021-05-06 16:52:50 ~ 2021-05-20 23:57:18                                              | cenhong 3835             |
| GA-28007197         2020-10-12 10.3817         22020-10-12 10.52.16         2020-09-24 19.17.14 - 2020-09-25 11.16.14           1         GA-28007197         2020-09-24 04:55.03         2020-09-24 04:25.03         2020-09-25 23.48.00 - 2020-09-06 11.51.27         0           12         GA-28007197         2020-09-23 17.12.24         2020-09-23 17.35.20         2020-09-25 23.48.00 - 2020-09-23 23.47.00         0           13         GA-28007197         2020-09-21 11.27.64         2020-09-23 02.09.0-13 03.10.00         0           14         GA-28007197         2020-09-25 02.09.0-23 03.10.00         0         0                                                                                                    |     |                      | » Device Upload   | GB-H2888888 | 2021-02-24 14:34:43          | 2021-02-24 14:50:25           | 2020-12-16 15:01:36 ~ 2021-02-24 13:51:28                                              | chen dann                |
| 11         GA-2807197         2020-93-40 to13648         22020-95-24 0425:03         20200-852 5248.00 - 22020-90.01 151:27         0           12         GA-2807197         2020-95-21 71:52.4         2020-09-23 73:52.00         2020-09-23 17:52.00         2020-09-23 17:52.00         2020-09-23 17:52.00         2020-09-23 17:52.00         2020-09-23 17:52.00         0           13         GA-2800797         2020-09-21 11:27.04         2020-09-11:27.04         2020-09-07 11:27.04         2020-09-23 020:04-25 22.04/00         0           14         GA-2800797         2020-09-11:27.04         2020-09-20 020:04:18 07:16:14 - 2020-04:93 003:100         0                                                                                                    |     |                      |                   | GA-2B007197 | 2020-10-12 10:38:17          | 2020-10-12 10:52:16           | 2020-09-24 19:17:14 - 2020-09-25 11:16:14                                              | cen hong_y               |
| 12         GA-28007197         2020-9-23 17:1224         2020-09-23 17:3520         2020-09-25 18:25500 - 2020-09-25 28:47:00         0           13         GB-2800999         22020-09-71 11:27:44         2020-09-70 11:12:38         2020-09-63 10:93:100         0           14         GA-28007197         22020-08-25 06:45:05         2020-08-26 54:43:13         2020-08-26 14:21:00 - 2020-09-20 16:59:00         0                                                                                                    |     |                      | 11                | GA-28007197 | 2020-09-24 01:38:49          | 2020-09-24 04:25:03           | 2020-08-25 23:48:00 ~ 2020-09-08 11:51:27                                              | cen hong_y               |
| 13         G68-28009999         22020-09-07 11:27:04         22020-09-07 1612:38         20202-08.18 09:16:41 - 2020-09-03 10:30         or           14         GA-28007197         22020-08-25 00:00:55         22020-08-25 04:54:13         2020-08-26 14:21:00 - 2020-08-20 14:59:00         or                                                                                                    |     |                      | 12                | GA-28007197 | 2020-09-23 17:12:24          | 2020-09-23 17:35:20           | 2020-08-25 18:25:00 ~ 2020-08-25 23:47:00                                              | cen hong_y               |
| 14 GA. 28007197 2020-08-25 00:00:05 2020-08-25 04:54:13 2020-06-26 14:21:00 ~ 2020-08-20 14:59:00 00                                                                                                    |     |                      | 13                | GB-28009909 | 2020-09-07 11:27:04          | 2020-09-07 16:12:38           | 2020-08-18 09:16:41 - 2020-09-03 09:31:00                                              | cenhong 95               |
|                                                                                                    |     |                      | 14                | GA-28007197 | 2020-08-25 00:00:05          | 2020-08-25 04:54:13           | 2020-06-26 14:21:00 ~ 2020-08-20 18:59:00                                              | cen hong_y               |
| 15         GA-28007197         2020-08-24 15,84.33         2020-08-24 25,59.36         2020-06-15 18.46.13 - 2020-06-26 14.20.00                                                                                                    |     |                      | 15                | GA-28007197 | 2020-08-24 15:34:33          | 2020-08-24 23:59:36           | 2020-06-15 18:46:13 ~ 2020-06-26 14:20:00                                              | cen hong_yr              |
| Total 215 Items         page         Gor         First         Prev         1         2         3         4                                                                                                    |     |                      |                   |             |                              |                               | Total 215 Items page Go First Prev                                                     | 1 2 3 4 5 N              |

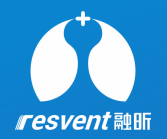

## **9** View the message center

Access the Resassist Cloud Platform to search and view message logs

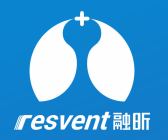

## Step 1

1 Click on the **message** icon at the top of the page on the far right to access the message centre

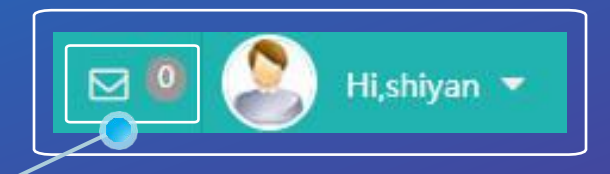

| <b>1</b> Set search criteria  | Message List sender sender recipient ecipient send content send content Search Clear S(TITL) Send Time: 2019-12-18 13:42:48                                                                                                    |
|-------------------------------|----------------------------------------------------------------------------------------------------|
| Step 2                        | y 外電行守環町編件也每一天,用得效心、呼吸好心!<br>g hh<br>shiyan Freapiss Ve<br>ntilatorias shiyan Freapis Ve                                                                                                    |
| <b>2</b> View the message log | Chis Wing field       Shiyan         Shiyan       State of the state of the state of |